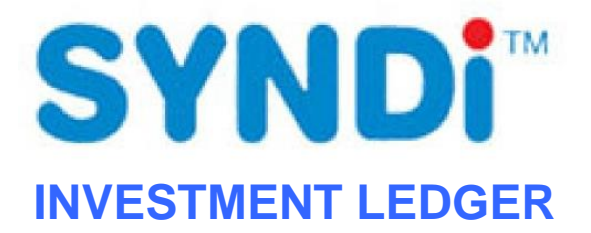

Release 6.4

# **User Manual**

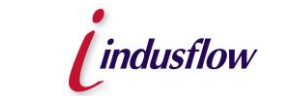

INDUSFLOW SYSTEMS INC. SYNDi Group www.syndi.ca

#### INDUSFLOW SYSTMS INC. SOFTWARE LICENSE AND END USER AGREEMENT

THIS END USER LICENSE AGREEMENT APPLIES TO ALL SOFTWARE DEVELOPED BY INDUSFLOW SYSTMS INC. INCLUDING THE FOLLOWING PRODUCTS:

- \* SYNDi<sup>™</sup> Loan Manager \* SYNDi<sup>™</sup> Fund Manager
- \* SYNDi<sup>™</sup> Investment Ledger
- \* SYNDi<sup>™</sup> Electronic Funds Transfer
- \* SYNDi<sup>™</sup> Broker
- \* SYNDi<sup>™</sup> T5

#### IMPORTANT - READ CAREFULLY BEFORE YOU PROCEED FURTHER.

This End User License Agreement (hereafter referred to as "Agreement") is a legal agreement between You ("You" and "Your" includes a person and/or an individual entity) and INDUSFLOW SYSTMS INC. ("INDUS") concerning the specified software products(s) (hereinafter referred to as "Software"). The Software includes all component parts, the associated media, any printed materials, any updates, and any "online" or electronic documentation, as applicable. By accessing, installing, copying or otherwise using the Software, You agree to be bound by the terms of the Agreement. If You do not agree to these terms, INDUS is unwilling to license the Software to You. In such event, You may not access, use or copy the Software, and You should promptly contact INDUS for instructions on returning the Software.

WRITTEN ASSENT IS NOT A PREREQUISITE TO THE VALIDITY OR ENFORCEABILITY OF THIS AGREEMENT.

#### **General License**

By installing an authorized copy of the Software, You are granted a non-transferable License to use the Software, and agree to the following Terms and Conditions.

Accordingly You may:

- use the software and documentation for Your own internal purposes only, at Your normal place of business (i.e. one location, on a single server and local area network) for payment of the Initial License Fee as well as the Annual License and Support Fees if applicable until this Agreement is cancelled or defaulted;
- make copies of the programs for backup purposes only and make one copy of the documentation for each additional concurrent user You have licensed for the Software. You will receive one electronic copy of the Documentation with the Initial License Fee.

Your continued use of the Software is granted annually with Your payment of the Annual License and Support Fee if applicable.

You acknowledge that the Software and Documentation as well as other Materials contain confidential information that is proprietary to INDUS and/or other third parties. You will take the same care to safeguard these materials as You take to safeguard Your own confidential information. You will not receive source code for the Software.

You may not:

- modify the programs, other than those modules which allow modification such as reporting tools, lookup tables etc;
- sell or otherwise transfer the programs to any other party:
- provide copies of the software or documentation to anyone outside Your establishment for any reason.

We warrant that the Software will perform substantially in accordance with its written specifications and Documentation, however, it is licensed to You without specific warranty, except as provided through this agreement. INDUS takes no responsibility for any direct, indirect or consequential damages including, but not limited to, lost profits, lost revenues, failure to realize expected savings, or other commercial or economic losses of any kind; or any damages caused by Your failure to meet Your responsibilities. Our liability for damages for any cause whatsoever including negligence, is limited to the amounts You have paid to INDUS hereunder for the initial License Fees.

Your responsibilities include making the choice to use the Software and Services and obtaining results from their use. You agree to operate the Software in an environment and on equipment that meets our specifications. You agree to implement appropriate safeguards for Your data through the use of adequate backup and backup media storage procedures. INDUS is not responsible for Your data or its backup and recovery.

All Third Party Software is provided to You without direct warranty from INDUS, with INDUS acting as an agent. You agree to be bound by and sign all the applicable License Agreements and Support Agreements for Third Party Software, where necessary.

#### **Services Provided Under This Agreement**

Our responsibilities are, for the stipulated fees, to provide the services which are listed in this Agreement.

Where Conversion services are performed, they are done so on a time and expenses basis at current rates, unless otherwise indicated. In all cases Customer is responsible for providing data for conversion and INDUS takes no responsibility for the integrity and accuracy of this data. Customer is responsible for ensuring that it keeps proper archives and paper records of the data as it existed prior to conversion in the event that it may be needed at some date in the future.

Where Installation, Training, Implementation and Consulting Services are provided, they are done so on a time and expenses basis for the agreed upon rates herein. The Customer may request additional services at any time, and INDUS will provide these services at the prevailing rates, which are subject to change. All requests for additional services must be made in writing by the Customer.

Training services may be conducted at INDUS facilities or at the Customer's place of business, or at other facilities. All costs for equipment, such as computers, classroom projectors etc, and all other expenses will be the responsibility of the Customer. INDUS reserves the right to limit class size for each training course.

#### **Annual License and Support Fees:**

The Annual License and Support Fee, if applicable, covers:

- Your right to continue using the Software at Your site within the licensing constraints
- · Your continued service and maintenance of the product to ensure that it performs in accordance with our specifications
- Your unlimited access to INDUS Support Services Hotline for assistance during normal INDUS business hours. (Training is not included – this is for support services only)
- our supply of updates to the Software and documentation that in our opinion, have universal appeal, to be delivered through scheduled product updates

The following services are not covered by any Licensing and Support Fees:

- · data conversions, custom programming, report and special forms creation, unless specifically indicated
- user training (including excessive use of our Hotline because of a lack of training or comprehension)
- on-site visits to Your site by our support staff
- applicable costs related to installation of updates including, conversion, training, installation, shipping, media, etc
- · diagnosis and correction of third party software and/or hardware problems such as network and printing problems
- new modules which INDUS deems to be considered separate to the Software and outside of the update process
- services required as a result of any modifications to the Software performed by anyone other than INDUS personnel
- data recovery and other services required as a result of failure of Your computer or network environment

If You fail to pay the Annual Licensing and Support Fee if applicable within 90 days of an anniversary date, we have the right to cancel Your Licence, at which time You will forfeit Your right to continue using the Software.

#### **Additional Items**

- All applicable taxes and delivery charges are in addition to the listed prices.
- INDUS reserves the right to increase rates for Services at any time, without notice. INDUS reserves the right to increase Annual Fees if applicable with 30 days advance notice from any renewal date.
- Neither party shall be liable for delay or failure in performance resulting from acts beyond their control, including, but not limited to Acts of God, acts of war, riot, fire, flood, or other disaster, acts of government, strike, lockout, communication line or power failures, failure, inoperability or destruction of Your computer.
- This Agreement shall be governed by and in accordance with the laws of the Province of Ontario, Canada.
- The Customer shall have no right to assign this Agreement without the express written permission of INDUS.
- This Agreement and any Schedule attached hereto contains the complete and exclusive statement of the Agreement between the parties with respect to the subject matter hereof and supersedes all prior and contemporaneous agreements, understandings, proposals, negotiations, representations or warranties of any kind, whether oral or written. No oral or written representation that is not expressly contained in this Agreement is binding on INDUS.
- The customer acknowledges that there are no warranties or conditions expressed or implied arising out of this Agreement, including but not limited to, implied warranties or conditions of merchantable quality or fitness for a particular purpose and those arising by statute or otherwise in law, or from a course of dealing or usage of trade.
- All expenses incurred are chargeable to the Customer including, travel, delivery and courier fees, long distance tolls, time and travel expense for customer site visits, media charges, administrative fees, telephone and modem communications charges, etc).
- Each party acknowledges that it has read and understands these Terms and Conditions and agrees to be bound by them and further agrees that it is the complete and exclusive statement of Terms and Conditions between the parties, which supersedes all prior proposals, understandings and all other agreements, oral and written, between the parties.
- INDUS agrees to keep all Customer data and information strictly confidential.
- In the event the Customer fails or neglects to make any payment for the Licensed Program when due, INDUS may, within 60 days after written notice, at its option, and in addition to any other right which it has under this Agreement or at law delay

delivery of any materials or the performance of any services under this or any other agreement with the Customer until such payment is made.

#### Limitation of Liability

Under no circumstances shall INDUS be liable to You or to any other person or entity for any indirect, special, incidental, or consequential damages of any character whatsoever (including, without limitation, damages for loss of profits, loss of goodwill, loss of confidential or other information, for business interruption, work stoppage, computer failure or malfunction, for personal injury, loss of privacy, for failure to meet any duty including a duty of good faith or of reasonable care, for negligence (whether active or passive), and for any other pecuniary or other loss whatsoever) arising out of or in any way related to the use or inability to use the software, or otherwise under or in connection with any provision of this agreement, even in the event of fault, tort (including negligence, and gross negligence), strict liability, breach of contract, or breach of warranty by INDUS, and even if INDUS has been advised of the possibility of such damages. In no event will INDUS be liable for any damages in excess of the list price INDUS charges for a license to the software. This limitation of liability shall not apply to liability for death or personal injury to the extent that applicable law prohibits such limitation.

#### **Table of Contents**

Chapter 1: Introduction

- 1.1. What is SYNDi Investment Ledger?
- 1.2. General Features
- 1.3. Basic Concepts
- 1.4. Sage 300 ERP Interface

Chapter 2: Installation

- 2.1. Installing the Application
- 2.2. Activating the Application

Chapter 3: Running the Application

- 3.1. Running the Trial Version
- 3.2. Login Screen
- 3.3. Managing Companies Creating New Company Changing Database Location Deleting a Company Running a New Company
- 3.4. Main Menu
- 3.5. Screen Management
- 3.6. Finder Button

Chapter 4: Accounting Considerations

- 4.1. Stocks Purchasing Stock Selling Stock Recording Dividend
- 4.2. Bonds

Accounting for Bonds Purchasing a Bond Recording Interest Income Amortization of Premium Coupon Receipts Bond Valuation Recording Bond Maturity Bond Types

4.3. Notes Accounting for Notes

#### Chapter 5: Setting up the Application

- 5.1. Setting up Initial Information
- 5.2. Defining Company Profile
  - Tab 1: Detail Tab 2: Integration
  - Tab 2: Integration
  - Tab 3: Options
- 5.3. Setting up G/L Accounts
- 5.4. Setting up Currencies
- 5.5. Setting up Templates Introductions Setting up a Stock Template Tab 1: Profile Tab 2: Exchange
  - Setting up a Bond Template
    - Tab 1: Profile
    - Tab 2: Accounts
    - Tab 3: Exchange
  - Setting up a Note Template Tab 1: Profile
    - Tab 2: Accounts
- 5.6. Setting up Partners
- 5.7. Setting up Contacts
- 5.8. Setting up Banks Tab 1: Profile Tab 2: Accounts
- 5.9. Setting up Brokers
- 5.10. Setting up Market Codes
- 5.11. Setting up Miscellanous Charge Codes
- 5.12. Setting up Optional Fields

Chapter 6: Working with Stocks

- 6.1. Introduction
- 6.2. Setting up Stocks
- 6.3. Entering Stock Transactions
- 6.4. Posting Stock Transactions
- 6.5. Updating Market Value

Chapter 7: Working with Bonds

- 7.1. Introduction
- 7.2. Setting up Bonds
- 7.3. Entering Bond Transactions
- 7.4. Recording Sale and Maturity
- 7.5. Bond Valuation
- 7.6. Posting Bond Transactions

#### Chapter 8: Working with Notes

- 8.1. Introduction
- 8.2. Setting up Notes
- 8.3. Entering Deposits
- 8.4. Entering Accruals
- 8.5. Entering withdrawals
- 8.6. Posting Transactions

Chapter 9: Maintaining Reminders

- 9.1. Introduction
- 9.2. Pop-up Reminders

Chspter 10: Entring Miscellaneous Charges

- 10.1. Instroduction
- 10.2. Exchange Rate

Chapter 11: Generating Reports

- 11.1. Introduction
- 11.2. Printing a Report

Chapter 12: Preparing Custom Letters

- 12.1. Introduction
- 12.2. Data Collection
- 12.3. Data Source Generation
- 12.4. Template Creation

Chapter 13: Dashboards

13.1. Introduction13.2. Opening Dashboard

Appendix 1: Day Count Convention

Appendix 2: Sage 300 (Accpac) Sample Financial Company

Appendix 3: SYNDiIL Audit Trail

## Chapter 1 Introduction

### 1.1. What is SYNDi Investment Ledger?

**SYNDi**<sup>™</sup> is suite of software packages designed for the financial market. It consists of the following programs:

- SYNDi Loan Manager (SYNDi)
- SYNDi Fund Manager (SYNDiFM)
- SYNDi Investment Ledger (SYNDiIL)
- SYNDi Electronic Funds Transfer (SYNDiEFT)

This manual deals exclusively with SYNDi Investment Ledger (SYNDiIL) which manages Stocks, Bonds, Notes (Certificates of Deposit) and other financial instruments.

Wherever SYNDiIL is mentioned henceforth in this manual, it stands for SYNDi Investment Ledger.

It is used primarily by individual companies with one or more partners, or by financial organizations that manage their clients' investment portfolios.

**SYNDIL** helps in situations where you attempt to maintain the investment history in General Ledger. Typically a G/L account is set up for each security and is often extended to the partner level through sub-accounts for tracking purpose. The result is that the chart of accounts soars to an unmanageable level. **SYNDIL** solves the problem by maintaining individual transactions while passing a simple journal entry to General Ledger. With **SYNDIL** you may set up just one or two asset accounts for investments and maintain all history within the sub-ledger, thus keeping your General Ledger clean and streamlined.

**SYNDIL** can be used to maintain the history of all transactions related to the purchase and sale of investments. If you are using the software to manage your own portfolio, you may set yourself up as a single investor and operate with the same ease.

## **1.2. General Features**

| Stocks                     | SYNDiIL processes the purchase and sale of<br>stock, the entry of dividend, split and adjustment<br>and can download current market value from<br>Yahoo Finance.                                                                                                    |
|----------------------------|----------------------------------------------------------------------------------------------------|
| Bonds                      | SYNDiIL processes the purchase of bonds,<br>performs monthly accruals, processes coupon<br>receipts, performs bond valuation, amd processes<br>maturity and sale of bonds.                                                                                                    |
| Notes                      | SYNDiIL processes CDs, T-Bills, Fixed Deposits<br>and other notes including purchasing, monthly<br>recording of interest income, interest receipt and<br>maturity.                                                                                                    |
| Multicurrency<br>Support   | SYNDiIL maintains transactions in the currency<br>of general ledger (functional currency) as well as<br>in source currency. It maintains exchange rates to<br>convert source currency into functional currency.                                                                             |
| Sage 300 ERP<br>Interface  | SYNDiIL can be used as a standalone package or<br>interfaced with Sage 300 ERP (formerly Accpac)<br>General Ledger. In case of interface it uses the<br>chart of accounts, currencies and exchange rates<br>from Sage 300 ERP and seamlessly updates the<br>General Ledger in Sage 300 ERP. |
| User-Friendly<br>Interface | The main features of SYNDiIL are its simplicity,<br>ease of use and minimal training requirements.<br>Typing is minimized by selecting key values from<br>lists and entering dates by clicking on calendar<br>control. Each field in edited extensively to<br>minimize data-entry errors.   |

## **1.3. Basic Concepts**

| Company            | With <b>SYNDIIL</b> you may set up multiple companies such that each company will have its own database.                                                                                                    |
|--------------------|----------------------------------------------------------------------------------------------------|
| Partner            | A partner refers to an investor within the company. A company may consist of one or more partners.                                                                                                    |
| Investment         | An Investment is the entity being tracked, e.g., stocks, bonds, securities, term-deposits, mutual funds, real-estate etc. You could use <b>SYNDIIL</b> to track virtually any investment.                                                                                                    |
| Bank               | The system requires that one or more Banks be defined.<br>If you handle multiple currencies a currency is associated<br>with a bank.                                                                                                    |
| Source<br>Currency | All currencies to be used within the system must be<br>defined. A currency is identified by a three-character<br>currency code, e.g., USD for U.S. dollars, CAD for<br>Canadian dollars etc. Source Currency is the currency is<br>which the transaction is performed. You must also define<br>Functional Currency in which you operate. If you are<br>operating in U.S., the Functional Currency will be USD<br>while in Canada the Functional Currency will be CAD. |
| Exchange<br>Rate   | If the Source Currency is different from Functional<br>Currency the system requires the Exchange Rate as the<br>factor with which the Source Amount must be multiplied<br>to convert it into Functional Currency. For instance if the<br>Functional Currency is Canadian Dollar (CAD) and an<br>Investment is transacted in U.S. Dollars (USD) the<br>Exchange Rate would be 1.57 if \$1 U.S.=\$1.57<br>Canadian.                                                     |
|                    | The Exchange Rate table should be updated as frequently<br>as necessary (daily, weekly or monthly). The system uses<br>the latest Exchange Rate no later than the transaction date<br>as the default rate. The user may change it if necessary<br>while entering the transaction.                                                                                                    |
| Categories         | The category of an investment is a user-defined field that<br>could characterize the investment in the desired manner.<br>For instance categories could be set up to identify                                                                                                    |

different types of equities.

| Origin         | The origin code indicates the country of origin for the security, e.g., U.S., Canada, Europe etc.                                                                                                    |
|----------------|----------------------------------------------------------------------------------------------------|
| Classification | A user-defined field that could be used for special<br>purposes. For instance you may want to indicate common<br>shares, preferred shares, mutual funds etc.                                                                                                    |
| Market         | Set up a Market code for each stock exchange, e.g.,<br>NYSE for New York and TSX for Toronto.                                                                                                    |
| Template       | A Template specifies the G/L accounts to which the transactions will be posted. It also determines if a Money Manager will be used to buy and sell investments. You may need to set up several templates. When an Investment is set up you will be required to specify the Template that the Investment will use. |

## 1.4. Sage 300 ERP Interface

**SYNDIL** can be interfaced seamlessly with Sage 300 ERP General Ledger module such that it uses the chart of accounts, currencies and exchange rates from Sage 300 ERP and creates G/L transactions in Sage 300 ERP.

Please note that **SYNDIL** imports Banks and Accounts from Sage which it uses. Thus if you use a Bank in a transaction which does not already exist in **SYNDIL**, it checks if the Bank is there in Sage. If it finds it there, it creates a Bank record in **SYNDIL** otherwise it displays an error. The same is true for GL account numbers.

Please see Appendix 2 to create a sample database in Sage 300 and interface it with **SYNDILL**.

## Chapter 2 Installation

### **2.1. Installing the Application**

- 1. The minimum operating system environment to install and run **SYNDIIL** successfully is Windows 2000 with Service Pack 3. If your system does not meet or surpass the minimum requirement you may encounter problems.
- 2. In order to install SYNDiIL you must have Administrator rights. If in doubt, please check with your IT administrator or log in as Administrator.
- 3. If you have downloaded **SYNDIIL** from the Internet, unzip SYNDIIL.zip in a temporary folder to extract Setup.exe, Setup.ini, InstMsiA.exe, InstMsiW.exe and SYNDIIL.msi.
- 4. Run Setup.exe to install the system. The following screen is displayed:

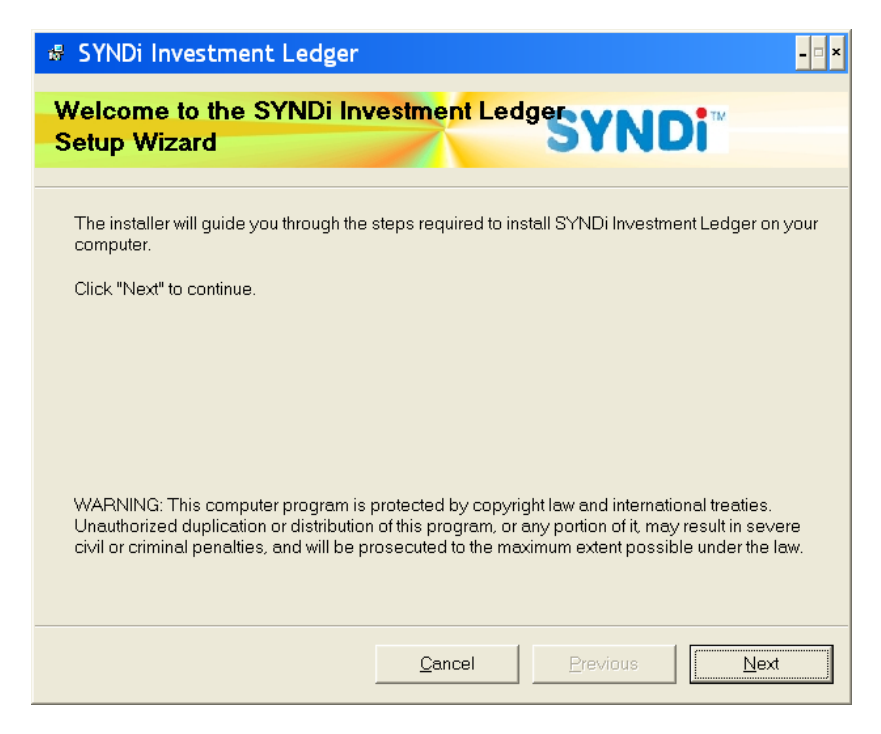

5. If any other applications are running, stop them and then click **Next**. The system displays the following License Agreement screen:

| 🖉 SYNDi Investment Ledger                                                                                                    |                                                     |                                                                           | ×            |
|----------------------------------------------------------------------------------------------------|-----------------------------------------------------|---------------------------------------------------------------------------|--------------|
| License Agreement                                                                                                    |                                                     | SYNDi                                                                     |              |
| Please take a moment to read the lice<br>Agree", then "Next". Otherwise click "(                                                                         | ense agreement no<br>Cancel".                       | w. If you accept the terms belo                                           | w, click "l  |
| I<br>SOFTWARE LICE                                                                                                    | NDUS SYSTEMS<br>NSE AND END USE                     | ER AGREEMENT                                                              |              |
| THIS END USER LICENSE AGREEMENT APPLIE<br>INCLUDING THE FOLLOWING PRODUCTS:                                                                              | ES TO ALL SOFTWARE                                  | DEVELOPED BY INDUS SYSTEMS                                                |              |
| <sup>a</sup> SYNDi™ Mortgage Manager<br><sup>*</sup> SYNDi™ Investment Ledger<br><sup>*</sup> SYNDi™ Fund Manager<br><sup>*</sup> INDUS Backorder System |                                                     |                                                                           |              |
| IMPORTANT - READ CAREFULLY BEFORE YO                                                                                                    | OU PROCEED FURTHER                                  |                                                                           |              |
| This End User License Agreement (hereafter<br>("You" and "Your" includes a person and/or a                                                               | referred to as "Agreen<br>in individual entity) and | nent") is a legal agreement between Y<br>INDUS SYSTEMS ("INDUS") concerni | rou<br>ng 💌  |
| CIDo Not Agree                                                                                                    | • Agree                                             |                                                                           |              |
|                                                                                                    | <u>C</u> ancel                                      | Previous                                                                  | <u>N</u> ext |

6. Read the License Agreement carefully as you scroll through the text. If you do not agree with the agreement, click **Cancel** to exit the setup otherwise click "I Agree" and then click **Next** to proceed to the following screen:

| 🕷 SYNDi Inv                                             | estment Ledger                                                  |                         |                                     | ×                        |
|---------------------------------------------------------|-----------------------------------------------------------------|-------------------------|-------------------------------------|--------------------------|
| Select Inst                                             | allation Folder                                                 | $\mathbf{X}$            | SYN                                 | Di™                      |
| The installer w<br>To install in thi<br>or click "Brows | ill install SYNDi Investm<br>s folder, click "Next". To<br>se". | ent Ledger in the follo | wing folder.<br>ew or existing fold | ler, enter one below     |
| <u>F</u> older:<br>You can instal                       | C:\Program Files\SYNE                                           | DilL\<br>wing dri⊻es:   |                                     | Browse                   |
| Volume<br>■ C:<br>■ G:<br>■ I:<br>•                     |                                                                 |                         |                                     | Disk ▲<br>7<br>23<br>6 ▼ |
|                                                         |                                                                 | <u>C</u> ancel          | <u>P</u> revious                    | Disk Cost                |

7. Notice that the default folder in which the software will be installed (called Application Folder) is C:\Program Files\SYNDiIL\. If you wish to install it on a network drive or another local drive or in another directory, click **Browse** button and browse through the directory structure to choose the desired drive and directory, (e.g., L:\SYNDiIL\) and click **Next** to display the following screen:

| SYNDi Investment Ledger                                                     | × |
|-----------------------------------------------------------------------------|---|
| Confirm Installation                                                        |   |
|                                                                             |   |
| The installer is ready to install SYNDi Investment Ledger on your computer. |   |
| Click "Next" to start the installation.                                     |   |
|                                                                             |   |
|                                                                             |   |
|                                                                             |   |
|                                                                             |   |
|                                                                             |   |
| <u>C</u> ancel <u>Previous</u>                                              |   |

8. Click **Next** to copy necessary files into the specified folder. When the copying is finished the following screen is displayed:

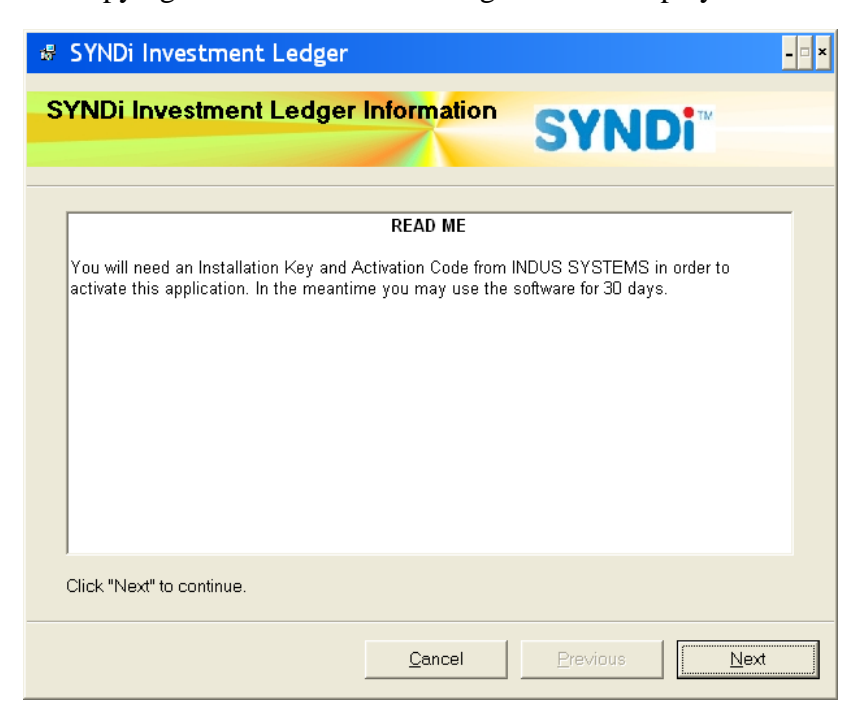

9. Click **Next** to complete the setup.

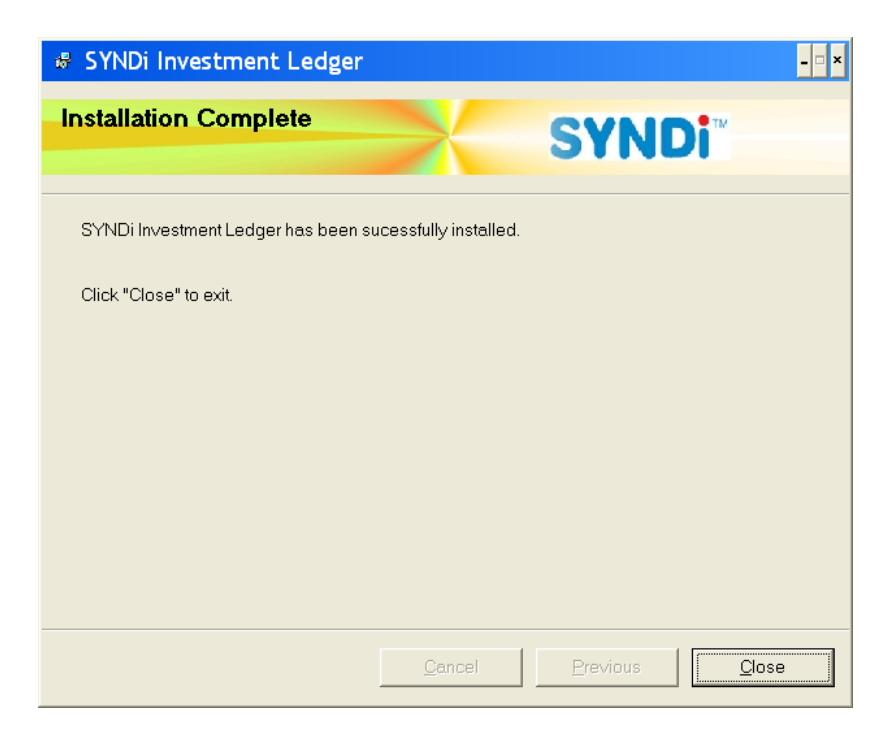

10. Click **Close** to exit setup.

11. Browse through the Application Folder (e.g., c:\Program Files\SYNDi). It must contain the following files:

| SYNDiIL.exe             | SYNDIIL Program.                                                                                                    |
|-------------------------|----------------------------------------------------------------------------------------------------|
| SYNDiILSample.mdb       | Database for a sample company to<br>understand the functionality of the<br>program.                                                      |
| SYNDiIL User Manual.pdf | User manual for <b>SYNDIIL</b> . Print it for handy reference.                                                                           |
| SYNDiILRegistration.dll | Program to enter activation codes.                                                                                                    |
| SAMLTD Accounts.xls     | The Excel file to import accounts into<br>Sample Financial Company Ltd in<br>Sage 300 ERP if you wish to<br>interface with Sage 300 ERP. |

## 2.2. Activating the application

- 1. In order to activate SYNDi Investment Ledger you must have Administrator rights. If in doubt, please check with your IT administrator or log in as Administrator.
- 2. Click Start > Programs > SYNDi Investment Ledger > SYNDi Investment Ledger or click on SYNDi Investment Ledger shortcut on the desktop. The following message is displayed:

| Activation Status Unclear                                                                                                    |                           |  |
|----------------------------------------------------------------------------------------------------|---------------------------|--|
| It appears that the Activation Status of this program is<br>unclear. Please click OK to correct the problem, or<br>Cancel to Exit. |                           |  |
|                                                                                                    | <u>O</u> K <u>C</u> ancel |  |

- 3. This message is displayed when the program is run for the first time. Click **OK** to continue.
- 4. The following screen is displayed:

| Software Acti      | vation                     |
|--------------------|----------------------------|
|                    |                            |
|                    |                            |
| C Trial Version    |                            |
| Full Version - I   | have the Installation Code |
|                    |                            |
| Customer ID:       | 000000                     |
| Company Name:      | INDUS SYSTEMS              |
| Product ID:        | 2375-5010                  |
| Installation Code: | 0000-0000-0000000          |
| Activation Key:    |                            |
|                    |                            |
|                    |                            |
|                    |                            |
|                    |                            |
| Course 1 C         |                            |
| <u>Save</u>        | t Key Cancel               |

You must obtain an Installation Code and an Activation Key from INDUS when you purchase the software. In the meantime you may run the software as a Trial version, which may have certain features turned off and which can run only for 30 days.

#### If you are running Trial Version

- 1. Make sure that Trial Version is clicked.
- 2. Enter the name of your company exactly as it will be when you decide to purchase the software and run full version.
- 3. Click Save.

#### If you are running Full Version

- 1. Make sure that Full Version is clicked.
- 2. Enter the 6-digit customer ID assigned to you by INDUS.
- 3. Enter the company name exactly as it was provided to INDUS at the time of purchasing the software.
- 4. Click Get Key to download the Installation Code and Activation key from the website of INDUS.
- 5. If you cannot connect to the website or your fire-wall will not allow the data to be loaded, send an e-mail to <u>sales@syndi.ca</u> to receive the Installation Code and the Activation Key provided by INDUS. Enter the values manually..
- 6. Click Save.

## 2.3. Creating SQL Server Database

#### A. Creating SQL Server Database

- a. SYNDilLuses SQL Native Client 12 to connect to the database. If you have SQLExpress installed, you will have to download the SQL Native Client 12 from Microsoft otherwise it gets installed automatically in full-blown version of SQL Server. However, it is not recommended to use SQLExpress with SYNDi.
- b. Using SQL Server Management Studio, create the database., In this section we are using the user interface for Microsoft SQL Server 2008. If you have a different version the interface may be slightly different.
- c. Suppose you are creating a SYNDilLdatabase for Acme Financial Services and want to call the database "Acme". Run SQL Server Management Studio, right-click on Databases folder and choose New Database. Enter Acme for the database name and click OK.
- d. Once the database Acme has been created it is blank and you have to create necessary tables in it. It can be done as follows:
  - (a). Run SQL Server Management Studio.
  - (b). Expand Databases folder and double-click on Acme.
  - (c). Click File->Open -> File and point to **CreateSYNDilLMDF.sql** in the Application Folder (where SYNDilLis installed.) This file contains the script to create necessary tables.
  - (d). Once the script is loaded, click Execute to create tables.
- e. Next you must create a User Group called SYNDiGroup. It is preferable to create it as a Domain User Group. However, you may decide to create it as a Local User Group.

#### **B.** Creating Domain User Group

- f. You may skip this section if you do not have extensive security policies and are working with a single user. If your system configuration has to have proper permissions and user rights, you may have to implement User Groups.
- g. Get your system extensive sec administrator to create a domain user group called SYNDiGroup and add all users who will be accessing SYNDiILdatabase to that group.

h. Skip the steps given below and proceed directly to the steps under Section E.

#### **C. Creating Local User Group**

- i. Login as Administrator on the computer on which SQL Server is installed. The following screens assume that you are using Windows. The actual display may vary with the operating system.
- j. Go to Control Panel -> Administrative Tools -> Computer Management -> Local Users and Groups to display the following screen:

| 🔚 Computer Management         |                    |                              |   |
|-------------------------------|--------------------|------------------------------|---|
| <u>File Action View H</u> elp |                    |                              |   |
| 🗢 🔿 🔁 🖬 🗖 📑 🛛 🖬               |                    |                              |   |
| Ecomputer Management (Local)  | Name               | Description                  |   |
| System Tools                  | Administrators     | Administrators have compl    |   |
| •                             | A Backup Operators | Backup Operators can over    |   |
| Event Viewer                  | A Cryptographic O  | Members are authorized t     |   |
| Shared Folders                | Main Stributed COM | Members are allowed to la    |   |
| A Second Users and Groups     | Event Log Readers  | Members of this group can    |   |
| Users                         | A Guests           | Guests have the same acce    |   |
| Berformance                   | Main Instruction   | Built-in group used by Inte  |   |
| Device Manager                | Metwork Configur   | Members in this group can    |   |
| ▲ Storage                     | A Performance Log  | Members of this group ma     |   |
| Pisk Management               | Performance Mo     | Members of this group can    |   |
| Services and Applications     | Power Users        | Power Users are included f   |   |
|                               | Remote Desktop     | Members in this group are    |   |
|                               | & Replicator       | Supports file replication in | 1 |
|                               | Alleon             | Licens are provented from    |   |

k. Right-click on Group and select "New Group" to display the following screen. Enter SYNDiGroup and a description. Click create to create the group.

| New Group           | 3                            | × |
|---------------------|------------------------------|---|
| <u>G</u> roup name: | SYNDiGroup                   |   |
| Description:        | SYNDi User Group             |   |
| Members:            |                              |   |
|                     |                              |   |
|                     |                              |   |
|                     |                              |   |
|                     |                              |   |
|                     |                              |   |
| <u>A</u> dd         | Remove                       |   |
| Help                | <u>Create</u> Cl <u>o</u> se |   |

#### **D.** Adding Users to Local User Group

- 1. While on Computer Management screen in Control Panel doubleclick SYNDiGroup from the list of groups in the right panel. The Group Properties screen is displayed showing a list of users in Members box. It should be blank at this point.
- m. Click the Add button to display the following screen.

| Select Users, Computers, Service Accounts, or Groups |    | ? 💌          |
|------------------------------------------------------|----|--------------|
| Select this object type:                             |    |              |
| Users, Service Accounts, or Groups                   |    | Object Types |
| <u>F</u> rom this location:                          |    |              |
| indussys.com                                         |    | Locations    |
| Enter the object names to select (examples):         |    |              |
| Christian                                            |    | Check Names  |
|                                                      |    |              |
| Advanced                                             | ОК | Cancel       |

n. Type the login IDs or names of users in the object name box. Hit carriage-return after each name. You may click Check Name to allow the system to check if all users in the list are valid. Click OK. If the user is valid it is added as a member of SYNDiGroup and the group Properties window is displayed again as shown below.

| SYNDiGroup Prope      | rties                                                                                      | ? 🗙                    |
|-----------------------|--------------------------------------------------------------------------------------------|------------------------|
| General               |                                                                                            |                        |
| SYND                  | iGroup                                                                                     |                        |
| D <u>e</u> scription: | SYNDi User Group                                                                           |                        |
| Members:              |                                                                                            |                        |
| Com_NTAD              | MIN\Christian (Christian@indussys.com)                                                     |                        |
| A <u>d</u> d          | Remove         Changes to a user's group memare not effective until the next time logs on. | bership<br>ie the user |
|                       | OK Cancel <u>Apply</u>                                                                     | Help                   |

o. You can click Add to add another user or click OK on the group properties screen.

#### E. Linking User Group to SYNDiILDatabase

- p. You must link SYNDiGroup to Acme database.
- q. Open SQL Server Management Studio if not already in it.
- r. Expand the Security folder to expose a list of all folders and rightclick on the Login folder.

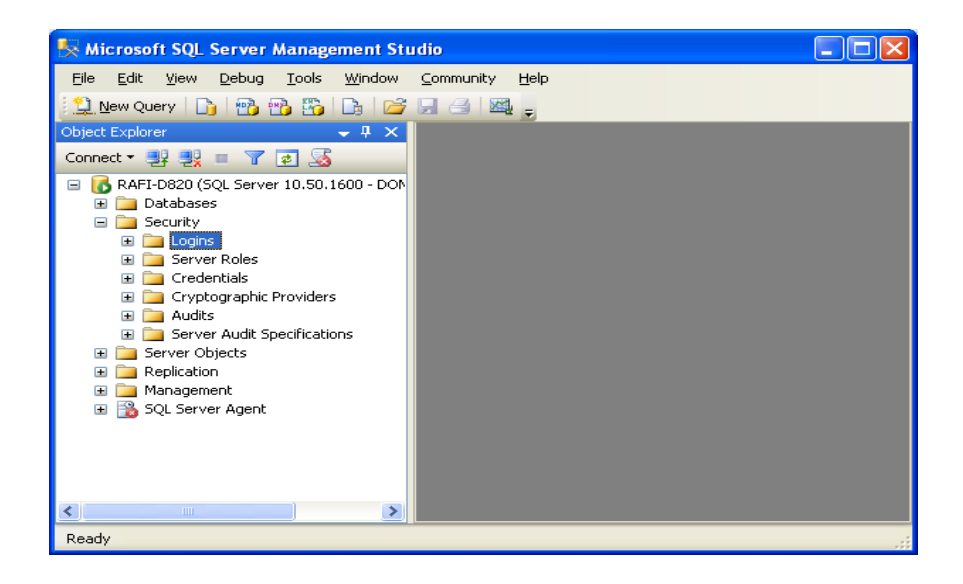

s. Select New Login option to display the following screen:

| 🖥 Login - New                                                                               |                                                                                   |                               |                                                                                                    |        |
|---------------------------------------------------------------------------------------------|-----------------------------------------------------------------------------------|-------------------------------|----------------------------------------------------------------------------------------------------|--------|
| Select a page                                                                               | 🔄 Script 🝷 💽 Help                                                                 |                               |                                                                                                    |        |
| Server Roles<br>Server Mapping<br>Securables<br>Status                                      | Login <u>n</u> ame:<br><u>Windows</u> authentication<br>SGL Server authentication | SYNDiGroup                    |                                                                                                    | Sgarch |
|                                                                                             | Password:<br>Confirm password:                                                    |                               |                                                                                                    |        |
|                                                                                             | ☐ Specify did password<br>☐Id password:<br>✓ Enforce password policy              | lion                          |                                                                                                    |        |
|                                                                                             | Line password egolia     Line password egolia     Mapped to certificate           | vord at next login            | ~                                                                                                    | -      |
| Connection                                                                                  | Mapped to asymmetric key     Map to Credential     Mapped Credentials             |                               | Normal Antonio Antonio |        |
| Server:<br>RAFI-D820<br>Connection:<br>DOM_NTADMIN\sultan<br>III View connection properties | happed credo kas                                                                  | Credential                    | Provider                                                                                                    | _      |
| Progress                                                                                    |                                                                                   |                               |                                                                                                    | Remove |
|                                                                                             | Default <u>d</u> atabase:<br>Default language:                                    | master<br><default></default> | ~                                                                                                    |        |
|                                                                                             |                                                                                   |                               | ОК                                                                                                    | Cancel |

- t. Enter SYNDiGroup in Login Name field or choose Search.
- u. Click the User Mapping in the left Panel of the screen and select Acme from the list of databases in right panel by putting a checkmark in the empty checkbox. This will enable SYNDiGroup full access to Acme.
- v. Check db\_owner and Public in Database role membership section of the screen.

| 🛙 Login - New                                                                                                  |                                                                                                    |                                                                                                    |            |                |        |
|----------------------------------------------------------------------------------------------------|----------------------------------------------------------------------------------------------------|----------------------------------------------------------------------------------------------------|------------|----------------|--------|
| Select a page<br>General<br>Server Roles                                                                       | <u> S</u> Script                                                                                                    | 🕶 🌇 Help                                                                                                    |            |                |        |
| Iser Mapping           Securables           Image: Status                                                      | Users ma<br>Map                                                                                                    | pped to this login:<br>Database<br>ACCYS<br>Acme<br>DYNAMICS<br>GBahama<br>GBPA-AR<br>INDUS<br>master<br>MIC_CORP<br>MIC_CORP<br>MIC_FMS<br>model                                | SYNDiGroup | Default Schema |        |
| Connection Server: RAFI-D820\SQLEXPRESS Connection: DOM_NTADMIN\vafi View connection properties Progress Ready | Database<br>db_a(<br>db_b,<br>db_d,<br>db_d(<br>db_d,<br>db_d(<br>db_d(<br>db_d(<br>db_d(<br>db_d(<br>db_s(<br>db_s(<br>v) public | e gole membership for: A<br>coessadmin<br>ackupoperator<br>atareader<br>atawriter<br>Jidomin<br>enydatareader<br>enydatareader<br>enydatareader<br>enydatareader<br>ecurityadmin | Acme       |                |        |
|                                                                                                    |                                                                                                    |                                                                                                    |            | OK             | Cancel |

- w. Click OK to save the login configuration for the newly created link.
- x. You are ready to enter database information in the **Manage Companies** screen. (See section 3.10.)

## **2.4.** Common Problems with SQL Server Databases

- 1. There could be a few issues with the workstation install, e.g.:
  - (a). You may have forgotten to disable UAC on the workstation running a Windows version prior to Windows 10.
  - (b). The Windows firewall may be running on the server, but the necessary ports may have not been opened for sql server.
- 2. Here is a common problem for people who are not familiar with Sql server setup. The sql server installation program does not automatically open the appropriate ports during installation nor does it warn you that you need to open any ports. If you are using any software firewalls on the sql server, you should not forget to open the appropriate ports.

## **Chapter 3 Running the Application**

## **3.1. Running the Trial Version**

 Click Start > Programs > SYNDi Investment Ledger > SYNDi Investment Ledger. Alternatively click the shortcut on the desktop. If you are running the Trial version, the following screen is displayed. If you have purchased the software and received the Installation Code and the Activation Key, click Activate to indicate that you are ready to register, otherwise click Continue to keep using the Trial version.

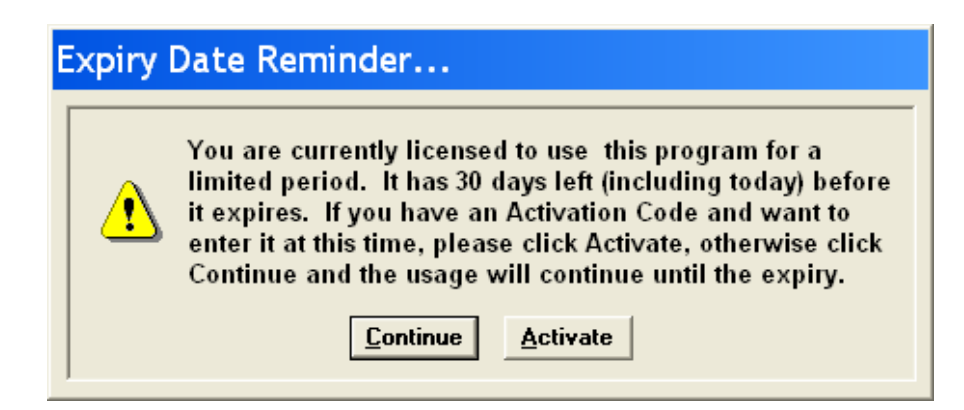

If you have chosen to activate the software, the activation screen is displayed to enter the Installation Code and the Activation Key (see Section 2.2), otherwise the login screen is displayed.

2. You may review the user manual by clicking **Start > Programs > SYNDi Investment Ledger** and choosing SYNDiIL User Manual. The manual is in pdf format and you may have to download Adobe Acrobat Reader if you do not have it installed on your system.

### 3.2. Login Screen

 Click Start > Programs > SYNDi Investment Ledger > SYNDi Investment Ledger, or click the shortcut on the desktop. The following splash screen is displayed:

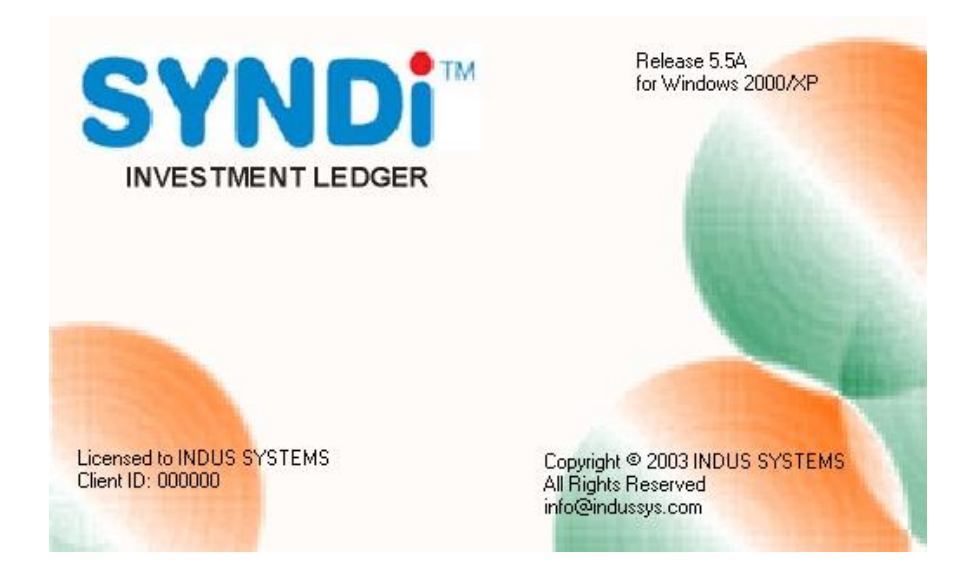

2. The screen shows the Release Number and the Client ID. After a few moments it is replaced by the following Login screen.

| SYNDi Investment Ledger: Logi<br>File | in                        |                          | ×            |
|---------------------------------------|---------------------------|--------------------------|--------------|
|                                       |                           |                          | Release 5.6B |
|                                       | Company:<br>Session Date: | Sample Financial Company |              |
|                                       |                           | Login <u>C</u> ancel     |              |

3. When the software is installed the only database it can run is Sample Financial Company which is distributed with the software. You may use it to explore the software before creating your database.

| 4. | As you create<br>additional      | Company:      | Sample Financial Company                 | 20 |
|----|----------------------------------|---------------|------------------------------------------|----|
|    | companies, you<br>may choose one | Session Date: | Sample Financial Company<br>Test Company |    |
|    | of other                         |               |                                          |    |
|    | companies by                     |               |                                          |    |
|    | clicking the                     |               |                                          |    |
|    | Finder button                    |               |                                          | •  |
|    | next to the                      |               |                                          |    |
|    | Company Name.                    |               |                                          |    |

Double-click on the company that you want to open. **SYNDIL** remembers the company opened in the last session and opens it in the current session unless you select another company.

- 5. The button next to **Finder** is the **New** button which is clicked to manage companies (see next session.)
- 6. The Session Date field indicates the current date. It is displayed on all reports generated during the session and is used as the default date while entering transactions. If you require this date to be different from the current date, enter it in the format set in Windows or click the Calendar button next to the date field to choose the desired date.
- 7. All dates in this manual have been displayed in mm/dd/yyyy format. The actual display will depend on the date format set on your machine.
- 8. Following are acceptable date formats:

dd/mm/yy mm/dd/yy dd/mm/yyyy mm/dd/yyyy yyyy/mm/dd dd-mm-yy mm-dd-yy dd-mm-yyyy mm-dd-yyyy yyyy-mm-dd

If you are using any other format, please change it to one of those shown above for SYNDIIL to work properly. You may do that by going to Regional and Language Options in Control Panel.

9. Click **Login** to display Main Menu.

## **3.3. Managing Companies**

#### **Creating a New Company**

1. Click the **New** button to create a new company, delete an existing company or change the Database Location of a company. The following screen is displayed:

| Company Name                                           | ABC Investments Co                | rporation                       | <u> </u>                                    |                  |
|--------------------------------------------------------|-----------------------------------|---------------------------------|---------------------------------------------|------------------|
| Database Type                                          | O Microsoft Access                | Microsoft SQL Se                | rver                                        |                  |
| Database Location                                      | C-\D at ab as e\ABC               |                                 | Province                                    |                  |
|                                                        | C. Watabase white                 |                                 | <u>D</u> IOWSC                              |                  |
| SQL Server Name                                        | localhost                         |                                 |                                             |                  |
| Database Name                                          | TEST                              |                                 |                                             |                  |
|                                                        |                                   | Password                        |                                             |                  |
|                                                        |                                   | i doonoid j                     |                                             |                  |
|                                                        |                                   |                                 |                                             |                  |
|                                                        |                                   |                                 |                                             |                  |
| Company List                                           |                                   |                                 |                                             |                  |
| Company List                                           |                                   | DBName                          | DBLocation                                  |                  |
| Company List<br>Company<br>ABC Investm                 | ents Corporation                  | DBName<br>TEST                  | DBLocation<br>C:\Database\ABC               | DBType<br>1      |
| Company List<br>Company<br>ABC Investm<br>Sample Finar | ents Corporation<br>ncial Company | DBName<br>TEST<br>SYNDilLSample | DBLocation<br>C:\Database\ABC<br>C:\SYNDilL | DBType<br>1<br>0 |
| Company List<br>Company<br>ABC Investm<br>Sample Finar | ents Corporation<br>ncial Company | DBName<br>TEST<br>SYNDilLSample | DBLocation<br>C:\Database\ABC<br>C:\SYNDilL | DBType<br>1<br>0 |
| Company List Company ABC Investm Sample Finar          | ents Corporation<br>ncial Company | DBName<br>TEST<br>SYNDilLSample | DBLocation<br>C:\Database\ABC<br>C:\SYNDilL | DBType<br>1<br>0 |
| Company List                                           | ents Corporation<br>ncial Company | DBName<br>TEST<br>SYNDilLSample | DBLocation<br>C:\Database\ABC<br>C:\SYNDilL | DBType<br>1<br>0 |
| Company List                                           | ents Corporation<br>icial Company | DBName<br>TEST<br>SYNDilLSample | DBLocation<br>C:\Database\ABC<br>C:\SYNDilL | DBType<br>1<br>0 |
| Company List<br>Company<br>ABC Investm<br>Sample Finar | ents Corporation<br>icial Company | DBName<br>TEST<br>SYNDilLSample | DBLocation<br>C:\Database\ABC<br>C:\SYNDilL | DBType<br>1<br>0 |
| Company List<br>Company<br>ABC Investm<br>Sample Finar | ents Corporation<br>ncial Company | DBName<br>TEST<br>SYNDilLSample | DBLocation<br>C:\Database\ABC<br>C:\SYNDilL | DBType<br>1<br>0 |

- 2. To create a new company click the **New** button and enter a Company ID (maximum 6 alphanumeric characters without spaces) and hit <Tab>.
- 3. Enter Company Name and hit <Tab>.
- 4. Enter the Database Location or click Browse to select a location (e.g., C:\Program Files\SYNDiIL\Database). If the database is to be located on a network drive you may type the location (e.g., \\Server2\SYNDiIL\Database). Hit <Tab>.
- 5. If the Database Location does not exist, **SYNDiIL** displays the following message:

| C | Confirm                                            |
|---|----------------------------------------------------|
|   | Folder does not exist<br>Do you want to create it? |
|   | Yes No                                             |

Click **Yes** to create the folder.

6. Apart from creating a folder for the database, **SYNDIIL** also creates a sub-folder for templates and another sub-folder for documents, e.g.,

| Database Location  | \\Server2\SYNDiIL\Database           |
|--------------------|--------------------------------------|
| Templates Location | \\Server2\SYNDiIL\Database\Templates |
| Documents Location | \\Server2\SYNDiIL\Database\Documents |

The Templates Location is used to save Microsoft Word .dot files to prepare form letters while the Documents Location is used to save the letters generated through Mail Merge (See Chapter 11).

- 7. It is assumed that you have already created the SQL Server database and have run CreateSYNDiILMDF.sql from the Application folder to generate tsbles.
- 8. Enter SQL Server Name and the datbae name.
- 9. If the database has been created using SQL Server uthenticatin, provide Userr ID and Password to open it.
- 10. Click Add to add the new company to the Company List.
- 11. Click Close to close the screen.

#### **Changing Database Location**

12. Double-click the desired company in the Company List. The following screen is displayed:

| Company Name<br>Database Type                          | ABC Investments C                            | Corporation<br>S 💿 Microsoft SQL Sc | El ver                                      |                 |
|--------------------------------------------------------|----------------------------------------------|-------------------------------------|---------------------------------------------|-----------------|
| Database Location                                      | C:\Database\ABC                              |                                     | Browse                                      |                 |
| SQL Server Name                                        | localhost                                    |                                     |                                             |                 |
| Database Name                                          | TEST                                         |                                     |                                             |                 |
| Jalabase Maine                                         |                                              |                                     |                                             |                 |
|                                                        |                                              |                                     |                                             |                 |
|                                                        | User ID                                      | Password                            |                                             |                 |
|                                                        | User ID                                      | Password                            |                                             |                 |
|                                                        | User ID                                      | Password                            |                                             |                 |
| Company List                                           | User ID                                      | Password                            |                                             |                 |
| Company List                                           | User ID                                      | Password DBName                     | DBLocation                                  | DBTyp           |
| Company List<br>Company<br>ABC Investm                 | User ID                                      | DBName<br>TEST                      | DBLocation<br>C:\Database\ABC               | DBTyp<br>1      |
| Company List<br>Company<br>ABC Investm<br>Sample Finar | User ID<br>ents Corporation<br>ncial Company | DBName<br>TEST<br>SYNDilLSample     | DBLocation<br>C:\Database\ABC<br>C:\SYNDilL | DBTyp<br>1<br>0 |
| Company List<br>Company<br>ABC Investm<br>Sample Finar | User ID<br>ents Corporation<br>ncial Company | DBName<br>TEST<br>SYNDilLSample     | DBLocation<br>C:\Database\ABC<br>C:\SYNDilL | DBTyp<br>1<br>0 |
| Company List<br>Company<br>ABC Investm<br>Sample Finar | User ID<br>ents Corporation<br>ncial Company | DBName<br>TEST<br>SYNDilLSample     | DBLocation<br>C:\Database\ABC<br>C:\SYNDilL | DBTyp<br>1<br>0 |
| Company List<br>Company<br>ABC Investm<br>Sample Finar | User ID<br>ents Corporation<br>ncial Company | DBName<br>TEST<br>SYNDilLSample     | DBLocation<br>C:\Database\ABC<br>C:\SYNDilL | DBTyr<br>1<br>0 |
| Company List<br>Company<br>ABC Investm<br>Sample Finar | User ID<br>ents Corporation<br>ncial Company | DBName<br>TEST<br>SYNDilLSample     | DBLocation<br>C:\Database\ABC<br>C:\SYNDilL | DBTyr<br>1<br>0 |

- 13. Change Company Name if necessary and hit <Tab>.
- 14. Change Database Location if necessary and hit <Tab>. Please note that the database location is used just to store templates and documents.

#### **Deleting a Company**

15. Double-click the desired company in the Company List and click **Delete**. The following message is displayed:

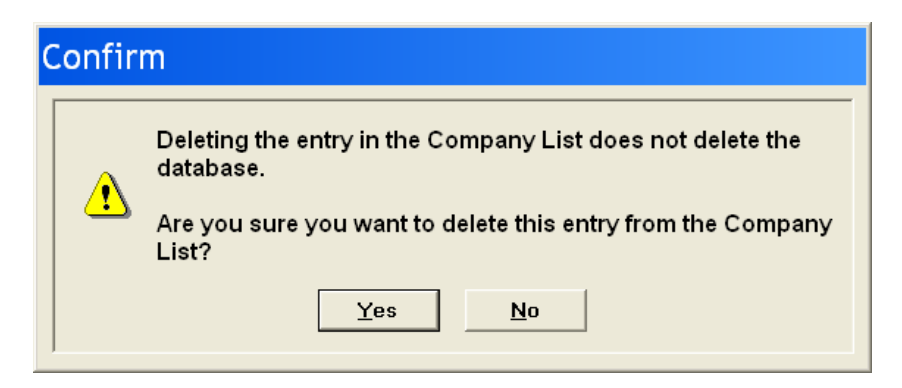

16. Click Yes to delete the entry from the Company List and then manually delete the database CompanyID.mdb manually if it is never going to be used in future.

#### **Running a New Company**

17. Log in to **SYNDIIL** selecting the new company and using ADMIN as the user with blank password.

| DilL: Login   |                             |    |
|---------------|-----------------------------|----|
| SYNDi Investi | nent Ledger                 |    |
| Release 6.4D  | (Build: 20201009)           |    |
| Customer ID:  | 100200                      | 86 |
| Company:      | ABC Investments Corporation |    |
| User ID:      | ADMIN                       |    |
| Password:     |                             |    |
| Date:         | 10/29/2020                  |    |
|               | Change Password             |    |
| K             | Login <u>C</u> ancel        |    |
|               |                             | R  |
|               |                             |    |

18. Since the company profile has not been created yet, it displays the screen to set up company profile. (See section 5.2.)

## 3.4. Main Menu

1. Main Menu is displayed when the user clicks the **Login** button on the Login screen.

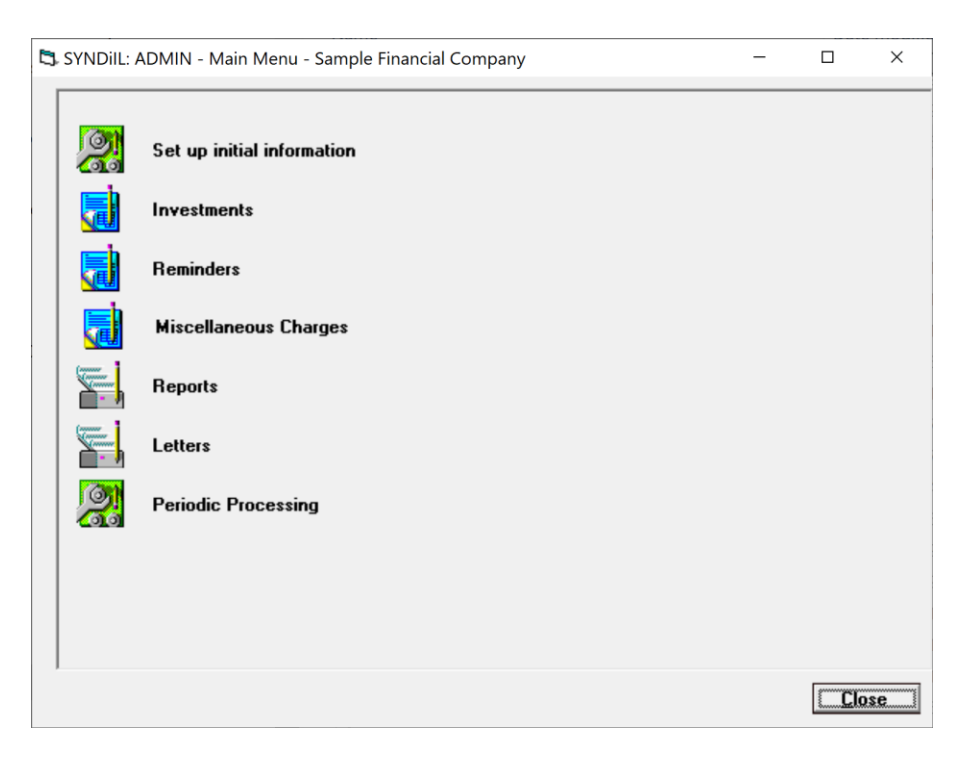

2. The items included on the Main Menu are as follows:

| Set up initial information | Set up the Company Profile as well as various entities used in the system.                                                                                                    |
|----------------------------|----------------------------------------------------------------------------------------------------|
| Investments                | Work with stocks, bonds and notes.                                                                                                    |
| Reminders                  | Reminders are used to enter various pieces of<br>information and could be turned on to pop up<br>at regular intervals provided <b>SYNDi</b><br><b>Reminder System</b> has been turned on in<br>Company Profile. |
| Miscellaneous<br>Charges   | Record journal entries which do not affect<br>the value of an investment. It could be used<br>for any journal entries, particularly to enter<br>company expenses.                                               |
| Reports                    | Display various reports on the screen and send reports to the printer.                                                                                                    |

| Letters             | The user may prepare templates for custom<br>letters using Microsoft Word Mail Merge<br>utility.                                                                                                    |
|---------------------|----------------------------------------------------------------------------------------------------|
| Periodic Processing | All functions which are performed<br>periodically will be grouped under this menu.<br>For instance, if the database is interfaced<br>with Sagee 300 ERP, you may download the<br>latest chart of accounts, banks, currencies<br>and exchane rates when required. |

### 3.5. Screen Management

- 1. All icons and buttons in the application are activated by single mouse click.
- 2. Hit <Tab> key to move from one field to the next field in a dataentry screen. You may also position the cursor inside a field and click the mouse to place the cursor in that field.
- 3. If the background color of a field is same as the screen color or if the entry inside the field is dimmed, it is read-only and you cannot change the content. On the other hand, if the background is white and the entry is not dimmed, it can be changed.
- 4. The following table shows various buttons found on data-entry and inquiry screens:
  - **Finder** is used to display a list of all records in a table.

**Scroll** is used display previous or next record by hitting up or down arrow.

**New** is used to clear the screen while setting up a new record.

**Fly** is used to open another screen and add or modify a record on the fly.

**Calendar** appears next to some date fields and can be clicked to select the date instead of being entered through the keyboard.

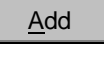

C,

÷

雦

Click **Add** button to add a new record.

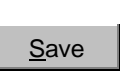

Click **Save** button to save an existing record.

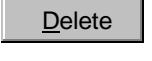

Click **Delete** button to delete an existing record. The system prompts the user to confirm if the record

<u>C</u>lose

Click **Close** button to close the screen.

should be deleted.

5. If you are adding a new record the **Delete** button is normally disabled. When you click **Add** button the system checks the validity of data. If every field has been filled properly, the record is added but still stays on the screen in case you want to change a field or
delete the entire record. The **Add** button is replaced by the **Save** button and the **Delete** button becomes enabled.

- 6. If you access an existing record, the **Save** button remains disabled until you change any field. The **Delete** button is enabled in case you want to delete the record.
- 7. If you delete a record, the **Add** button becomes enabled and the record remains on the screen in case you want to add it back.
- 8. If you hit **New**, **Scroll** or **Close** while adding a new record or just after deleting a record, the system displays the following message:

| C | Check Save |                                 |  |  |  |  |
|---|------------|---------------------------------|--|--|--|--|
|   | ⚠          | Do you want to add this record? |  |  |  |  |
|   |            | Yes <u>N</u> o                  |  |  |  |  |

If you have deleted a record inadvertently or have forgotten to click the **Add** button, click **Yes** to save the record before proceeding.

9. If you hit **New**, **Scroll** or **Close** while changing an existing record, the system displays the following message:

| Confirm                                                   | Update |            | ×                   |
|-----------------------------------------------------------|--------|------------|---------------------|
| Changes to the current reco<br>saved. Do you want to save |        |            | re not been<br>les? |
|                                                           | Yes    | <u>N</u> o |                     |

If you have forgotten to save changes, click **Yes** to save the record before proceeding.

- 10. Before adding or saving a record, the system checks each field for errors. If an error is encountered, it displays and error message and returns to the edit mode.
- 11. All dates are displayed by the system in the format set in Windows. Thus if the format has been set as m/dd/yyyy, the system will display August 3, 2003 as 8/03/2003. On data-entry screens, however, the format for date fields will be mm/dd/yyyy, reserving two digits for month and two digits for day so that you will enter the date as 08/03/2003.

- 12. Amount fields should be type in dollars and cents, e.,g., 2365.29 for positive values or -2365.29 for negative values. However these numbers are displayed as 2,365.29 or (2,365.29). Make sure that you do not type dollar sign, comma or parentheses. It is not necessary to type zero cents. For instance -2365 is displayed as (2,365.00).
- 13. Percentage fields can be typed and are displayed up to four decimal places. For instance 10.5% is displayed as 10.5000%.

## 3.6. Finder Button

1. **Finder** button (see Section 3.6) is normally located on the right side of a field. You may either enter a value in the field or use **Finder** button to display a search screen listing all records in a table and then select a record from there.

| S | Search G/L Accounts |         |                               |               |               |   |  |
|---|---------------------|---------|-------------------------------|---------------|---------------|---|--|
|   | Fin                 | d:      |                               |               |               |   |  |
|   |                     | Account | Description                   | AccountType   | Multicurrency |   |  |
|   | •                   | 1020    | Bank Operating Account        | Bal Sheet     | Yes           | - |  |
|   |                     | 1030    | Bank, Canadian Dollar Account | Bal Sheet     |               |   |  |
|   |                     | 1130    | Premium - Capitalized         | Bal Sheet     | Yes           |   |  |
|   |                     | 1160    | Interest Receivable           | Bal Sheet     | Yes           |   |  |
|   |                     | 1200    | Securities, Canadian          | Bal Sheet     |               |   |  |
|   |                     | 1260    | Securities, U.S.              | Bal Sheet     | Yes           |   |  |
|   |                     | 1450    | Prepaid Interest              | Bal Sheet     | Yes           |   |  |
|   |                     | 1590    | Accrued Interest              | Bal Sheet     | Yes           |   |  |
|   |                     | 2017    | Discount - Capitalized        | Bal Sheet     | Yes           |   |  |
|   |                     | 2065    | Unearned Premium/Discount     | Bal Sheet     | Yes           |   |  |
|   |                     | 4220    | Interest Income               | Inc Statement |               |   |  |
|   |                     | 4300    | Gain on Sale of Securities    | Inc Statement |               |   |  |
|   |                     | 4400    | Dividend Income               | Inc Statement |               | • |  |
|   |                     | Select  |                               |               | Close         |   |  |

- 2. If the field on which you have clicked **Finder** is blank, the search screen displays all records in the table and the Find field is shown as blank. If the number of records is larger than the screen can accommodate, you could use the scroll area on the right side of the screen to browse through the table.
- 3. If the field on which you have clicked **Finder** is not blank, the entry is shown in the Find field on search screen and the table displays records starting with the value in the field.
- 4. To start search from the middle of the table, enter the value in the Find field and the display in the table gets modified. For instance if you type 2 in the Find field the table will show all account numbers starting with 2.

| S                                  | Search G/L Accounts |      |                                |               |     |  |  |
|------------------------------------|---------------------|------|--------------------------------|---------------|-----|--|--|
| Find: 2                            |                     |      |                                |               |     |  |  |
| Description Assessment Multisummer |                     |      |                                |               |     |  |  |
| ł                                  | •                   | 2017 | Discount on Bonds              | Bal Sheet     | Yes |  |  |
| ľ                                  |                     | 4220 | Interest Income                | Inc Statement |     |  |  |
| ſ                                  |                     | 4240 | Amortization of Bond Discounts | Inc Statement |     |  |  |
| ſ                                  |                     | 4300 | Gain on Sale of Securities     | Inc Statement |     |  |  |
| ſ                                  |                     | 4400 | Dividend Income                | Inc Statement |     |  |  |
| ſ                                  |                     | 4500 | Unrealized Exchange Gain       | Inc Statement |     |  |  |

5. When the desired record has been found, click in the record selector area and then click **Select** to exit.

# Chapter 4 Accounting Considerations

### 4.1. Stocks

If an Investment is transacted in a currency other than Functional Currency, the General Ledger is always maintained in Functional Currency. **SYNDIL**, however, maintains both currencies and the associated exchange rate in the transaction record.

#### **Purchasing Stock**

Suppose the Functional Currency is Canadian dollar (CAD) and we purchase 1,000 shares of Acme Engineering at US\$10 per share. Also suppose that the exchange rate is US\$1=CA\$1.02. The cost of this purchase is 1,000 X \$10 X 1.02 = CA\$10,200. The G/L entry for the transaction will be

| 09/30/2007 | Purchase Stock         | DR        | CR        |
|------------|------------------------|-----------|-----------|
| 1260       | Securities, U.S.       | 10,200.00 |           |
| 1020       | Bank Operating Account |           | 10,200.00 |

Let us buy another 1,000 shares at US\$11 per share. Suppose that the exchange rate is now US\$1=CA\$1.04. The cost of this purchase is 1,000 X \$11 X 1.04 = CA\$11,440. The G/L entry is

| 10/21/2007 | Purchase Stock         | DR        | CR        |
|------------|------------------------|-----------|-----------|
| 1260       | Securities, U.S.       | 11,440.00 |           |
| 1020       | Bank Operating Account |           | 11,440.00 |

If you are journalizing foreign exchange the following journal entry is generated:

| 10/21/2007 | Purchase Stock         | DR        | CR        |
|------------|------------------------|-----------|-----------|
| 1260       | Securities, U.S.       | 11,440.00 |           |
| 1020       | Bank Operating Account |           | 11,000.00 |
| 7100       | Realized Exchange Gain |           | 440.00    |

The total holding is 2,000 shares at CA\$21,640. The average cost per share is, therefore CA\$10.82.

#### **Selling Stock**

Next we sell 1,500 shares at US\$11.50 per share. The current exchange rate is US\$1=CA\$1.03. The proceed from this sale is 1,500 X \$11.50 X 1.03 = CA\$17,767.50. The average cost of these shares was 1,500 X 10.82 = CA\$16,230, so that the Gain on this sale is CA\$17,767.50 - CA\$16,230 = CA\$1,537.50 The G/L entry is

| 04/17/2008 | Sell Stock             | DR        | CR        |
|------------|------------------------|-----------|-----------|
| 1020       | Bank Operating Account | 17,767.50 |           |
| 1260       | Securities, U.S.       |           | 16.230.00 |
| 4300       | Gain on Sale of Stock  |           | 1,537.50  |

If you are journalizing foreign exchange the journal entry takes the following form:

| 04/17/2008 | Sell Stock             | DR        | CR        |
|------------|------------------------|-----------|-----------|
| 1020       | Bank Operating Account | 17,250.00 |           |
| 7110       | Realized Exchange Loss | 517.50    |           |
| 1260       | Securities, U.S.       |           | 16.230.00 |
| 4300       | Gain on Sale of Stock  |           | 1,537.50  |

The holding after the sale is 500 shares at CA21,640 - CA16,230= CA5,410. The average cost per share is still CA5,410 / 500 = CA10.82.

#### **Recording Dividend**

The entry for receipt of US\$7,500 at the exchange rate of 1.145 is journalized as follows:

| 01/05/2008 | Dividend               | DR       | CR       |
|------------|------------------------|----------|----------|
| 1020       | Bank Operating Account | 8,587.50 |          |
| 4400       | Dividend Income        |          | 8,587.50 |

If you are journalizing foreign exchange the journal entry takes the following form:

| 01/05/2008 | Dividend               | DR       | CR       |
|------------|------------------------|----------|----------|
| 1020       | Bank Operating Account | 7,500.00 |          |
| 7110       | Realized Exchange Loss | 1,087.50 |          |
| 4400       | Dividend Income        |          | 8,587.50 |
|            |                        |          |          |

## 4.2. Bonds

#### **Accounting for Bonds**

Let us consider the example of a bond with face value of US\$100,000 with coupon rate of 5.05% and current yield of 4.832% maturing on October 22, 2008. The bond was purchased on September 15, 2007 at a premium of 4.5% (Base price 104.5). The coupon is paid on semi-annual basis which means that the last coupon was received on April 22, 2007. The exchange rate on the date of purchase was US\$1 = CA\$1.01

The face value of the bond in Canadian dollars is  $1.01 \times 100,000 = CA\$101,000$  and the premium is 4.5% of 100,000 = US\$4,500 (or  $1.01 \times 4,500=CA\$4,545$ ). We have also to pay to the seller the interest from the prior coupon date of April 22, 2007 to the purchase data of September 15, 2007.

**SYNDIL** uses various algorithms to count the number of days between two dates for the purpose of calculation interest. Appendix 1 lists all such methods. Bonds normally use 30/360 algorithm in which each month has 30 days and a calendar year has 360 days. For instance, the number of days from prior coupon date to purchase date in 30/360 method comes out to 143. Thus we have to pay interest for 143 days to the seller. This amount will be recovered when we receive the next coupon. This prepaid interest comes to CA\$101,000 X 5.05% X 143 / 360 = CA\$2,026.03.

#### **Purchasing a Bond**

The total amount (in Canadian dollars) required to purchase the bond is therefore

....

|                      | US\$                                                                                                    | CA\$                                                                                                    |                                                                                                    |
|----------------------|----------------------------------------------------------------------------------------------------|----------------------------------------------------------------------------------------------------|----------------------------------------------------------------------------------------------------|
|                      | 100,000.00                                                                                                    | 101,000.00                                                                                                    |                                                                                                    |
|                      | 4,500.00                                                                                                    | 4,545.00                                                                                                    |                                                                                                    |
| rest                 | 2,005.97                                                                                                    | 2,026.03                                                                                                    |                                                                                                    |
|                      | 106,505.97                                                                                                    | 107,571.03                                                                                                    |                                                                                                    |
| entry is as follows: |                                                                                                    |                                                                                                    |                                                                                                    |
| Purchase Bond        |                                                                                                    | DR                                                                                                    | CR                                                                                                    |
| Securities, U.S.     |                                                                                                    | 101,000.00                                                                                                    |                                                                                                    |
| Bond Premium         |                                                                                                    | 4,545.00                                                                                                    |                                                                                                    |
| Prepaid Interest     |                                                                                                    | 2,026.03                                                                                                    |                                                                                                    |
| Bank Operating A     | ccount                                                                                                    |                                                                                                    | 107,571.03                                                                                                    |
|                      | rest<br>entry is as follows:<br>Purchase Bond<br>Securities, U.S.<br>Bond Premium<br>Prepaid Interest<br>Bank Operating A | US\$<br>100,000.00<br>4,500.00<br>2,005.97<br>106,505.97<br>entry is as follows:<br>Purchase Bond<br>Securities, U.S.<br>Bond Premium<br>Prepaid Interest<br>Bank Operating Account | US\$ CA\$<br>100,000.00 101,000.00<br>4,500.00 4,545.00<br>2,005.97 2,026.03<br>106,505.97 107,571.03<br>entry is as follows:<br>Purchase Bond DR<br>Securities, U.S. 101,000.00<br>Bond Premium 4,545.00<br>Prepaid Interest 2,026.03<br>Bank Operating Account |

#### **Recording Interest Income**

The total amount of interest expected from the bond from the purchase date of September 15, 2007 to the maturity date of October 22, 2008 (397 days according to 30/360 method) is  $100,000 \times 5.05\% \times 397 / 360 =$  US\$5,569.03 or (5,569.03 X 1.01 = CA\$5,624.72.

An entry will be generated on the 22nd day of every month to record interest receivable. The exchange rate at the time of purchasing the bond was 1.01. To generate the first entry on September 22, 2007, interest is calculated from September 15 to September 22 (7 days) as 100,000 X 5.05% X 7 / 360 = US\$98.19, or 98.19 X 1.01 = CA\$99.17. If the exchange rate on September 22, 2007 was 1.155, the amount comes to 98.19 X 1.155 = CA\$113.41.

| Date       | Days | Interest    | Interest    | Exchange | Interest | F/X       |
|------------|------|-------------|-------------|----------|----------|-----------|
|            |      | Receivable, | Receivable, | Rate     | Income   | Gain/Loss |
|            |      | US\$        | CA\$        |          |          |           |
| 09/22/2007 | 7    | 98.19       | 99.17       | 1.1550   | 113.41   | 14.24     |
| 10/22/2007 | 30   | 420.83      | 425.04      | 1.0200   | 429.25   | 4.21      |
| 11/22/2007 | 30   | 420.83      | 425.04      | 1.0300   | 433.45   | 8.41      |
| 12/22/2007 | 30   | 420.83      | 425.04      | 1.1500   | 483.95   | 58.91     |
| 01/22/2008 | 30   | 420.83      | 425.04      | 1.1450   | 481.85   | 56.81     |
| 02/22/2008 | 30   | 420.83      | 425.04      | 1.2000   | 505.00   | 79.96     |
| 03/22/2008 | 30   | 420.83      | 425.04      | 0.9850   | 414.52   | (10.52)   |
| 04/22/2008 | 30   | 420.83      | 425.04      | 0.9700   | 408.21   | (16.83)   |
| 05/22/2008 | 30   | 420.83      | 425.04      | 1.0100   | 425.04   | 0.00      |
| 06/22/2008 | 30   | 420.83      | 425.04      | 1.1510   | 484.38   | 59.34     |
| 07/22/2008 | 30   | 420.83      | 425.04      | 1.1800   | 496.58   | 71.54     |
| 08/22/2008 | 30   | 420.83      | 425.04      | 1.2000   | 505.00   | 79.96     |
| 09/22/2008 | 30   | 420.83      | 425.04      | 1.2000   | 505.00   | 79.96     |
| 10/22/2008 | 30   | 420.88      | 425.07      | 1.2200   | 513.47   | 88.40     |
| Total      |      | 5,569.03    | 5,624.72    |          | 6,199.11 | 574.39    |

Monthly calculations for interest income are tabulated below:

Please note that the last line is calculated by subtracting the sum of interest receivable until the previous month from the total interest calculated up front.

Thus the first entry generated on September 22, 2007 is as follows:

| 09/22/2007 | First-Month interest   | DR    | CR     |
|------------|------------------------|-------|--------|
| 1160       | Interest Receivable    | 99.17 |        |
| 7110       | Realized Exchange Loss | 14.24 |        |
| 4220       | Interest Income        |       | 113.41 |

#### **Amortization of Premium**

The bond in the current example was purchased at the base price of 104.5 so that the premium is  $100,000 \times 4.5\% = US\$4,500.00$  or  $4500 \times 1.01 = CA\$4,545.00$ . This amount is accrued at the end of each month over the life of the bond until the premium amount is zeroed out on maturity date, i.e., over 397 days from September 15, 2007 to October 22, 2008

The exchange rate at the time of purchasing the bond was 1.01. To generate the first entry on September 30, 2007, the amortized amount is calculated from September 15 to September 30 (15 days) as 100,000 X 4.5% X 15 / 360 = US\$170.03, or 170.03 X 1.01 = CA\$171.73. If the exchange rate on September 30, 2007 was 1.155, the amount comes to 170.73 X 1.155 = CA\$196.38.

| Date       | Days | Capital, | Capital, | Exchange | Accrued  | F/X       |
|------------|------|----------|----------|----------|----------|-----------|
|            |      | US\$     | CA\$     | Rate     | Amount   | Gain/Loss |
| 09/30/2007 | 15   | 170.03   | 171.73   | 1.1550   | 196.38   | 24.65     |
| 10/31/2007 | 30   | 340.05   | 343.45   | 1.0200   | 346.85   | 3.40      |
| 11/30/2007 | 30   | 340.05   | 343.45   | 1.0300   | 350.25   | 6.80      |
| 12/31/2007 | 30   | 340.05   | 343.45   | 1.1500   | 391.06   | 47.61     |
| 01/31/2008 | 30   | 340.05   | 343.45   | 1.1450   | 389.36   | 45.91     |
| 02/29/2008 | 29   | 328.72   | 332.01   | 1.2000   | 394.46   | 62.45     |
| 03/31/2008 | 31   | 351.39   | 354.90   | 0.9850   | 346.12   | (8.78)    |
| 04/30/2008 | 30   | 340.05   | 343.45   | 0.9700   | 329.85   | (13.60)   |
| 05/31/2008 | 30   | 340.05   | 343.45   | 1.0100   | 343.45   | -         |
| 06/30/2008 | 30   | 340.05   | 343.45   | 1.1510   | 391.40   | 47.95     |
| 07/31/2008 | 30   | 340.05   | 343.45   | 1.1800   | 401.26   | 57.81     |
| 08/31/2008 | 30   | 340.05   | 343.45   | 1.2000   | 408.06   | 64.61     |
| 09/30/2008 | 30   | 340.05   | 343.45   | 1.2000   | 408.06   | 64.61     |
| 10/22/2008 | 22   | 249.36   | 251.86   | 1.2200   | 304.22   | 52.36     |
| Total      |      | 4,500.00 | 4,545.00 |          | 5,000.78 | 455.78    |

Monthly calculations for premium accrual are tabulated below:

Thus the first entry generated on September 30, 2007 is as follows:

| 09/30/2007 | First-month Amortization  |        |        |
|------------|---------------------------|--------|--------|
| 6030       | Amortization Bond Premium | 196.38 |        |
| 1130       | Bond Premium              |        | 171.73 |
| 7100       | Realized Exchange Gain    |        | 24.65  |

#### **Coupon Receipts**

The interest in this example is paid on semi-annual basis (180 days). We know that the coupon was paid last time on April 22, 2007 which is referred to as Prior Coupon Date since it was prior to the purchase date on September 16, 2007. Subsequent coupon receipt dates are October 22.

2007, April 22, 2008 and October 22, 2008. Each coupon receipt should be 100,000 X 5.05 \* 180/360 = US\$2,525. Out of the first coupon receipt on October 22, 2007 we had already paid US\$2,005.97 (or CA\$2,026.03 at the exchange rate of 1.01) to the seller as prepaid interest. The remaining amount \$2,525.00 - 2,005.97 = US\$519.03 (or CA\$524.22 at the exchange rate of 1.01) which will be credited to Interest Receivable.

Thus the breakdown of the first coupon receipts is as follows:

|                     | US\$     | CA\$     |
|---------------------|----------|----------|
| Interest Receivable | 519.03   | 524.22   |
| Prepaid Interest    | 2,005.97 | 2,026.03 |
| Total               | 2,525.00 | 2,550.25 |

If the exchange rate on October 22, 2007 was 1.02, it should result in the deposit of CA\$2,575.50. The exchange difference due to the increase of exchange rate from 1.01 to 1.02 is 2,575.50 = 2,550.25 = \$25.25 which should be credited to exchange gain.

The first coupon receipt on October 22, 2007, therefore, results in the following entry:

| 10/22/2007 | First coupon Receipt   |          |          |
|------------|------------------------|----------|----------|
| 1020       | Bank Operating Account | 2,575.50 |          |
| 1160       | Interest Receivable    |          | 524.22   |
| 1450       | Prepaid Interest       |          | 2,026.03 |
| 7100       | Realized Exchange Gain |          | 25.25    |

The second coupon receipt on April 22, 2008 with effective exchange rate of 0.98, results in the following entry:

| 04/22/2008 | Coupon Receipt         |          |          |
|------------|------------------------|----------|----------|
| 1020       | Bank Operating Account | 2,588.12 |          |
| 1160       | Interest Receivable    |          | 2,550.25 |
| 7100       | Realized Exchange Gain |          | 37.87    |

Finally, the third coupon receipt on October 22, 2008 with effective exchange rate of 1.22, results in the following entry:

| 10/22/2008 | Coupon Receipt         |          |          |
|------------|------------------------|----------|----------|
| 1020       | Bank Operating Account | 3,080.50 |          |
| 1160       | Interest Receivable    |          | 2,550.25 |
| 7100       | Realized Exchange Gain |          | 530.25   |
|            |                        |          |          |

#### **Bond Valuation**

If the current interest rate in the market is lower than the coupon rate the value of the bond will go up and it be sold at premium. On the other if the current rate is higher than the coupon rate the value pf the bond will go down and it will sell at discount. If you sell your bonds before maturity date it is sometimes required to be aware of the fair market value of the bond. The formula that SYNDiIL uses to calculate the Fair Value is as follows:

F = Par Value (or Balance in case of partial presales) r = Coupon Rate / 100 C = F X r (Annual Interest) k = Number of coupon payments per year n = Days360(PurchaseDate, MaturityDate) / 360 (Life of the bond) i = Current Interest Rate / 100  $Fac = (1 + i / k)^{(n X k)}$ P = (C / k) X (1 - 1 / Fac) / (i / k) + F / Fac

where P is the Fair Value.

For example, consider a bond with the Face Value of \$100,000 purchased on November 7, 2020. It comes with the coupon rate of 5% and pays interest semiannually. The maturity date of the bond is December 31, 2025 and the interest is calculated on 30/360 basis. Suppose the current interest rate in the market is 3%. Then

$$\begin{split} F &= 100,000 \\ r &= 5 \ / \ 100 = 0.05 \\ C &= 100,000 \ X \ 0.05 = 5,000 \\ k &= 2 \ (\text{since the interest is paid twice a year)} \\ n &= Days360(11/7/2020, 12/31/2025)/360 = 1,856 \ / \ 360 = 5.15 \\ i &= 3 \ / \ 100 = 0.03 \\ Fac &= \ (1 + 0.03 \ / \ 2) \ ^{(5.15 \ X \ 2)} = 1.16573607167812 \\ P &= \ (5,000 \ / \ 2) \ X \ (1 - 1 \ / \ 1.16573607167812) \ / \ (0.03 \ / \ 2) + 100,000 \ / \\ 1.16573607167812 = 109,478.19 \end{split}$$

Thus the Fair Value of the bond will be 109,478.19. The increase in value over Par Value is 9,478.19 so that the journal entry is:

| 1260 | Securities, U.S. | 9,478.19 |          |
|------|------------------|----------|----------|
| 4260 | Unrealized Gain  |          | 9,478.19 |

Bond Valuation should be done on the last day of every month and reversed on the first day of next month.

#### **Recording Bond Maturity**

The final entry comes when the bond matures on October 33, 2008 and the following entry is generated:

| Bond Maturity          |                                                                                       |                                                                                     |
|------------------------|---------------------------------------------------------------------------------------|-------------------------------------------------------------------------------------|
| Bank Operating Account | 122,000.00                                                                            |                                                                                     |
| Securities, U.S.       |                                                                                       | 101,000.00                                                                          |
| Realized Exchange Gain |                                                                                       | 21,000.00                                                                           |
|                        | Bond Maturity<br>Bank Operating Account<br>Securities, U.S.<br>Realized Exchange Gain | Bond MaturityBank Operating Account122,000.00Securities, U.S.Realized Exchange Gain |

#### **Bond Types**

**SYNDIL** handles different types of bonds. Most bonds provide accrued interest at fixed rate at fixed interval (e.g., monthly, quarterly, semiannual, annual etc.). Then there are Floating Rate Notes (FRN) in which the rate of interest may vary for each coupon period. The rate may be linked to LIBOR or FEDERAL at the start of the coupon period plus some perventage points and will remain effective until the next coupon date. Following are some of the types of bonds that you may process.

#### 1. Sinking Funds

Sinking Funds are normally fixed rate bonds in which the issuer pays back the face value of the bond in equal instalments on every coupon date over the life of the bond.

Consider a bond purchased on July 7, 2015 with Nominal Value \$467,000 and Maturity Date of July 28, 2020. It pays coupon semiannually aat 3.925%. Since there are 11 coupons between the Purchase Date and the Maturity Date, the issuer will redeem 467,000 / 11 = 42,500 with every coupon.

| Outstanding | Coupon     | Coupon   | Redemption |
|-------------|------------|----------|------------|
|             | Dates      |          |            |
| 467,500     | 07/02/2015 |          |            |
| 425,000     | 07/28/2015 | 1,325.23 | 42,500     |
| 382,500     | 01/28/2016 | 8,340.63 | 42,500     |
| 340,000     | 07/28/2016 | 7,506.56 | 42,500     |
| 297,500     | 01/28/2017 | 6,672.50 | 42,500     |
| 255,000     | 07/28/2017 | 5,838.44 | 42,500     |
| 212,500     | 01/28/2018 | 5,004.38 | 42,500     |
| 170,000     | 07/28/2018 | 4,170.31 | 42,500     |
| 127,500     | 01/28/2019 | 3,336.25 | 42,500     |
| 85,000      | 07/28/2019 | 2,502.19 | 42,500     |
| 42,500      | 01/28/2020 | 1,668.13 | 42,500     |
| 0           | 07/28/2020 | 834.06   | 42,500     |

#### 2. Commercial Paper

A Commercial Paper is a short-term debt instrument issued by a corporation, typically for the financing of inventories or accounts receivable or for meeting short-term liabilities. It comes with zero coupon rate and matures within a year. It is rare that the maturity of a Commercial Paper is longer than 270 days. Normally, a Commercial Paper is is issued at discount and redemmed at face value on maturity.

#### 3. Floating Rate Notes

A Floating Rate Note (FRN) is a bond that is issued with a spread rate which is the minimum interest rate, plus a base rate which varies from coupon to coupon. The base rate depends on a standard rate such as LIBOR. For instance, when a bond with semi-annual coupon is purchased, the rate for the next coupon is established as the spread rate plus the 6-month LIBOR rate at the time of purchase. After a coupon is processed the rate is updated for the next coupon and for monthly interest accrual.

Some FRNs have a floor such that if the spread rate plus the base rate at any point falls below the floor, the interest will be calculated on the basis of floor rate. Such bonds are known as *Floored Bonds*. Some FRNs have a cap such that if the spread rate plus the base rate at any point goes above the cap, the interest will be calculated on the basis of cap rate. Such bonds are known as *Capped Bonds*. We also have FRNs with floor and cap so tha the interest rate never goes below the floor or above the cap. Such bonds are called *Collared Bonds*.

### **4.3.** Notes

#### **Accounting for Notes**

A short-term Note or a CD (Certificate of Deposit) is issued by a bank for the deposit of a specified amount at a fixed rate of interest for a specified period. The principal and the total interest is returned by the bank on maturity date at which time the investor may decide to reinvest all or a portion of proceeds.

Let us consider the example of a CD for US\$100,000 with interest rate of 2.5% for the period of 60 days purchased on June 12, 2009 for 60 days. The Maturity Date will therefore be August 11, 2009. The exchange rate on the date of purchase was US\$1 = CA\$1.01. The amount of deposit in Canadian dollars is therefore 1.01 X 100,000 = CA\$101,000. The total interest amount is 100000 X 2.5% X 60 / 365 = US\$410.96.

#### **Purchasing the Note**

The entry takes the following form:

| 09/15/2007 | Purchase Bond          | DR         | CR         |
|------------|------------------------|------------|------------|
| 1260       | Securities, U.S.       | 101,000.00 |            |
| 1020       | Bank Operating Account |            | 101,000.00 |

#### **Monthly Interest Accrual**

| From       | То         | Days | Interest, | Interest    | Exchange | Interest |
|------------|------------|------|-----------|-------------|----------|----------|
|            |            |      | US\$      | Receivable, | Rate     | Income,  |
|            |            |      |           | CA\$        |          | CA\$     |
| 06/12/2009 | 06/30/2009 | 18   | 123.29    | 124.52      | 1.0250   | 126.37   |
| 06/30/2009 | 07/31/2009 | 31   | 212.33    | 214.45      | 1.0200   | 216.58   |
| 07/31/2009 | 08/11/2009 | 11   | 75.34     | 76.10       | 1.0300   | 77.60    |

Please note that Interest Receivable is calculated at the exchange Rate used at the time of purchasing the note (i.e., 1.01) while interest income is calculated at the exchange rate on accrual date. The difference is posted to Exchange Gain or Loss account.

Thus the first entry generated on June 30, 2009 is as follows:

| 06/30/2009 | Interest Accrual       | DR     | CR     |
|------------|------------------------|--------|--------|
| 1160       | Interest Receivable    | 124.52 |        |
| 7110       | Realized Exchange Loss | 1.85   |        |
| 4220       | Interest Income        |        | 126.37 |

The next entry generated on July 31, 2009 is as follows:

| 07/31/2009 | Interest Accrual       | DR     | CR     |
|------------|------------------------|--------|--------|
| 1160       | Interest Receivable    | 214.45 |        |
| 7110       | Realized Exchange Loss | 2.13   |        |
| 4220       | Interest Income        |        | 216.58 |

#### **Recording Withdrawals**

The final entry comes when the note matures on August 11, 2009 and the following entry is generated:

| 08/11/2009 | Note Maturity          |            |            |
|------------|------------------------|------------|------------|
| 1020       | Bank Operating Account | 103,423.29 |            |
| 1160       | Interest Receivable    |            | 338.98     |
| 1260       | Securities, U.S.       |            | 101,000.00 |
| 4220       | Interest Income        |            | 77.60      |
| 7100       | Realized Exchange Gain |            | 2,006.71   |
|            |                        |            |            |

# **Chapter 5 Setting up the Application**

# **5.1. Setting up Initial Information**

1. Setup Menu is displayed when the user clicks the **Setup initial information** on the Main Menu.

| Ę | SYNDIL: ADMIN - Setup Menu - Sample Financial Company |                 |          |                   | - |         | ×          |
|---|-------------------------------------------------------|-----------------|----------|-------------------|---|---------|------------|
|   |                                                       | Company Profile | Ø        | Contacts          |   |         |            |
|   | Ø                                                     | G/L Accounts    | 9        | Banks             |   |         |            |
|   | Ø                                                     | Currencies      | Ø        | Brokers           |   |         |            |
|   | Ø                                                     | Templates       | S        | Markets           |   |         |            |
|   | Ø                                                     | Partners        | Ø        | Misc Charge Codes |   |         |            |
|   | Ø                                                     | Users           | <b>O</b> | Optional Fields   |   |         |            |
|   |                                                       |                 |          |                   |   |         |            |
|   |                                                       |                 |          |                   |   |         |            |
|   |                                                       |                 |          |                   |   |         |            |
|   |                                                       |                 |          |                   |   | (Clo    |            |
|   |                                                       |                 |          |                   |   | <u></u> | <b>S.M</b> |

- 2. The functions on this screen enable the user to set up various master records.
- 3. The items included on the Setup Menu are as follows:

| Company Profile | This function is used to enter the name and<br>address of your company and necessary<br>configuration parameters.                                                                                                    |
|-----------------|----------------------------------------------------------------------------------------------------|
| G/L Accounts    | Enter the General Ledger account numbers<br>and descriptions. It is important that account<br>numbers correspond to the actual chart of<br>accounts so that you will be able to apply the<br>journal entry properly in your General<br>Ledger. |

|                               | If you have linked your database to Sage<br>Sage 300 ERP General Ledger, <b>SYNDIIL</b><br>uses that chart of accounts from Sage 300<br>ERP instead of maintaining them in the<br>package.                                                              |
|-------------------------------|----------------------------------------------------------------------------------------------------|
| Currencies                    | If you maintain multiple currencies, you may<br>set up various currencies, rate types and<br>exchange rates.                                                                                                    |
|                               | If the database is linked to Sage 300 ERP, the tables defined in Sage 300 ERP are used instead and can be modified only within Sage 300 ERP.                                                                                                    |
| Templates                     | You can define templates for stock, bonds<br>and notes. The templates establish the<br>currency in which transactions related to<br>these instruments take place as well as the<br>General Ledger accounts to which various<br>transactions are posted. |
| Partners                      | Set up partners within the company. You must set up at least one partner.                                                                                                    |
| Contacts                      | Contacts are used in various applications, e.g., preparing letters for partners and banks.                                                                                                    |
| Banks                         | Banks are used to purchase and sell various instruments and to enter stock dividends, coupon receipts for bonds and interest receipts for notes.                                                                                                    |
| Brokers                       | If transactions are made through brokers and<br>you want to record the commission or<br>Brokerage Fee separately, set up a record for<br>each Broker.                                                                                                   |
| Markets                       | The system allows a user-defined field that can be associated with Stocks and Bonds.                                                                                                    |
| Miscellaneous<br>Charge Codes | Miscellaneous Charge Codes are used to set<br>up journal entries which cannot be<br>accommodated otherwise. For instance, you<br>may set up a Miscellaneous Chrage<br>associated with a security-related transaction,                                   |

e.g., Transaction Fee, Tax etc. You may also use Miscellanous Charges to enter various expenses.

Optional Fields You can define unlimited numbers of optional fields for each instrument to classify them as necessary.

# **5.2. Defining Company Profile**

1. The screen is displayed as follows when the user clicks Company Profile on Setup screen:

#### Tab 1: Detail

| Company Name        | Sample Financial Company          |         |  |
|---------------------|-----------------------------------|---------|--|
| Address             | 7481 Aligarian Drive              |         |  |
|                     |                                   |         |  |
|                     |                                   |         |  |
| City/Prov/PostCode  | Toronto  ON                       | M2J 1G1 |  |
| Country             | Canada                            |         |  |
| Telephone           | (905) 940-0751 Fax (905) 940-0341 |         |  |
| Database            | SAMIL                             |         |  |
| Functional Currency | CAN                               |         |  |
| Multicurrency       |                                   |         |  |
| Default Rate Type   | SP 🖳 Daily spot rate              |         |  |
| Pop-up Reminders    | every 0 minutes                   |         |  |
| Audit Trail         |                                   |         |  |

| Company Name       | An alphanumeric code of up to 60 characters.                                          |
|--------------------|---------------------------------------------------------------------------------------|
| Address            | 3 Address lines each up to 60 characters                                              |
| City/Prov/PostCode | City (30 characters)<br>State/Province (20 characters)<br>Postal Code (10 characters) |
| Country            | Country Name (20 characters)                                                          |
| Telephone Number   | Up to 20 characters                                                                   |
| Fax Number         | Up to 20 characters                                                                   |
| Database           | Displays the location and the name of database as set up in Section 3.3.              |
| Functional         | Enter a three-character code to indicate the                                          |

| Currency                    | currency in which General Ledger is maintained.                                                                                                    |
|-----------------------------|----------------------------------------------------------------------------------------------------|
|                             | If the database will be interfaced with Sage 300 ERP ERP, make sure that the currency code is same as set up in Sage 300 ERP.                                                                                                    |
|                             | Once the company profile is saved, the Functional Currency cannot be changed.                                                                                                    |
| Multicurrency               | Check if you will handle multiple currency.<br>Once you save the profile you cannot uncheck<br>multicurrency. However if you have left it<br>unchecked, you may check it any time in<br>future.                                                                                                    |
|                             | If you have set up a company with<br>Multicurrency you cannot interface it with a<br>Sage 300 ERP company database that does not<br>have multicurrency.                                                                                                    |
| Default Rate Type           | Required if Multicurrency has been checked.<br>If the database is interfaced with Sage 300<br>ERP the specified rate type should exist in<br>Sage 300 ERP company database.                                                                                                    |
| Display pop-up<br>Reminders | Check if you want to display pop-up<br>reminders (see Chapter 9). If you decide to<br>display reminders, enter the interval in<br>minutes after which reminders will pop up.<br>The interval starts when you enter Main Menu<br>and <b>SYNDi Reminder System</b> keeps track of<br>elapsed time. It is turned off if you choose not<br>to display reminders. The interval depends on<br>the volume of activity. If you decide to<br>maintain your calendar of appointments in<br><b>SYNDiIL</b> you may want to check every 15<br>minutes otherwise every hour (60 minutes) or<br>longer. |
| Audit Trail                 | Check if you want to record the login, logout,<br>add, edit and delete actions done in the<br>application. This feature records the user<br>logged in, the date and time and the actions<br>took. The audit report is in Periodic<br>Processing (see Chapter 10)                                                                                                    |

| <u>S</u> ave  |  |
|---------------|--|
|               |  |
| <u>C</u> lose |  |

Click to save the record.

Click to close the screen.

### **Tab 2: Integration**

| SYNDilL: Company Profile - Sample Financial Company |                                                   |                                           |    |  |  |  |
|-----------------------------------------------------|---------------------------------------------------|-------------------------------------------|----|--|--|--|
| Detail Integration                                  | Detail Integration                                |                                           |    |  |  |  |
| G/L Interface                                       | <ul> <li>Standalone</li> <li>Accpac EF</li> </ul> | ie<br>RP                                  |    |  |  |  |
| Database ID                                         | SAMLTD                                            | (as defined in Accpac ERP Database Setup) |    |  |  |  |
| Source Code                                         | GL- IL                                            |                                           |    |  |  |  |
| Bank Clearing Account                               | 1080                                              | 💁 🖶 Bank Clearing                         |    |  |  |  |
|                                                     |                                                   |                                           |    |  |  |  |
|                                                     |                                                   |                                           |    |  |  |  |
|                                                     |                                                   |                                           |    |  |  |  |
|                                                     |                                                   |                                           |    |  |  |  |
|                                                     |                                                   |                                           |    |  |  |  |
|                                                     |                                                   |                                           |    |  |  |  |
|                                                     |                                                   |                                           |    |  |  |  |
|                                                     |                                                   |                                           |    |  |  |  |
| Save                                                |                                                   | Clos                                      | se |  |  |  |

| G/L Interface | Indicate whether the database will be standalone or interfaced with Sage 300 ERP.                                                                                                    |  |
|---------------|----------------------------------------------------------------------------------------------------|--|
| Database ID   | If the database is being interfaced with Sage 300 ERP, enter the Database ID for the Company Database. When the user hits <tab> after entering Database ID, the system displays Sage 300 ERP Signon screen. Choose the corresponding company and log into Sage 300 ERP. (See Note 3 below)</tab> |  |
| Source Code   | Source Code is required if the database is<br>interfaced with Sage 300 ERP. It is normally<br>GL-JE to indicate General Ledger Journal<br>Entry. If you enter a Source Code that is not<br>present in Sage 300 ERP, it gets created.                                                             |  |

| Bank Clearing | If the database is interfaced with Sage 300    |
|---------------|------------------------------------------------|
| Account       | ERP, all debits and credits to the Bank        |
|               | account are posted to Bank Clearing account.   |
|               | The system generates a file BankEntries.csv in |
|               | database folder. It should be exported into    |
|               | Bank Services module of Sage 300 ERP. The      |
|               | entries reverse the posting to Bank Clearing   |
|               | account and post them to bank account to       |
|               | facilitate bank reconciliation.                |
|               |                                                |

#### 4. Sage 300 ERP Interface

While setting up the company profile for a new company if the database is interfaced with Sage 300 ERP and the Sage 300 ERP Database ID is entered the system performs the following functions:

(a). If Sage 300 ERP is not installed the following message is displayed:

| Messa | age                                  |
|-------|--------------------------------------|
|       | ACCPAC Session could not be started. |
|       | <u>0</u> K                           |

(b). If Sage 300 ERP is found the Signon screen is displayed as follows:

| Sage Accpac Signon × |                            |                        |        |  |
|----------------------|----------------------------|------------------------|--------|--|
| Server               | <local machine=""></local> |                        | OK     |  |
| User ID              | ADMIN                      | Windows Authentication | Cancel |  |
| Password             |                            | Change Password        |        |  |
| Company              | Sample Company Ltd.        |                        | •      |  |
| Session Date         | 11/12/2008 💌               |                        |        |  |

Change the company if necessary and start Sage 300 ERP session.

(b). If multiple sessions of Sage 300 ERP are running, the system displays the following message:

| S | age Accp                                            | ac Signon Manager                                                                                                    | × |
|---|-----------------------------------------------------|----------------------------------------------------------------------------------------------------|---|
|   | The list below sh<br>Manager. Selec<br>application: | ows the Signon information currently stored in Sage Accpac Signon<br>t a set of Signon information you want to use to open the current |   |
|   | User ID                                             | Company                                                                                                    | ] |
|   | ADMIN                                               | Sample Company Inc.                                                                                                    | - |
|   | ADMIN                                               | Sample Company Ltd.                                                                                                    |   |
|   |                                                     | New Signon OK                                                                                                    |   |

Choose proper company and click OK.

#### 5. Interfacing Sample Financial Company with Sage 300 ERP

You can interface Sample Financial Company in **SYNDIIL** with Sample Company Ltd (SAMLTD) in Sage 300 ERP. However, it is important that all accounts defined in Sample Financial Company must be present on the Sage 300 ERP side. In order to do that, please import the file SAMLTD Accounts.xls from the application folder into Sample Company Ltd before interfacing it in Company Profile.

#### Tab 3: Options

| SYNDill: ADMIN - Set up Company Profile - ATI SQL Server Test - C ×                                                                                               |                                                                 |  |            |     |
|----------------------------------------------------------------------------------------------------|-----------------------------------------------------------------|--|------------|-----|
| Detail Integration                                                                                                    |                                                                 |  |            |     |
| Password Security<br>User password expires every<br>Minmimum password Length<br>Prevent reuse of the last<br>Maxmimum invalid login attempts<br>Complex Passwords | O     Days       O     Characters       O     Passwords       O |  |            |     |
|                                                                                                    |                                                                 |  |            |     |
|                                                                                                    |                                                                 |  |            |     |
| Save                                                                                                    |                                                                 |  | <u>C</u> I | ose |

**6.** The Password Security settings are configured in the Options tab. The settings do not apply to the user ADMIN.

| User password<br>expires every    | This setting enforces the user password to<br>expire the configured number of days from the<br>last password reset. Setting the number to 0<br>disables the setting.                                                                                               |
|-----------------------------------|----------------------------------------------------------------------------------------------------|
| Minimum<br>password Length        | This setting enforces the minimum password<br>length. If the password is less than the<br>configured length a password change is<br>forced. Setting the number to 0 disables the<br>setting.                                                                       |
| Prevent reuse of the last         | This setting prevents users from reusing the last configured number of passwords. Setting the number to 0 disables the setting.                                                                                                    |
| Maximum invalid<br>login attempts | This setting is the number of consecutive<br>failed login attempts the user is allowed before<br>the account gets locked out. Once the user<br>account gets locked out, it needs to be re-<br>activated by ADMIN. Setting the number to 0<br>disables the setting. |

Complex Passwords If this setting is checked it enforces the password requirements of at least 1 capital letter, 1 small letter and 1 number. Unchecking disables the feature.

# 5.3. Setting up G/L Accounts

| SYNDilL: G/L          | Accounts Setup          | o - Sample Finai   | ncial Company |               |
|-----------------------|-------------------------|--------------------|---------------|---------------|
| Account No            | 1020                    |                    |               |               |
| Description           | Bank Operating Accor    | unt                |               |               |
| Account Type          | Balance Sheet           | C Income Statement |               |               |
| Multicurrency         | $\overline{\mathbf{v}}$ |                    |               |               |
|                       |                         |                    |               |               |
|                       |                         |                    |               |               |
|                       |                         |                    |               |               |
|                       |                         |                    |               |               |
|                       |                         |                    |               |               |
|                       |                         |                    |               |               |
|                       |                         |                    |               |               |
|                       |                         |                    |               |               |
|                       |                         |                    |               |               |
| <u>S</u> ave <u>E</u> | elete <u>P</u> rint     |                    |               | <u>C</u> lose |

1. Click G/L Accounts on Setup screen to display the following screen:

| Account No     | An alphanumeric code of up to 45 characters.                                                                      |
|----------------|----------------------------------------------------------------------------------------------------|
| Description    | Account Description, maximum 60 characters.                                                                       |
| Account Type   | Check Balance Sheet for assets, liabilities and<br>equity, or Income Statement for Revenue and<br>Expenses.       |
| Multicurrency  | Check if the account will hold currencies other thank Functional Currency.                                        |
| <u>A</u> dd    | Click to add a new record. This button is disabled if the database is interfaced with Sage 300 ERP.               |
| <u>S</u> ave   | Click to save changes to a record. This button<br>is disabled if the database is interfaced with<br>Sage 300 ERP. |
| <u>D</u> elete | Click to delete a record. This button is disabled                                                                 |

if the database is interfaced with Sage 300

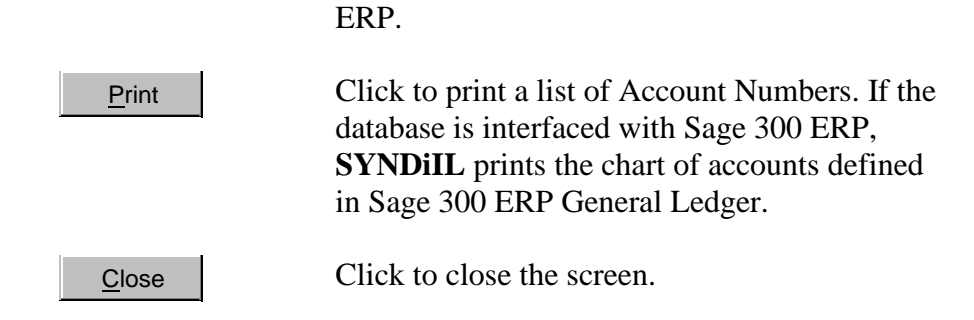

2. G/L Accounts are required to generate journal entries as transactions are posted.

When a security is purchased, it is normally debited to an investment account and credited to Bank account. You may define several investment accounts based on the type of investment or currency (e.g., stocks, bonds, T-Bills). You may also set up multiple Bank accounts depending on your requirements. If transactions are being handled through brokers or money managers, they could be defined as banks.

When the stock is sold, the proceed from sale is credited to the appropriate investment account and debited to a Bank account. The gain (or loss) is posted to a gain or loss account. You may set up separate accounts for gain and loss. You may also further separate them based on currencies or type of investment.

The system allows up to 45 characters in the account number that ensures flexibility needed to handle any type of General Ledger.

#### 3. Interfacing Sample Financial Company with Sage 300 ERP

Following is the list of accounts defined in Sample Financial Company distributed with **SYNDIIL**:

| Acct No | Description                   | AccountType   | MultiCurr |
|---------|-------------------------------|---------------|-----------|
| 1020    | Bank Operating Account        | Balance Sheet | Yes       |
| 1030    | Bank, Canadian Dollar Account | Balance Sheet |           |
| 1130    | Bond Premium                  | Balance Sheet | Yes       |
| 1160    | Interest Receivable           | Balance Sheet | Yes       |
| 1200    | Securities, Canadian          | Balance Sheet |           |
| 1260    | Securities, U.S.              | Balance Sheet | Yes       |
| 1450    | Prepaid Interest              | Balance Sheet | Yes       |
| 1590    | Accrued Interest              | Balance Sheet | Yes       |
| 2017    | Bond Discount                 | Balance Sheet | Yes       |

| Interest Income             | Income Statement                                                                                                    |
|-----------------------------|----------------------------------------------------------------------------------------------------|
| Amortization: Bond Discount | Income Statement                                                                                                    |
| Gain / Loss on Fair Value   | Income Statement                                                                                                    |
| Gain on Sale of Securities  | Income Statement                                                                                                    |
| Dividend Income             | Income Statement                                                                                                    |
| Unrealized Exchange Gain    | Income Statement                                                                                                    |
| Unrealized Exchange Loss    | Income Statement                                                                                                    |
| Loss on Sale of Securities  | Income Statement                                                                                                    |
| Amortization: Bond Premium  | Income Statement                                                                                                    |
| Realized Exchange Gain      | Income Statement                                                                                                    |
| Realized Exchange Loss      | Income Statement                                                                                                    |
| Exchange Rounding           | Income Statement                                                                                                    |
|                             | Interest Income<br>Amortization: Bond Discount<br>Gain / Loss on Fair Value<br>Gain on Sale of Securities<br>Dividend Income<br>Unrealized Exchange Gain<br>Unrealized Exchange Loss<br>Loss on Sale of Securities<br>Amortization: Bond Premium<br>Realized Exchange Gain<br>Realized Exchange Loss<br>Exchange Rounding |

You can interface Sample Financial Company in **SYNDIL** with Sample Company Ltd (SAMLTD) in Sage 300 ERP. However, it is important that all these accounts must be present on the Sage 300 ERP side. In order to do that, please import the file SAMLTD Accounts.xls from the application folder into Sample Company Ltd before interfacing it in Company Profile.

# **5.4. Setting up Currencies**

- 1. If you are using **SYNDiIL** as a standalone application the functional currency is set up automatically in Currencies table while setting up company profile. If you deal with foreign currencies, you will have to set up other currencies. If the application is interfaced with Sage 300 ERP, it uses the Currencies table from there and you do not have to set up any currency.
- 2. Click Currencies on Setup screen to display the following screen:

| SYNDilL: Cur                 | rencies Setup - Sample Financial Company |               |
|------------------------------|------------------------------------------|---------------|
| Currency Code<br>Description | USD Q L<br>U.S. Dollars                  |               |
|                              |                                          |               |
| <u>S</u> ave [               | <u>Delete</u> <u>Rate Table</u>          | <u>C</u> lose |

| Currency Code | An alphanumeric code of up to 3 characters.                                                                       |  |  |
|---------------|----------------------------------------------------------------------------------------------------|--|--|
| Description   | Description of the currency, maximum 60 characters.                                                               |  |  |
| Add           | Click to add a new record. This button is disabled if the database is interfaced with Sage 300 ERP.               |  |  |
| <u>S</u> ave  | Click to save changes to a record. This button<br>is disabled if the database is interfaced with<br>Sage 300 ERP. |  |  |

| <u>D</u> elete    | Click to delete a record. This button is disabled<br>if the database is interfaced with Sage 300<br>ERP.                      |
|-------------------|----------------------------------------------------------------------------------------------------|
| <u>R</u> ate Type | Click to set up Rate Types. You may use<br>different rate tables for each currency and must<br>define at least one Rate Type. |
| Rate Table        | Click set up exchange rates for each Rate Type.                                                                               |
| <u>C</u> lose     | Click to close the screen.                                                                                                    |

#### 4. Setting up Rate Types

If **SYNDIL** is interfaced with Sage 300 ERP it uses Rate Types defined in Sage 300 ERP, otherwise click Rate Type on Currencies screen to define rate types. The following screen is displayed:

| SYNDilL: Rat             | e Type Setup - Sample Financial Company        |               |
|--------------------------|------------------------------------------------|---------------|
| Rate Type<br>Description | SP I Timper manerat company<br>Daily spot rate |               |
| <u>S</u> ave <u>D</u>    | elete                                          | <u>C</u> lose |

| Rate Type   | An alphanumeric code of 2 characters.                |
|-------------|------------------------------------------------------|
| Description | Description of the rate type, maximum 60 characters. |

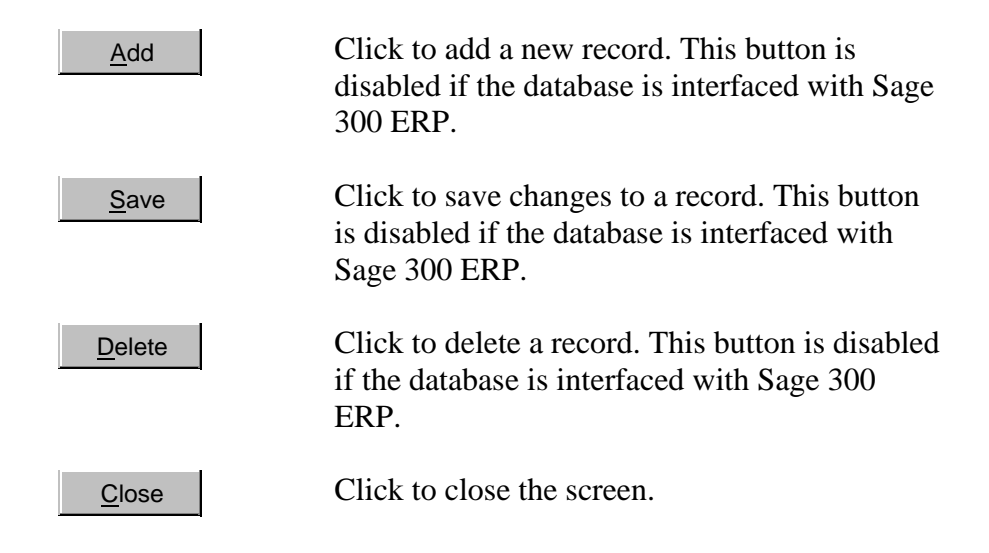

#### 6. Setting up Rate Tables

If **SYNDIIL** is interfaced with Sage 300 ERP it uses exchange rates defined in Sage 300 ERP, otherwise click Rate Table on Currencies screen to define exchange rates. The following screen is displayed:

| SYNDilL: R              | ate Table Setup - Sample Financial Company - 🛛 - |
|-------------------------|--------------------------------------------------|
|                         |                                                  |
| To Currency             | CAD                                              |
| Rate Type               | SP QL Daily spot rate                            |
| From Currency           | USD Q U.S. Dollars                               |
| Date Match              | Earlier 💌                                        |
| Conversion Method       | Multiply 👻                                       |
| Rate Date               | 12/01/2008                                       |
| Exchange Rate           | 1.25100000                                       |
|                         | Date Rate                                        |
|                         |                                                  |
|                         |                                                  |
|                         | 09/01/2008 1.20000000                            |
|                         | 08/01/2008 1.20000000                            |
|                         | 07/01/2008 1.18000000                            |
|                         | 06/01/2008 1.15100000                            |
|                         | 05/01/2008 1.01000000                            |
|                         | 04/22/2008 0.97000000                            |
|                         |                                                  |
| <u>S</u> ave <u>D</u> e | elete <u>C</u> lose                              |

| To Currency | Displays the Functional Currency of the company. |
|-------------|--------------------------------------------------|
| Rate Type   | Specify the Rate Type for which the Rate         |

|                      | Table is be<br>New butto<br>Rate Type                                                                                                    | eing set up. You may also click the<br>on next to Rate Type to define a new<br>on the fly.                                                                                                    |  |  |
|----------------------|----------------------------------------------------------------------------------------------------|----------------------------------------------------------------------------------------------------|--|--|
| From Currency        | Specify the Currency Code for which the Rate Table is being set up.                                                                                                    |                                                                                                    |  |  |
| Date Match           | Choose one of the following options:                                                                                                    |                                                                                                    |  |  |
|                      | Earlier                                                                                                    | The transaction uses a rate for<br>which the Rate Date is earlier than<br>the transaction date.                                                                                               |  |  |
|                      | Later                                                                                                    | The transaction uses a rate for<br>which the Rate Date is later than<br>the transaction date.                                                                                                 |  |  |
|                      | Exact                                                                                                    | The transaction uses a rate for<br>which the Rate Date is equal to the<br>transaction date.                                                                                                   |  |  |
| Conversion<br>Mothod | Choose one of the following options:                                                                                                    |                                                                                                    |  |  |
| Method               | Multiply                                                                                                    | Multiply the amount in the<br>specified currency by the exchange<br>rate to convert it into Functional<br>Currency. This if the exchange rate<br>for USD is 1.25, then US\$1=CA\$1<br>X 1.25. |  |  |
|                      | Divide                                                                                                    | Divide the amount in the specified<br>currency by the exchange rate to<br>convert it into Functional<br>Currency. This if the exchange rate<br>for USD is 1.25, then US\$1=CA\$1<br>/ 1.25.   |  |  |
| Rate Date            | Effective                                                                                                    | Date for the exchange rate.                                                                                                    |  |  |
| Exchange Rate        | Factor to convert an amount in the specified currency to the amount in Functional Currency.                                                                                                    |                                                                                                    |  |  |
| Rate Grid            | The grid displays the exchange table with dates<br>and corresponding exchange rate. To delete a<br>line in the grid, select the line and hit the<br>Delete key on the keyboard. To change a rate,<br>select the line in the grid and the values are |                                                                                                    |  |  |

copied into Rate Date and Exchange Rate fields. Change the rate and click the Save button. Any transactions entered before changing the rate will use the old value.

Click to add the new rate. This button is disabled if the database is interfaced with Sage 300 ERP.

Click to save changes to a rate. This button is disabled if the database is interfaced with Sage 300 ERP.

Click to delete the entire Rate Table. If you wish to delete just one line in the rate grid, select that line and hit the Delete key on the keyboard. This button is disabled if the database is interfaced with Sage 300 ERP.

<u>Close</u> Click to close the screen.

Add

Save

Delete

### 5.5. Setting up Templates

#### Introduction

1. Before you set up any investment it is necessary that you set up a template containing various G/L accounts to which the transactions related to an investment will be posted.

| SYND | ilL: Setup Templates - Sample Financial Company 🛛 🛛 💌 |
|------|-------------------------------------------------------|
|      | Stock Templates Bond Templates Note Templates         |
| )    |                                                       |

- 2. Click Templates on Setup screen to display the following screen:
- 3. Templates must be set up for stocks, bonds and notes.
- 4. If your database is interfaced with Sage 300 ERP, please note that when you set up your templates, you may not find the GL Account numbers for the first time. So Finder button will not work. Instead, type the account number. If the system does not find it in SYNDiIL, it checks in Saage. If it does not find in Sage then it gives an error otherwise it copies the account record from Sage to SYNDiIL and Finder button becomes aware of it. So the golden rule is not to use Finder for a GL Account Number which has not been used in SYNDiIL before.

#### Setting up a Stock Template

5. Click Stock Templates on Template Setup Menu to display the following screen:

#### Tab 1: Profile

| 🖏 SYNDill: ADMIN - Sto | ock Templates - | Sample Financ | ial Comp | bany                   | _     | × |
|------------------------|-----------------|---------------|----------|------------------------|-------|---|
| Exchange               |                 |               |          |                        |       |   |
| Template ID            | US              | Q 🛓 🗅         |          |                        |       |   |
| Description            | U.S. Stocks     |               |          |                        |       |   |
| Currency               | USD 🔍           | US Dollars    |          |                        |       |   |
| Costing Method         | Average         | C FIFO        |          |                        |       |   |
| Source Code            | GL-             |               |          |                        |       |   |
| G/L Account Numb       | ers:            |               |          |                        |       |   |
| Investment             | 1160            |               | Q 4      | Stock                  |       | - |
| Gain on Sale           | 4300            |               | Q. 4     | Gain on Sale           |       | - |
| Loss on Sale           | 5300            |               | Q. 4     | Gain / Loss on Sale of | Stock | - |
| Dividend Income        | 4400            |               | Q. 4     | Dividend Income        |       | - |
| Gain on Faiir Value    | 4225            |               | Q. 4     | Fair Value Gain        |       | - |
| Bank Clearing          |                 |               | Q. 4-    |                        |       |   |
|                        |                 |               |          |                        |       |   |
| Save Delete Close      |                 |               |          |                        |       |   |

6. The fields shown on this tab are described below:

| Template ID    | An alphanumeric code, maximum 8 characters, to identify the template.                                                                     |
|----------------|----------------------------------------------------------------------------------------------------|
| Description    | Description of the template, maximum 60 characters.                                                                                       |
| Currency       | Specify the Currency Code for the template.                                                                                               |
| Costing Method | Choose FIFO, LIFO or Average to establish<br>the cost of stock at the time of sale. (At present<br>only the average method is available.) |
| Investment     | G/L asset account to be debited when stock is purchased or credited when stock is sold.                                                   |
| Gain on Sale   | G/L revenue account to be credited when stock is sold at a profit.                                                                        |
| Loss on Sale       | G/L expense account to be debited when stock is sold at a loss.                                                                                                    |
|--------------------|----------------------------------------------------------------------------------------------------|
| Gain on Fair Value | G/L revenue account to which the gain in fair<br>market value is cedited. You may valuate your<br>stocks at the end of every month. If the value<br>of the stock is lower than the Face Value, you<br>realze gain otherwise loss. |
| Dividend Income    | G/L revenue account to which Dividend income will be credited.                                                                                                    |
| Add                | Click to add the new record.                                                                                                    |
| Save               | Click to save changes to a record.                                                                                                    |
| <u>D</u> elete     | Click to delete a record. If the template is being used by one or more stocks it cannot be deleted.                                                                                                    |
| <u>C</u> lose      | Click to close the screen.                                                                                                    |

| Profile Exchange     |      |                              |
|----------------------|------|------------------------------|
| Unrealized Exch Gain | 4500 | 🖾 👲 Unrealized Exchange Gain |
| Unrealized Exch Loss | 5200 | 🔄 🕈 Unrealized Exchange Loss |
| Purchase             |      |                              |
| Realized Exch Gain   | 7100 | 🔍 👲 Realized Exchange Gain   |
| Realized Exch Loss   | 7110 | 🛯 🕈 Realized Exchange Loss   |
| Sale                 |      |                              |
| Realized Exch Gain   | 7100 | 🔍 👳 Realized Exchange Gain   |
| Realized Exch Loss   | 7110 | Realized Exchange Loss       |
| Dividend             |      |                              |
| Realized Exch Gain   | 7100 | 💁 🕂 Realized Exchange Gain   |
| Realized Exch Loss   | 7110 | 💁 🕈 Realized Exchange Loss   |
| Other Transactions   |      |                              |
| Realized Exch Gain   | 7100 | 🔍 👳 Realized Exchange Gain   |
| Realized Exch Loss   | 7110 | Realized Exchange Loss       |

### Tab 2: Exchange

7. This tab can be accessed only if the template currency is other than Functional Currency. It contains revenue accounts to post exchange gains and expense accounts to post exchange losses. The fields shown on this tab are described below:

| Unrealized<br>Exchange Gain                    | G/L account to which unrealized exchange<br>gain is credited at the time of revaluation. (Not<br>implemented in the current release.)                                                             |
|------------------------------------------------|----------------------------------------------------------------------------------------------------|
| Unrealized<br>Exchange Loss                    | G/L account to which unrealized exchange loss<br>is debited at the time of revaluation. (Not<br>implemented in the current release.)                                                              |
| Purchase<br>Realized Exchange<br>Gain and Loss | G/L account to which exchange differences are<br>posted at the time of purchasing the stock<br>provided you are journalizing Foreign<br>Exchange. (See Note 5 in Section 5.2.<br>Company Profile) |
| Sale<br>Realized Exchange<br>Gain and Loss     | G/L account to which exchange differences are<br>posted at the time of selling the stock provided<br>you are journalizing Foreign Exchange. (See<br>Note 5 in Section 5.2. Company Profile).      |
| Dividend Income                                | G/L account to which exchange differences are                                                                                                    |

| Realized Exchange<br>Gain and Loss | posted at the time of recording dividend income. |
|------------------------------------|--------------------------------------------------|
| Other Transactions                 | G/L account to which exchange differences are    |
| Realized Exchange                  | posted at the time of recording other            |
| Gain and Loss                      | transactions (e.g., stock adjustment).           |

### Setting up a Bond Template

8. Click Bond Templates on Template Setup Menu to display the following screen:

## Tab 1: Profile

| 🖏 syndill: Admin - I    | Bond Templates - Sample Financial Company | _ |             | ×   |
|-------------------------|-------------------------------------------|---|-------------|-----|
| Endle Accounts          | Exchange ]                                |   |             | 1   |
| Template ID             | FIXED                                     |   |             |     |
| Description             | Fixed Rate Bonds                          |   |             |     |
| Currency                | USD Q US Dollars                          | - |             |     |
| Source Code             | GL-                                       |   |             |     |
|                         |                                           |   |             |     |
|                         |                                           |   |             |     |
|                         |                                           |   |             |     |
|                         |                                           |   |             |     |
|                         |                                           |   |             |     |
|                         |                                           |   |             |     |
|                         |                                           |   |             |     |
|                         |                                           |   |             |     |
|                         |                                           |   |             |     |
| <u>S</u> ave <u>D</u> e | lete                                      |   | <u>C</u> le | ose |

9. The fields shown on this tab are described below:

| Template ID | An alphanumeric code, maximum 8 characters, to identify the template.                                                                                                    |
|-------------|----------------------------------------------------------------------------------------------------|
| Description | Description of the template, maximum 60 characters.                                                                                                    |
| Currency    | Specify the Currency Code for the template.                                                                                                    |
| Source Code | If SYNDi is interfaced with Sage 300 ERP,<br>Source Code is used by Sage to identify where<br>the entry came from. You may use GL-SY to<br>show that it is a GL entry that came from<br>SYNDi. If you have not interfaced it with Sage<br>300, you may leave it blank. |
| <u>A</u> dd | Click to add the new record.                                                                                                    |

| <u>S</u> ave   | Click to save changes to a record.                                                                       |
|----------------|----------------------------------------------------------------------------------------------------|
| <u>D</u> elete | Click to delete a record. If the template is being<br>used by one or more bonds it cannot be<br>deleted. |
| <u>C</u> lose  | Click to close the screen.                                                                               |

| Investment (Bonds)  | 1170 | Q + | Investment                   |
|---------------------|------|-----|------------------------------|
| Prepaid Interest    | 1180 | Q 4 | Prepaid Interest             |
| Premium             | 1185 | Q + | Premium on Bonds             |
| Discount            | 2450 | Q + | Bond Discount                |
| Premium Amortized   | 7500 | Q + | Premium / Discount Amortized |
| Discount Amortized  | 7500 | Q 4 | Premium / Discount Amortized |
| Interest Receivable | 1260 | Q 4 | Interest Receivable          |
| Interest Income     | 4220 | Q + | Interest Income              |
| Gain on Bonds       | 4300 | Q 4 | Gain on Sale                 |
| Loss on Bonds       | 5300 | Q 4 | Gain / Loss on Sale of Stock |
| Gain on Fair Value  | 4225 | Q + | Fair Value Gain              |

#### Tab 2: Accounts

10. The fields shown on this tab are described below:

| Investment           | G/L asset account to be debited when a bond is<br>purchased or credited when the bond matures<br>or is sold.                                                                                                    |
|----------------------|----------------------------------------------------------------------------------------------------|
| Prepaid Interest     | If a bond is purchased on a date that falls<br>between two consecutive coupon receipts, the<br>previous owner must be paid interest from<br>prior coupon date up to the purchase date. This<br>amount is debited to the Prepaid Interest asset<br>account and will be cleared at the time of the<br>next coupon receipt. |
| Premium              | If a bond is purchased at premium, the premium amount is debited to this balance sheet account.                                                                                                    |
| Discount             | If a bond is purchased at discount, the discount<br>amount is credited to this balance sheet<br>account.                                                                                                    |
| Premium<br>Amortized | On monthly basis the proportional premium amount is credited to Premium account and                                                                                                    |

|                       | debited to this Income Statement account.                                                                                                    |
|-----------------------|----------------------------------------------------------------------------------------------------|
| Discount<br>Amortized | On monthly basis the proportional discount<br>amount is debited to Discount account and<br>credited to this Income Statement account.                                                                                      |
| Interest Receivable   | On monthly basis the portion of interest<br>expected from the bond is debited to this<br>Balance Sheet account.                                                                                                    |
| Interest Income       | On monthly basis the portion of interest<br>expected from the bond is credited to this<br>Income Statement account.                                                                                                    |
| Gain on Bonds         | If a bond is presold, the gain from sale is credited to this Income Statement account.                                                                                                    |
| Loss on Bonds         | If a bond is presold, the loss from sale is debited to this Income Statement account.                                                                                                    |
| Gain on Fair Value    | You may valuate your investments at the end<br>of every month. If the interest prevailing in the<br>market is lower than the coupon rate, the value<br>of the bond goes up while if it is higher, then<br>value goes down. |

| Tab | 3: | Exchange |
|-----|----|----------|
|-----|----|----------|

| Profile Accounts     | emplates - Sa | mple Financial Company       |      |
|----------------------|---------------|------------------------------|------|
|                      |               |                              |      |
| Unrealized Exch Gain | 4500          | 💁 🕈 Unrealized Exchange Gain |      |
| Unrealized Exch Loss | 5200          | 🔍 🕂 Unrealized Exchange Loss | -    |
| Purchase             |               |                              |      |
| Realized Exch Gain   | 7100          | 🔍 🕈 🛛 Realized Exchange Gain |      |
| Realized Exch Loss   | 7110          | Realized Exchange Loss       | _    |
| Sale/Maturity        |               |                              |      |
| Realized Exch Gain   | 7100          | 🚇 🕈 Realized Exchange Gain   | -    |
| Realized Exch Loss   | 7110          | 🛯 🕘 Realized Exchange Loss   | _    |
| Interest             |               |                              |      |
| Realized Exch Gain   | 7100          | 🔍 🕈 🛛 Realized Exchange Gain |      |
| Realized Exch Loss   | 7110          | 🔍 🔄 Realized Exchange Loss   | -    |
| Other Transactions   |               |                              |      |
| Realized Exch Gain   | 7100          | 🔍 🕈 🛛 Realized Exchange Gain | _    |
| Realized Exch Loss   | 7110          | 🚳 👲 Realized Exchange Loss   | _    |
| Save Dele            | te            |                              | lose |

11. This tab can be accessed only if the template currency is other than Functional Currency. The fields shown on this tab are described below:

| Unrealized<br>Exchange Gain                         | G/L account to which unrealized exchange<br>gain is credited at the time of revaluation. (Not<br>implemented in the current release.)                                                          |
|-----------------------------------------------------|----------------------------------------------------------------------------------------------------|
| Unrealized<br>Exchange Loss                         | G/L account to which unrealized exchange loss<br>is debited at the time of revaluation. (Not<br>implemented in the current release.)                                                           |
| Purchase<br>Realized Exchange<br>Gain and Loss      | G/L account to which exchange differences are<br>posted at the time of purchasing a bond<br>provided you are journalizing Foreign<br>Exchange. (See Note 5 in Section 5.2.<br>Company Profile) |
| Sale/Maturity<br>Realized Exchange<br>Gain and Loss | G/L account to which exchange differences are<br>posted at the time of selling the bond provided<br>you are journalizing Foreign Exchange. (See<br>Note 5 in Section 5.2. Company Profile).    |
| Interest<br>Realized Exchange                       | G/L account to which exchange differences are posted at the time of recording interest.                                                                                                    |

Gain and Loss

Other Transactions For future use. Realized Exchange Gain and Loss

## Setting up a Note Template

12. Click Note Templates on Template Setup Menu to display the following screen:

### Tab 1: Profile

| 🖏 SYNDill: ADMIN - Note Templates - Sample Financial Company – 🗆 🗙 |                  |   |          |     |
|--------------------------------------------------------------------|------------------|---|----------|-----|
| Profile Accounts                                                   |                  |   |          |     |
| Template ID                                                        | AMERICAN Q       |   |          |     |
| Description                                                        | American Notes   |   |          |     |
| Currency                                                           | USD U.S. Dollars | _ |          |     |
| Source Code                                                        | GL- IL           |   |          |     |
| Use Discount Factor                                                |                  |   |          |     |
|                                                                    |                  |   |          |     |
|                                                                    |                  |   |          |     |
|                                                                    |                  |   |          |     |
|                                                                    |                  |   |          |     |
|                                                                    |                  |   |          |     |
|                                                                    |                  |   |          |     |
|                                                                    |                  |   |          |     |
|                                                                    |                  |   |          |     |
| Save Dela                                                          | te               |   |          |     |
|                                                                    |                  |   | <u> </u> | ose |

13. The fields shown on this tab are described below:

| Template ID            | An alphanumeric code, maximum 8 characters, to identify the template.                                                                                                    |
|------------------------|----------------------------------------------------------------------------------------------------|
| Description            | Description of the template, maximum 60 characters.                                                                                                    |
| Currency               | Specify the Currency Code for the template.                                                                                                    |
| Use Discount<br>Factor | Suppose the Face Value is A and the rate is r%<br>and the Calculation Method is Actual/365 then<br>the interest I for n days is normally calculated<br>as follows:<br>I=A*(r/100)*n/365<br>If you use Discount Factor (D), then<br>D=1-(r/100)*n/365<br>I=A(1/D-1) |

Once you set up a note under a template you

cannot change Use Discount Factor parameter.

| Add            | Click to add the new record.                                                                             |
|----------------|----------------------------------------------------------------------------------------------------|
| <u>S</u> ave   | Click to save changes to a record.                                                                       |
| <u>D</u> elete | Click to delete a record. If the template is being<br>used by one or more bonds it cannot be<br>deleted. |
| <u>C</u> lose  | Click to close the screen.                                                                               |

| Investment (Notes)   | 1260 | Q + | Securities, U.S.         |
|----------------------|------|-----|--------------------------|
| Interest Receivable  | 1160 | Q + | Interest Receivable      |
| Interest Income      | 4220 | Q + | Interest Income          |
| Unrealized Exch Gain | 4500 | Q + | Unrealized Exchange Gain |
| Unrealized Exch Loss | 5200 | Q 4 | Unrealized Exchange Loss |
| nvestment            |      |     |                          |
| Realized Exch Gain   | 7100 | Q + | Realized Exchange Gain   |
| Realized Exch Loss   | 7110 | Q 4 | Realized Exchange Loss   |
| nterest              |      |     |                          |
| Realized Exch Gain   | 7100 | Q + | Realized Exchange Gain   |
| Realized Exch Loss   | 7110 | Q + | Realized Exchange Loss   |
|                      |      |     |                          |

14. The fields shown on this tab are described below:

| Investment                      | G/L Balance Sheet account to be debited when<br>a note is purchased or credited when the note<br>matures.                            |
|---------------------------------|----------------------------------------------------------------------------------------------------|
| Interest Receivable             | On monthly basis the portion of interest<br>expected from the note is debited to this<br>Balance Sheet account.                      |
| Interest Income                 | On monthly basis the portion of interest<br>expected from the note is credited to this<br>Income Statement account.                  |
| Unrealized<br>Exchange Gain     | G/L account to which unrealized exchange gain is credited at the time of revaluation. (Not implemented in the current release.)      |
| Unrealized<br>Exchange Loss     | G/L account to which unrealized exchange loss<br>is debited at the time of revaluation. (Not<br>implemented in the current release.) |
| Investment<br>Realized Exchange | G/L account to which exchange differences are posted at the time of purchasing a note or                                             |

| Gain and Loss     | recording its maturity provided you are<br>journalizing Foreign Exchange. (See Note 5 in<br>Section 5.2. Company Profile) |
|-------------------|----------------------------------------------------------------------------------------------------|
| Interest          | G/L account to which exchange differences are                                                                             |
| Realized Exchange | posted at the time of recording interest.                                                                                 |
| Gain and Loss     |                                                                                                    |

# 5.6. Setting up Partners

- 1. If you are maintaining investments of your clients or partners, you must set up each of them. **SYNDIIL** requires at least one partner to be set up.
- 2. The Partners screen is displayed when the user clicks Partners on Setup screen.

| Partner ID | JACUBSUN ST                   |  |
|------------|-------------------------------|--|
| Name       | Jacobson Estate               |  |
| Address    | 7481 Woodbine Ave., Suite 203 |  |
|            |                               |  |
| City       | Markham                       |  |
| State/Prov | ON                            |  |
| PostalCode | L3R 2W1                       |  |
| Contact    | Harry Jacobson                |  |
| Tel        | (905) 940-0751                |  |
| Fax        | (905) 940-0341                |  |
| E-Mail     | jacobsonestate@indussys.com   |  |
| Remarks    | A                             |  |
|            | <b>v</b>                      |  |
|            |                               |  |

| Partner ID | A code set up to identify a partner, maximum 8 alphanumeric characters; user-defined. |  |  |  |
|------------|---------------------------------------------------------------------------------------|--|--|--|
| Q          | <b>Finder</b> is used to display a list of all records in the Partners table.         |  |  |  |
|            | <b>Scroll</b> is used display previous or next record by hitting up or down arrow.    |  |  |  |
|            | <b>New</b> is used to clear the screen while setting up a new record.                 |  |  |  |
| Name       | Enter partner's name, maximum 60 alphanumeric characters.                             |  |  |  |
| Address    | Two address lines, maximum 60 alphanumeric                                            |  |  |  |

| City          | Name of the city, maximum 30 alphanumeric characters.                                   |  |  |  |
|---------------|-----------------------------------------------------------------------------------------|--|--|--|
| State / Prov  | State of province, maximum 20 alphanumeric characters.                                  |  |  |  |
| PostalCode    | Zip code or postal code, maximum 10 alphanumeric characters.                            |  |  |  |
| Tel           | Telephone number, maximum 20 alphanumeric characters.                                   |  |  |  |
| Fax           | Fax number, maximum 20 alphanumeric characters.                                         |  |  |  |
| E-Mail        | E-mail address of the borrower, maximum 200 alphanumeric characters.                    |  |  |  |
| Remarks       | A user-defined memo field.                                                              |  |  |  |
| Add           | Click to add a new record.                                                              |  |  |  |
| <u>S</u> ave  | Click to save an existing record. It is highlighted only when the user changes a field. |  |  |  |
| Delete        | Click to delete an existing record.                                                     |  |  |  |
| <u>C</u> lose | Click to close the screen.                                                              |  |  |  |

characters each.

## 5.7. Setting up Contacts

- 1. The Contacts screen is displayed when the user clicks Contacts on Setup screen.
- 2. The fields shown on the screen are described below:

| SYNDilL: Contacts Setup - Sample Financial Company |                      |            |                |               |  |
|----------------------------------------------------|----------------------|------------|----------------|---------------|--|
| Profile Remarks                                    | 1                    |            |                |               |  |
| Contact ID                                         | KENBOB               |            |                |               |  |
| Salutation                                         | Mr. 💌                |            |                |               |  |
| First Name                                         | Bob                  | Last Name  | Kennedy        |               |  |
| Title                                              | Manager              |            |                |               |  |
| Department                                         | Customer Relation    |            |                |               |  |
| Company                                            | Seattle Bank         |            |                |               |  |
| Address                                            | 7481 Woodbine Avenue |            |                |               |  |
|                                                    |                      |            |                |               |  |
|                                                    |                      |            |                |               |  |
| City                                               | Seattle              | State/Pro∨ | WA             |               |  |
| PostalCode                                         | 27801                | Country    | USA            |               |  |
| Tel                                                | (905) 940-0751       | Fax        | (905) 840-0341 |               |  |
| Mobile                                             | (905) 555-1212       |            |                |               |  |
| EMail                                              | bobk@SB.com          |            |                |               |  |
|                                                    |                      |            |                |               |  |
| Save                                               | Delete               |            |                | <u>C</u> lose |  |

Contact ID

Q

Salutation

First Name

Last Name

A code set up to identify a contact, maximum 16 alphanumeric characters; user-defined.

**Finder** is used to display a list of all records in the Contacts table.

**Scroll** is used display previous or next record by hitting up or down arrow.

**New** is used to clear the screen while setting up a new record.

Enter appropriate salutation of choose one from the drop-down list.

Enter contact's first name, maximum 29 alphanumeric characters.

Enter contact's last name, maximum 29 alphanumeric characters.

| Address       | Three address lines, maximum 60 alphanumeric characters each.                           |
|---------------|-----------------------------------------------------------------------------------------|
| City          | Name of the city, maximum 30 alphanumeric characters.                                   |
| State / Prov  | State of province, maximum 20 alphanumeric characters.                                  |
| PostalCode    | Zip code or postal code, maximum 10 alphanumeric characters.                            |
| Country       | Name of the country, maximum 20 alphanumeric characters.                                |
| Tel           | Telephone number, maximum 20 alphanumeric characters.                                   |
| Fax           | Fax number, maximum 20 alphanumeric characters.                                         |
| Mobile        | Mobile number, maximum 20 alphanumeric characters.                                      |
| E-Mail        | E-mail address of the borrower, maximum 200 alphanumeric characters.                    |
| Remarks       | A user-defined memo field.                                                              |
| <u>A</u> dd   | Click to add a new record.                                                              |
| <u>S</u> ave  | Click to save an existing record. It is highlighted only when the user changes a field. |
| Delete        | Click to delete an existing record.                                                     |
| <u>C</u> lose | Click to close the screen.                                                              |

## 5.8. Setting up Banks

- If SYNDiIL is interfaced with Sage 300 ERP, it uses banks defined 1. in Sage 300 ERP and you need not set them up here. If you trade through brokers or money managers they should be set up as banks.
- 2. The Banks screen is displayed when the user clicks Banks on Setup screen.

| 6 | SYNDilL:         | Banks Setup - Sample Financial Company - 🗖 🗙 |
|---|------------------|----------------------------------------------|
|   | Profile Accounts |                                              |
|   | Bank ID          | PRBANK                                       |
|   | Bank Name        | Piority Bank                                 |
|   | Address          | 1160 Birchmount Road                         |
|   |                  |                                              |
|   | City             | Scarborough                                  |
|   | State/Pro∨       | ON                                           |
|   | PostalCode       | M1P 2B8                                      |
|   | Tel              | (416) 751-0751                               |
|   | Fax              | (416) 751-9289                               |
|   | Contact          | SMIJOH John Smith                            |
|   | Remarks          | <b>A</b>                                     |
|   |                  |                                              |
|   |                  |                                              |
|   |                  | <b>_</b>                                     |
|   | <u>S</u> ave     | Delete Print Close                           |

**Tab 1: Profile** 

3. The fields shown on the screen are described below:

| Bank ID   | A code set up to identify a bank, maximum 8 alphanumeric characters; user-defined. |
|-----------|------------------------------------------------------------------------------------|
| Q         | <b>Finder</b> is used to display a list of all records in the Banks table.         |
|           | <b>Scroll</b> is used display previous or next record by hitting up or down arrow. |
|           | <b>New</b> is used to clear the screen while setting up a new record.              |
| Bank Name | Enter bank's name, maximum 60 alphanumeric                                         |

|                | characters.                                                                                                    |
|----------------|----------------------------------------------------------------------------------------------------|
| Address        | Two address lines, maximum 60 alphanumeric characters each.                                                                     |
| City           | Name of the city, maximum 30 alphanumeric characters.                                                                           |
| State / Prov   | State of province, maximum 20 alphanumeric characters.                                                                          |
| PostalCode     | Zip code or postal code, maximum 10 alphanumeric characters.                                                                    |
| Tel            | Telephone number, maximum 20 alphanumeric characters.                                                                           |
| Fax            | Fax number, maximum 20 alphanumeric characters.                                                                                 |
| Contact ID     | Contact ID for the contact person, maximum<br>16 alphanumeric characters. The Contact ID<br>must have been set up as a Contact. |
| Remarks        | A user-defined memo field.                                                                                                    |
| <u>A</u> dd    | Click to add a new record.                                                                                                    |
| <u>S</u> ave   | Click to save an existing record. It is highlighted only when the user changes a field.                                         |
| <u>D</u> elete | Click to delete an existing record.                                                                                             |
| <u>C</u> lose  | Click to close the screen.                                                                                                    |

characters

## Tab 2: Accounts

| SYNDilL: Ba             | anks Setup - Sample  | Financial Company            | ×     |
|-------------------------|----------------------|------------------------------|-------|
| Profile Accounts        |                      |                              | 1     |
| Bank Currency           | USD QUS. Dollars     |                              |       |
| G/L Account No:         | 1020                 | 💁 🚭 🛛 Bank Operating Account | -   . |
| Bank Account No:        | 123-1203-12          |                              |       |
| Deposit Rate Type       | SP 🖳 Daily spot rate |                              |       |
| Withdrawal Rate Type    | SP 🔍 Daily spot rate |                              |       |
| Realized Exch Gain      | 7100                 | 🔍 🖶 Realized Exchange Gain   |       |
| Realized Exch Loss      | 7110                 | 💁 🖶 Realized Exchange Loss   |       |
| Exchange Rounding       | 7200                 | 🔍 🖶 Exchange Rounding        |       |
|                         |                      |                              |       |
|                         |                      |                              |       |
|                         |                      |                              |       |
|                         |                      |                              |       |
|                         |                      |                              |       |
|                         |                      |                              |       |
|                         |                      |                              |       |
| <u>S</u> ave <u>D</u> e | lete <u>P</u> rint   | <u> </u>                     | se    |

| Bank Currency           | Currency in which the bank account is<br>maintained. Each account can be maintained in<br>only one currency.  |
|-------------------------|----------------------------------------------------------------------------------------------------|
| G/L Account No:         | Enter the account number to which all deposits will be debited and all withdrawals will be credited.          |
| Bank Account No:        | Account Number at the bank.                                                                                   |
| Deposit Rate Type       | Establishes the rate table to be used for deposits.                                                           |
| Withdrawal Rate<br>Type | Establishes the rate table to be used for withdrawals.                                                        |
| Realized Exch<br>Gain   | G/L account to which exchange gain will be credited while converting Foreign Currency to Functional Currency. |
| Realized Exch<br>Loss   | G/L account to which exchange loss will be debited while converting Foreign Currency to Functional Currency.  |

Exchange Rounding Not used.

## 5.9. Setting up Brokers

- 1. If transactions are made through brokers and you want to record the commission or Brokerage Fee separately, set up a record for each Broker.
- 2. The Brokers screen is displayed when the user clicks Brokers on Setup screen.

| SYNDilL: Bro               | okers Setup - Sample Financial Company      |
|----------------------------|---------------------------------------------|
| Broker ID                  | MAPLE                                       |
| Name                       | Maple Leaf Brokerage                        |
| Address                    | 5516 Corvette Crescent                      |
|                            |                                             |
| City                       | Toronto                                     |
| State/Prov                 | ON                                          |
| PostalCode                 | M1L 9Z1                                     |
| Contact                    | John Smith                                  |
| Tel                        | (905) 940-0751                              |
| Fax                        | (905) 940-0341                              |
| E-Mail                     |                                             |
| Brokerage Fee              | 25.0000 Fee Type C Percentage 📀 Flat Amount |
| G/L Account                | 5400 Grokerage Fee                          |
| Remarks                    |                                             |
|                            |                                             |
|                            |                                             |
|                            |                                             |
|                            |                                             |
| <u>Save</u> <u>D</u> elete |                                             |

| Broker ID | A code set up to identify a broker, maximum 8 alphanumeric characters; user-defined. |
|-----------|--------------------------------------------------------------------------------------|
| Q         | <b>Finder</b> is used to display a list of all records in the Brokers table.         |
|           | <b>Scroll</b> is used display previous or next record by hitting up or down arrow.   |
|           | <b>New</b> is used to clear the screen while setting up a new record.                |
| Name      | Enter broker's name, maximum 60 alphanumeric characters.                             |

| Address        | Two address lines, maximum 60 alphanumeric characters each.                                                                                                    |
|----------------|----------------------------------------------------------------------------------------------------|
| City           | Name of the city, maximum 30 alphanumeric characters.                                                                                                    |
| State / Prov   | State of province, maximum 20 alphanumeric characters.                                                                                                    |
| PostalCode     | Zip code or postal code, maximum 10 alphanumeric characters.                                                                                                    |
| Tel            | Telephone number, maximum 20 alphanumeric characters.                                                                                                    |
| Fax            | Fax number, maximum 20 alphanumeric characters.                                                                                                    |
| E-Mail         | E-mail address of the borrower, maximum 200 alphanumeric characters.                                                                                                    |
| Brokerage Fee  | Enter the commission amount (or percentage) that the broker charges for a transaction. It is just default value and can be overridden for each transaction. You may leave this value as zero. |
| Fee Type       | Indicate whether the commission is a percentage of the transaction amount or a flat amount.                                                                                                   |
| G/L Account    | Enter the G/L expense account to which the commission will be debited.                                                                                                    |
| Remarks        | A user-defined memo field.                                                                                                    |
| Add            | Click to add a new record.                                                                                                    |
| <u>S</u> ave   | Click to save an existing record. It is highlighted only when the user changes a field.                                                                                                    |
| <u>D</u> elete | Click to delete an existing record.                                                                                                    |
| <u>C</u> lose  | Click to close the screen.                                                                                                    |

# 5.10. Setting up Market Codes

| SYNDilL: Ma           | rkets Setup - Sample Financial Company |               |
|-----------------------|----------------------------------------|---------------|
| Market Code           | TSXV                                   |               |
| Description           | TSX Venture Exchange                   |               |
| Market Suffix         | V                                      |               |
|                       |                                        |               |
|                       |                                        |               |
|                       |                                        |               |
|                       |                                        |               |
|                       |                                        |               |
|                       |                                        |               |
|                       |                                        |               |
|                       |                                        |               |
|                       |                                        |               |
|                       |                                        |               |
| <u>S</u> ave <u>D</u> | elete                                  | <u>C</u> lose |

| Market Code   | A code set up to identify a market, maximum 8 alphanumeric characters; user-defined.                                                                                                    |
|---------------|----------------------------------------------------------------------------------------------------|
| Q             | <b>Finder</b> is used to display a list of all records in the table.                                                                                                    |
|               | <b>Scroll</b> is used display previous or next record by hitting up or down arrow.                                                                                                    |
| D             | <b>New</b> is used to clear the screen while setting up a new record.                                                                                                    |
| Description   | Enter the description for the code, maximum 60 alphanumeric characters.                                                                                                    |
| Market Suffix | Max 6 characters; used by Yahoo to indicate<br>non-US stock exchanges. For instance the<br>suffix for Toronto Stock Exchange is ".TO".<br>Do not enter the dot while defining the suffix.<br>Check <u>http://finance.yahoo.com/exchanges</u><br>for a valid list of suffixes. |

| <u>A</u> dd    | Click to add a new record.                                                              |
|----------------|-----------------------------------------------------------------------------------------|
| <u>S</u> ave   | Click to save an existing record. It is highlighted only when the user changes a field. |
| <u>D</u> elete | Click to delete an existing record.                                                     |
| <u>C</u> lose  | Click to close the screen.                                                              |

# **5.11. Setting up Miscellaneous Charge Codes**

1. Click Miscellaneous Charge Codes on Setup screen to display the following screen:

|    | ×  |
|----|----|
|    |    |
| _  |    |
|    |    |
|    |    |
|    |    |
|    |    |
|    |    |
|    |    |
|    |    |
|    |    |
|    |    |
|    |    |
|    |    |
| Ch | se |
|    |    |

| Misc Charge Code | Set up a unique alphanumeric code up to 16 characters, e.g., FEE, TAX, RENT etc.             |
|------------------|----------------------------------------------------------------------------------------------|
| Description      | Maximum 60 characters.                                                                       |
| GL Account       | General Ledger Account to which the Miscellaneous Charge will be debnited.                   |
| Amount           | If a Miscellaneous Charge Code has a fixed amount, enter it here otherwise leave it as zero. |
| Vendor ID        | For future use.                                                                              |
|                  | <b>New</b> is used to clear the screen while setting up a new Miscellaneous Charge Code.     |
|                  | <b>Scroll</b> is used display previous or next record by hitting up or down arrow.           |

| <u>A</u> dd   | Click to add a new record.                                                              |
|---------------|-----------------------------------------------------------------------------------------|
| <u>S</u> ave  | Click to save an existing record. It is highlighted only when the user changes a field. |
| Delete        | Click to delete an existing record.                                                     |
| <u>C</u> lose | Click to close the screen.                                                              |

# 5.12. Setting up Optional Fields

1. Click Optional Fields on Setup screen to display the following screen:

| ٩. | SYNDilL:                   | Optional       | Fiel     | d Se | tup       | - Sam    | ple F                 | inanci                    | ial Co…   |                 |      |
|----|----------------------------|----------------|----------|------|-----------|----------|-----------------------|---------------------------|-----------|-----------------|------|
|    | Table                      | Stocks         | •        |      |           |          |                       |                           |           |                 |      |
|    | Field Name                 | Category       |          |      |           |          |                       | <u> </u>                  |           |                 |      |
|    | Field Type                 | Text           | -        |      | alua      |          | Descript              | ion                       |           |                 |      |
|    | Validation Type            | List           | <b>•</b> |      | DMMO<br>V | N        | Common<br>Stock of    | ) Shares<br>ifering Divic | lends     |                 |      |
|    | Size                       | 10 ÷           |          | PF   | REF       | FST      | Preferred<br>Notes Tr | d Shares<br>est by Shat   | hab       |                 |      |
|    | Active                     |                |          |      | 51251     | 201      | HOLES I               | cat by Shide              | 100       | 1               |      |
|    | Existing Fields            |                |          |      |           |          |                       |                           |           |                 |      |
|    | Name                       |                |          |      |           | DataType | Size                  | Active                    | ValidType |                 |      |
|    | Category<br>Classification | n              |          |      |           | Text     | 10                    | Yes                       | List      |                 |      |
|    | Origin                     | ·              |          |      |           | Text     | 10                    | Yes                       | List      |                 |      |
|    |                            |                |          |      |           |          |                       |                           |           | -               |      |
| Ľ  | Save                       | <u>D</u> elete |          |      |           |          |                       |                           |           | <u><u> </u></u> | lose |

| Table      | From the<br>Stocks, B<br>which the   | drop-down list you may choose<br>onds or Notes to indicate the table to<br>e optional Field will be associated. |
|------------|--------------------------------------|----------------------------------------------------------------------------------------------------|
| Field Name | Enter the<br>Classifica<br>character | name of the field, e.g., Category,<br>ation etc., maximum 20 alphanumeric<br>s.                                 |
|            | <b>New</b> is us a new field         | sed to clear the screen while setting up ld.                                                                    |
| Field Type | You may<br>down list                 | choose the Field Type from the drop-<br>. Following are the valid field types:                                  |
|            | Text                                 | Use this type to define descriptive fields.                                                                     |
|            | Number                               | Use this type to define numeric data.                                                                           |
|            | Yes/No                               | Use this type to define fields that                                                                             |

|                 |                                                     | requ<br>Zoni                        | ire a yes or no answer, e.g.,<br>ng appropriate?                                                                                                    |
|-----------------|-----------------------------------------------------|-------------------------------------|----------------------------------------------------------------------------------------------------|
|                 | Date                                                | Use                                 | this field to define dates.                                                                                                    |
| Validation Type | You may<br>drop-dow<br>validatior                   | choo<br>yn list<br>n type           | se the Validation Type from the<br>Following are the valid                                                                                                    |
|                 | No Valid                                            | ation                               | The system will accept any value including blanks.                                                                                                    |
|                 | List                                                |                                     | You may define a set of values.<br>If you choose List as the<br>validation type a list of values<br>opens and you may enter<br>allowable values. You may also<br>enter a description to explain<br>the significance of each value.<br>The system stores the<br>description but does not use it<br>anywhere. |
|                 | Range                                               |                                     | Use this validation type if the value has to be between a certain minimum and maximum.                                                                                                    |
|                 | Non-Blar                                            | ık                                  | You may enter any value as<br>long as you do not leave the<br>field blank.                                                                                                    |
| Existing Fields | Displays<br>defined. I<br>field, just<br>entry area | a tabl<br>f you<br>click<br>a on tl | e containing all fields already<br>want to make changes to a<br>on it to copy it into the data<br>he top of the screen.                                                                                                    |
|                 | Optional<br>in the ord<br>Existing l<br>order by c  | Field<br>ler in<br>Fields<br>clicki | s appear on records and listings<br>which they appear in the<br>s area. You may change this<br>ng Up or Down arrows.                                                                                                    |
| <u>A</u> dd     | Click to a                                          | ndd a                               | new record.                                                                                                    |
| <u>S</u> ave    | Click to s<br>highlighte                            | ave a<br>ed on                      | n existing record. It is<br>ly when the user changes a field.                                                                                                    |

| <u>D</u> elete | Click to delete an existing record. |
|----------------|-------------------------------------|
| <u>C</u> lose  | Click to close the screen.          |

- 3. To set up a new Optional Field, click **New** to clear the screen. Enter the name of the field. If the record is already present in the table, the data is displayed and the fields could be modified. Since field names are textual you may end up setting up multiple fields with slight differences in the spellings. If you have made a spelling error, delete the field and set it up again before assigning it to a table.
- 4. You may hit <Tab> key to move from one field to the next. Alternatively, you may click inside a field and modify it.
- 5. To modify an existing record, select field from the Existing Fields area. **Save** to save changes.
- 6. To delete a record, click **Delete**.

# **Chapter 6 Working with Stocks**

## **6.1. Introduction**

1. Investments Menu is displayed as shown below by clicking **Investments** on the Main Menu.

| Stocks         | Bonds                | Notes         |
|----------------|----------------------|---------------|
| 🕑 Setup        | 📴 Setup              | 🚱 Setup       |
| 📴 Transactions | 🚱 Accrual / Coupon   | 📴 Deposits    |
| 🕑 Posting      | 📴 Presell / Maturity | 🚱 Accrual     |
|                | 🚱 Valuation          | 📴 Withdrawals |
|                | 📴 Posting            | 📴 Rollovers   |
|                |                      | 🥵 Posting     |
|                |                      |               |
|                |                      |               |
|                |                      |               |
|                |                      |               |
|                |                      |               |
|                |                      |               |

2. All functions related to stocks are collected under **Stocks**.

# 6.2. Setting up Stocks

1. Stocks Maintenance screen is displayed when the user clicks **Setup** under **Stocks** on the **Investments** Menu. The screen consists of two Tabs: Profile to enter the stock detail and OptFields to enter Optional fields if any.

### Tab 1: Profile

| SYNDilL: S      | Set up Stocks - Sample Financial Company |
|-----------------|------------------------------------------|
| Profile Opt Fie | alds                                     |
| Stock ID        | ABT                                      |
| Template ID     | US Q U.S. Stocks                         |
| Description     | Abbott Labs                              |
| Currency        | USD U.S. Dollars                         |
| Market          | NYSE Q New York Stock Exchange           |
| Remarks         |                                          |
|                 |                                          |
|                 |                                          |
|                 |                                          |
|                 |                                          |
|                 |                                          |
|                 |                                          |
| Save            | Delete Print Close                       |

| Stock ID    | A code set up to identify the stock, maximum<br>12 alphanumeric characters. Use the stock's<br>Ticker Symbol for Stock ID. |
|-------------|----------------------------------------------------------------------------------------------------|
| Q           | <b>Finder</b> is used to display a list of all records in the table.                                                       |
|             | <b>Scroll</b> is used display previous or next record by hitting up or down arrow.                                         |
| D           | <b>New</b> is used to clear the screen while setting up a new record.                                                      |
| Template ID | Enter Template ID for the stock template to be used for the stock.                                                         |

| Description   | Enter the description for the stock, maximum 60 alphanumeric characters.                |
|---------------|-----------------------------------------------------------------------------------------|
| Currency      | Currency Code for the stock as defined in the template.                                 |
| Market        | Enter the Market Code for publicly-traded stock.                                        |
| Remarks       | A user-defined memo field.                                                              |
| Add           | Click to add a new record.                                                              |
| <u>S</u> ave  | Click to save an existing record. It is highlighted only when the user changes a field. |
| Delete        | Click to delete an existing record.                                                     |
| <u>C</u> lose | Click to close the screen.                                                              |

|   | Category       | COMMON | - |
|---|----------------|--------|---|
|   | Classification | ALL    |   |
| • | Origin         | USA    |   |
|   |                |        |   |
|   |                |        |   |
|   |                |        |   |
|   |                |        |   |
|   |                |        |   |
|   |                |        |   |
|   |                |        |   |
|   |                |        |   |
|   |                |        |   |
|   |                |        |   |
|   |                |        |   |
|   |                |        |   |

## **Tab 2: Optional Fields**

3. The optional fields defined for Stocks are listed. Just enter appropriate values for each field.

# 6.3. Entering Stock Transactions

1. Stock Transactions screen is displayed when the user clicks **Transactions** under **Stocks** on the **Investments** Menu.

#### **Tab 1: Transactions**

| l ransaction No:<br>Fransaction Date<br>Partner ID | 640     04/22/2009  #   LRM     Larry, Robert and M | lalcolm Group      |           |    |
|----------------------------------------------------|-----------------------------------------------------|--------------------|-----------|----|
| Stock ID<br>Transaction Code                       | ABT Abbott Labs                                     |                    | Proceed   |    |
| Reference                                          | 216545                                              | Units On Hand      | 1,000     |    |
| Description                                        | Purchase Stock LRM ABT                              | Balance On Hand    | 12,510.00 | AD |
| No. of Units                                       | 1,000                                               | Status             | Unposted  |    |
| Split Factor                                       | 1 for 1                                             |                    |           |    |
| Source Amount                                      | 10,000.00 USD                                       | Transaction Amount | 12,510.00 | AD |
| Bank ID                                            | SEATAC Seattle Bank                                 |                    |           |    |
| Broker ID                                          | MAPLE Maple Leaf Brokerage                          |                    |           |    |
| Brokerage Fee                                      | 25.00 USD                                           | Transaction Fee    | 31.28     | AD |

| Transaction No   | A transaction number is assigned to each<br>existing stock transaction. To view a<br>transaction, just enter the transaction number<br>and hit <tab>. If the transaction has not been<br/>posted yet, you may edit it or delete it.</tab> |
|------------------|----------------------------------------------------------------------------------------------------|
|                  | <b>Finder</b> is used to display a list of all records in the table. See "Searching Stock Transactions" later in this section.                                                                                                    |
|                  | <b>New</b> is used to clear the screen while entering a new record.                                                                                                    |
| Transaction Date | Enter the date of transaction or click the Calendar button to choose a date.                                                                                                    |
| Partner ID       | Enter Partner ID for whom the transaction is                                                                                                    |

|                  | being entered.                                                                                                    |
|------------------|----------------------------------------------------------------------------------------------------|
| Stock ID         | Enter Stock ID for which the transaction is being entered.                                                                                                    |
| Transaction Code | Choose one of the following transaction codes<br>from the drop-down list:<br>- Purchase<br>- Sale<br>- Dividend<br>- Adjustment<br>- Split                                                                   |
| Proceed          | While entering a new transaction, click<br>Proceed to enter the transaction detail for<br>specified Transaction Date, Partner ID, Stock<br>ID and Transaction Code.                                          |
| Reference        | Enter Reference Number if any.                                                                                                    |
| Description      | The system displays a default description.<br>Change it if necessary, maximum 60<br>alphanumeric characters.                                                                                                 |
| No. of Units     | Enter the number of shares being purchased or<br>sold. If the transaction code is Split or<br>Dividend, the field is disabled.                                                                               |
|                  | In case of Adjustments you may enter a positive or a negative number depending on whether you want to increase or decrease the number of shares.                                                             |
| Split Factor     | Enabled only when the Transaction Code is Split.                                                                                                    |
| Source Amount    | Enter the total amount of transaction in source<br>currency. In case of Adjustments enter the<br>amount as positive or negative depending on<br>whether you want to increase or decrease the<br>share value. |
| Source Currency  | Displays the source currency as determined by<br>the template.                                                                                                    |
| Bank ID          | Enabled when the source amount is not zero. It is imperative that the Bank Currency must be                                                                                                    |
|                | same as Source Currency. In case of Purchase<br>or Adjustment with positive amount, the bank<br>G/L account is credited while in case of Sale,<br>Dividend or Adjustment with negative amount<br>it is debited, |
|----------------|----------------------------------------------------------------------------------------------------|
| Broker ID      | Enter BrokerID for the Broker handling the transaction.                                                                                                    |
| Brokerage Fee  | Enter the amount of commission to be paid to the broker.                                                                                                    |
| Add            | Click to add a new record.                                                                                                    |
| <u>S</u> ave   | Click to save an existing record. It is highlighted only when the user changes a field.                                                                                                    |
| <u>D</u> elete | Click to delete an existing record.                                                                                                    |
| <u>C</u> lose  | Click to close the screen.                                                                                                    |

3. The Transaction Entry screen is divided into two areas. The upper area (also called Key Area) shown below contains Transaction Number, Partner ID, Stock ID and Transaction Code.

| Transaction No:<br>Transaction Date |             |     |
|-------------------------------------|-------------|-----|
| Partner ID                          |             |     |
| Stock ID                            |             |     |
| Transaction Code                    | <u>Proc</u> | eed |

4. To enter a new transaction, click the New icon, enter Transaction Date, Partner ID, Stock ID and Transaction Code. Then click **Proceed** button to enable the lower area (also called Data-Entry Area) and disable the Key Area.

| Reference     |                               | Units On Hand      | 5,000     |
|---------------|-------------------------------|--------------------|-----------|
| Description   | Purchase Stock LRM ABT        | Balance On Hand    | 28,625.00 |
| No. of Units  | 5,000                         | Transaction Amount | 28,625.00 |
| Split Factor  | 1 for 1                       | Status             | Unposted  |
| Source Amount | 25,000.00 Source Currency USD |                    |           |
| Bank ID       | SEATAC Seattle Bank           |                    |           |

- 5. If the Transaction Code is Split, the Split Factor is enabled. A 2 for 1 split will double the number of shares and halve the cost per share.
- 6. To display an existing transaction, enter Transaction Number and hit <Tab>. If the transaction has not been posted yet, you will be able to change or delete it.

### **Searching Stock Transactions**

You may search existing transactions by clicking Find icon next to Transaction Number. The following screen is displayed:

| Р | artner ID     |            | Q          |            |          |         |             |              |   |
|---|---------------|------------|------------|------------|----------|---------|-------------|--------------|---|
| s | toek ID       |            |            |            |          |         |             |              |   |
| Ī |               |            |            | 1          |          |         |             |              |   |
| Т | ransaction Co | de         | -          |            |          |         |             |              |   |
|   |               |            |            |            |          |         |             | <u>F</u> ind |   |
|   | Partner       | Investment | TrxDate    | TransCode  | Currency | Shares  | Amount      | Posteo       |   |
| • | JACOBSON      | ABT        | 09/30/2007 | Adjustment | USD      | 0       | (1,500.00   | ))Yes        |   |
|   | JACOBSON      | ABT        | 09/30/2007 | Purchase   | USD      | 1,000   | 30,000.0    | 0 Yes        |   |
|   | JACOBSON      | AGL        | 09/30/2007 | Purchase   | USD      | 1,000   | 10,000.0    | 0 Yes        | 1 |
|   | JACOBSON      | HAS        | 03/02/2007 | Purchase   | USD      | 14,500  | 149,495.0   | 0 Yes        | 1 |
|   | JACOBSON      | HAS        | 02/25/2007 | Sale       | USD      | -4,500  | (44,042.25  | i)Yes        | 1 |
|   | JACOBSON      | HAS        | 01/07/2007 | Purchase   | USD      | 5,000   | 63,202.0    | 0 Yes        | 1 |
|   | JACOBSON      | HAS        | 08/24/2006 | Purchase   | USD      | 17,500  | 279,968.5   | 0 Yes        | 1 |
|   | JACOBSON      | HAS        | 05/31/2006 | Purchase   | USD      | 3,000   | 46,305.0    | 0 Yes        | 1 |
| _ | JACOBSON      | HAS        | 05/01/2006 | Purchase   | USD      | 4,500   | 111,112.0   | 0 Yes        | 1 |
|   | JACOBSON      | MCY        | 09/21/2007 | Purchase   | USD      | 5,000   | 179,600.0   | 0 Yes        | 1 |
|   | JACOBSON      | MCY        | 09/03/2007 | Purchase   | USD      | 5,000   | 178,284.5   | 0 Yes        | 1 |
|   | JACOBSON      | PWI        | 09/30/2007 | Sale       | CAD      | -85,000 | (845,750.00 | ))Yes        | 1 |
|   | JACOBSON      | PWI        | 08/06/2007 | Purchase   | CAD      | 245,874 | 2,173,526.1 | 6 Yes        | 1 |
|   | JACOBSON      | PWI        | 08/05/2007 | Purchase   | CAD      | 774,901 | 6,850,124.8 | 4 Yes        | 1 |
|   | JACOBSON      | SMG        | 09/25/2007 | Sale       | USD      | -5,000  | (213,975.00 | ))Yes        |   |
|   | IACODCON.     | CMC        | 00/04/2007 | Dunchase   | LICD     | E 000   | 212.050.0   | dv           |   |

The fields shown on the screen are described below:

| Partner ID       | Enter Partner ID for whom you want to display<br>transactions or leave it blank if you are<br>searching transactions for all partners.                         |
|------------------|----------------------------------------------------------------------------------------------------|
| Stock ID         | Enter Stock ID for which you want to display<br>transactions or leave it blank if you are<br>searching transactions for all stocks.                            |
| Transaction Code | Choose the Transaction Code for which you<br>want to display transactions or leave it blank if<br>you are searching transactions for all<br>Transaction Codes. |

| <u>F</u> ind   | Click to display existing transactions for specified keys.                       |
|----------------|----------------------------------------------------------------------------------|
| <u>S</u> elect | Click on the desired transaction then click <b>Select</b> to display the record. |
| <u>C</u> lose  | Click to close the screen without selecting any transaction.                     |

| Source Currency   | USD                 |   |  |
|-------------------|---------------------|---|--|
| Rate Type         | SP                  |   |  |
| Conversion Method | Multiply     Divide |   |  |
| Date Match        | Earlier             |   |  |
| Exchange Date     | 01/01/2008          |   |  |
| Exchange Rate     | 1.1450000           |   |  |
|                   |                     | I |  |
|                   |                     |   |  |
|                   |                     |   |  |
|                   |                     |   |  |
|                   |                     |   |  |

7. This screen is used when the source currency is different from Functional Currency. The fields shown on the screen are described below:

| Source Currency      | Displays the currency in which the transaction is being done.                                                                    |
|----------------------|----------------------------------------------------------------------------------------------------|
| Rate Type            | Displays the Rate Type specified as the Default<br>Rate Type in Company Profile.                                                 |
| Conversion<br>Method | Displays whether the source amount will be<br>multiplied or divided by the exchange rate to<br>calculate the transaction amount. |
| Date Match           | Displays whether the date of exchange will be<br>earlier, later or exactly same as the transaction<br>date.                      |
| Exchange Date        | The date of exchange rate chosen from the Rate Table.                                                                            |
| Exchange Rate        | Exchange Rate extracted from the Rate Table.<br>If no match is found the rate is shown as zero<br>and can be entered manually.   |

## **6.4.** Posting Stock Transactions

- 1. Transactions are not finalized until they are posted. They can, in general, be changed or deleted before posting. When a transaction is posted, a journal entry is generated for General Ledger and the transaction cannot be changed or deleted.
- 2. **Stock Posting Menu** is displayed when the user clicks **Posting** under **Stocks** on the **Investments** Menu.

| SYND     | ilL: Stock Posting Menu - Sample Financial Company |      |
|----------|----------------------------------------------------|------|
| <u> </u> |                                                    |      |
|          | Print Unposted Transactions                        |      |
|          | Post Transactions                                  |      |
| <b>2</b> | Print Posting Errors                               |      |
| 5        | Print Posted Transactions                          |      |
|          | Transfer GL Entries                                |      |
|          | Print G/L Transfer Errors                          |      |
|          |                                                    |      |
|          |                                                    |      |
|          |                                                    |      |
|          |                                                    |      |
|          |                                                    | lose |

### **3. Print Unposted Transactions**

This option is used to print unposted transactions with Transaction Date in the specified range.

### 4. **Post Transactions**

This option is used to posted transactions. The following screen is displayed:

| ΥN | DiIL  | : Stock    | Posti     | ng - Sa | ample Financial         | Company            |                     |
|----|-------|------------|-----------|---------|-------------------------|--------------------|---------------------|
|    |       |            |           |         |                         | Select <u>A</u> ll | Select <u>N</u> one |
|    | Apply | Date       | PartnerID | BondID  | Description             | Currenc            | Amount              |
|    | No    | 11/10/2010 | JACOBSON  | ABT     | Sale Stock JACOBSON ABT | USD                | (6,000.00           |
|    | No    | 11/16/2010 | LRM       | AGL     | Purchase Stock LRM AGL  | USD                | 12,000.00           |
|    |       |            |           |         |                         |                    |                     |
|    |       |            |           |         |                         |                    |                     |
|    |       |            |           |         |                         |                    |                     |
|    |       |            |           |         |                         |                    |                     |
|    |       |            |           |         |                         |                    |                     |
|    |       |            |           |         |                         |                    |                     |
| D  | nat   | 1          |           |         |                         |                    | Class               |

- 0. Transactions to be posted are displayed in a table. To mark a transaction to be posted, double-click in the Apply column to change No to Yes. If you do not wish a transaction to be posted, double-click again in the Apply column to change Yes to No.
- 1. You may click the **Select All** button to mark all transactions for posting or click **Select None** button to unmark all transactions for posting.
- 2. Once you have decided which transactions have to be posted, click **Post** to post marked transactions.

Each posting session assigns a Posting Sequence to the transactions so that they can be listed according to the session. When posting is completed, a Posting Journal is generated which should be printed and filed for audit trail. A summary is displayed on the screen showing the number of transactions processed and the number of posting errors. If a transaction encounters error it is not posted.

### 5. **Print Posting Errors**

If errors are encountered during posting, the Posting Errors report should be printed and investigated. A transaction may encounter one or more of the following errors:

- 1 Account not found
- 2 Account is inactive

- 3 Account does not allow multicurrency
- 4 Account does not allow specified currency
- 5 Unbalanced entry
- 6 Exchange Rate not found
- 7 Bank not found
- 8 Bank does not handle this currency

#### 6. Print Posted Transactions

This option is used to print posted transactions with Transaction Date in the specified range.

#### 7. Transfer GL Entries

If **SYNDIIL** is interfaced with Sage 300 ERP General Ledger, this function creates a journal entry batch in Sage 300 ERP and writes entries to it. All debits and credits to bank account (in receipts and disbursements) are posted to Bank Clearing Account defined in Company Profile. If you are running Sage 300 ERP Version 5.6 or higher, the interface also creates Bank Entries in Bank Services module posting to the Bank account and clearing the Bank Clearing Account, otherwise you should make a manual entry in Bank Services.

It also flags the transactions as Transferred. If you are running **SYNDIL** as a standalone package and decide to interface it with Sage 300 ERP later, you must run this function before creating the interface so that existing transactions are flagged as Transferred otherwise all old transactions will be transferred.

### 8. **Print Transfer Errors**

Since **SYNDIIL** does not see any changes being made in Sage 300 ERP, there is a possibility that a G/L account in Sage 300 ERP may be modified or deleted between the time a transaction is posted and transferred. For this reason you may get error-free posting but may encounter errors during transfer process. If it happens, print Transfer Errors report and investigate.

# **Chapter 7 Working with Bonds**

## 7.1. Introduction

**3.** Investments Menu is displayed as shown below by clicking **Investments** on the Main Menu.

| Stocks         | Bonds                | Notes         |
|----------------|----------------------|---------------|
| 📴 Setup        | 🚱 Setup              | 📴 Setup       |
| 📴 Transactions | 🔂 Accrual / Coupon   | 📴 Deposits    |
| 📴 Posting      | 📴 Presell / Maturity | 📴 Accrual     |
|                | 🚱 Valuation          | 🦻 Withdrawals |
|                | 🦻 Posting            | 📴 Rollovers   |
|                |                      | 📴 Posting     |
|                |                      |               |
|                |                      |               |
|                |                      |               |
|                |                      |               |
|                |                      |               |
|                |                      |               |

4. All functions related to stocks are collected under **Bonds**.

## 7.2. Setting up Bonds

1. Bonds Maintenance screen is displayed when the user clicks **Setup** under **Bonds** on the **Investments** Menu. The screen consists of five Tabs as follows:

| Profile   | to enter the particulars of the bond                    |
|-----------|---------------------------------------------------------|
| Туре      | Configure the Rate type                                 |
| Remarks   | The user may enter additional information in this area. |
| Interest  | Displays various calculated values.                     |
| OptFields | Optional fields if any are entered in a tabular form.   |

### Tab 1: Profile

| Bond ID            | US45950VHC37-2 Q. CUSIP / ISIN US45950VHC37          |
|--------------------|------------------------------------------------------|
| Template ID        | FIXED Sixed Rate Bonds                               |
| Partner ID         | SFC Sample Financial Company                         |
| Issue Date         | 01/09/2015 #                                         |
| Purchase Date      | 01/18/2017 III O Monthly                             |
| Maturity Date      | 01/09/2019 I Coupon Based on Issue Day 🗌 📀 Quarterly |
| Prior Coupon Date  | 01/09/2017                                           |
| Nominal Value      | 500.000.00 Balance 500.000 O                         |
| Price (Base 100)   | 100.088                                              |
| Calculation Method | Actual/360                                           |
| Issuer             | ABC                                                  |
| Description        | ABC                                                  |
|                    |                                                      |

2. The fields shown on the screen are described below:

| Bond ID | A code set up to identify a bond, maximum 12<br>alphanumeric characters. Use the bond's<br>Ticker Symbol for Bond ID. |
|---------|----------------------------------------------------------------------------------------------------|
| Q       | <b>Finder</b> is used to display a list of all records in the table.                                                  |
|         | <b>Scroll</b> is used display previous or next record by hitting up or down arrow.                                    |
| D       | <b>New</b> is used to clear the screen while setting up a new record.                                                 |

| CUSIP / ISIN          | CUSIP or ISIN Number                                                                                                    |
|-----------------------|----------------------------------------------------------------------------------------------------|
| Template ID           | Enter Template ID for the bond template to be used for the bond.                                                                                                    |
| Partner ID            | Enter the code for the partner for whom the bond is being purchased.                                                                                                    |
| Issue Date            | Date Issued                                                                                                    |
| Purchase Date         | Date of Purchase                                                                                                    |
| Maturity Date         | Date on which the bond will mature.                                                                                                    |
| Interest Frequency    | Select whether coupon interest will be calculated on monthly, quarterly, semi-annual or annual basis.                                                                                                    |
| Prior Coupon Date     | <b>SYNDIIL</b> calculates the date on which coupon<br>was received by the seller prior to purchasing<br>the bond. The interest amount from Prior<br>Coupon Date up to Purchase Date is paid to the<br>seller and is accumulated as Prepaid Interest. If<br>the Prior Coupon Date falls on Purchase Date<br>the Prepaid Interest is zero. Normally you<br>should not have to change calculated date. |
| Nominal Value         | Face value of the bond.                                                                                                    |
| Price (Base 100)      | If the bond is purchased at par, the price should<br>be 100 otherwise it is greater than 100 if the<br>bond is purchased at premium, or less than 100<br>if the bond is purchased at discount.                                                                                                    |
| Calculation<br>Method | Choose a method by which the number of days<br>for interest calculation will be determined.<br>SYNDi supports eight methods of calculation.<br>Normally bonds use 30/360 method. Please see<br>Appendix 1 at the end of this manual for<br>further explanation.                                                                                                    |
| Issuer                | Name of the agency or corporation issuing the bond,                                                                                                    |
| Description           | Enter the description for the bond, maximum 60 alphanumeric characters.                                                                                                    |

| Market Code             | Enter the code for the Market in which the bond is traded.                              |                                                          |  |
|-------------------------|-----------------------------------------------------------------------------------------|----------------------------------------------------------|--|
| Yield to Maturity,<br>% | Current yield as a percentage.                                                          |                                                          |  |
| Status                  | Following is                                                                            | the list of status codes:                                |  |
|                         | In Process                                                                              | When a bond is entered the status is In Process.         |  |
|                         | Active                                                                                  | One or more transactions for the bond have been entered. |  |
|                         | Matured                                                                                 | The bond has matured.                                    |  |
|                         | Called                                                                                  | The bond has been called.                                |  |
|                         | written-off                                                                             | The bond has been written off.                           |  |
|                         | The details of the status is                                                            | of the bond can be changed only if<br>In Process.        |  |
| Add                     | Click to add a new record.                                                              |                                                          |  |
| <u>S</u> ave            | Click to save an existing record. It is highlighted only when the user changes a field. |                                                          |  |
| <u>D</u> elete          | Click to delete an existing record.                                                     |                                                          |  |
| List Trx                | Click to list transactions                                                              |                                                          |  |
| Acc <u>r</u> uals       | Accruals                                                                                |                                                          |  |
| EIR                     | EIR                                                                                     |                                                          |  |
| <u>C</u> lose           | Click to close the screen.                                                              |                                                          |  |

### Tab 2: Type

SYNDilL: Set up Bonds - Sample Financial Company

| ofile Type Interest Remarks Opt Fig      | elds                                               |
|------------------------------------------|----------------------------------------------------|
| Bond ID US45950VHC37-2                   |                                                    |
| Rate Type C Fixed © Floating             | Spread % 0.06                                      |
| Floating Rate Notes                      | Effective Date 01/09/2017                          |
| Vanilla                                  | Base Rate % 1.15539                                |
| C Floored                                | Current Rate % 1.21539                             |
| C Capped                                 | RateDate BaseRate                                  |
|                                          | Current Rate % 1.21539                             |
| ve <u>D</u> elete <u>P</u> rint <u>L</u> | ist Trx Acc <u>r</u> uals <u>E</u> IR <u>C</u> lo: |

3. The fields shown on the screen are described below:

| Bond ID             | The code that identifies the Bond.                                   |  |
|---------------------|----------------------------------------------------------------------|--|
| Rate Type           | The type of rate of the coupon either fixed or floating.             |  |
| Floating Rate Notes | Type of Floating Rate Notes<br>Vanilla, Floored, Capped or Collared. |  |
| Spread %            | The rate that remains constant.                                      |  |
| Effective Date      | The date the rate takes effect.                                      |  |
| Base Rate %         | Base Rate as percentage                                              |  |
| Current Rate %      | Current Interest rate as percentage                                  |  |

### Tab 3: Interest

SYNDilL: Set up Bonds - Sample Financial Company

| Interest, Total           | 12,170.78  | First Month Ends           | 01/31/2017 |
|---------------------------|------------|----------------------------|------------|
| Interest, First Month     | 219.45     | Last Coupon Date           | 01/09/2017 |
| Interest, Monthly         | 506.41     | Next Coupon Date           | 04/09/2017 |
| Our Cost                  | 500,440.00 | Last Premium Accrual Date  | 01/18/2017 |
| Amount Charged            | 500,591.92 | Next Premium Accrual Date  | 01/31/2017 |
| Prepaid Interest          | 151.92     | Last Interest Accrual Date | 01/18/2017 |
| Premium/(Discount)        | 440.00     | Next Interest Accrual Date | 01/31/2017 |
| First Coupon Interest     | 1,367.32   | Days, Prepaid Interest     | 9          |
| Second Coupon Interest    | 1,519.24   | Days, First Month          | 13         |
| Amortization, First Month | 7.93       | Days, Total                | 721        |
| Amortization, Monthly     | 18.31      | Full interest payments     | 8.1111     |
| Months, Total             | 24.0       |                            |            |
|                           |            |                            |            |
|                           |            |                            |            |

4. The screen shows various amounts and dates based on the data entered on Tab 1. If any of the relevant fields on Tab 1 are change, the Calculate button on this screen becomes enable and you can click it to calculate the amounts.

### Tab 4: Remarks

| SYNDilL: Set up Bonds - Sample Financial Company |           |
|--------------------------------------------------|-----------|
| Profile   Type   Interest   Remarks   Opt Fields | [         |
| Remarks                                          | _         |
| processing the accrual.                          |           |
|                                                  |           |
|                                                  |           |
|                                                  |           |
|                                                  | ~         |
|                                                  |           |
|                                                  |           |
|                                                  |           |
| Sava Delete Print List Try Assurate              | FIR Close |
| Take Delete Liller Fist Lix Accingis             |           |

5. The Remarks box may contain virtually unlimited volume of text as required.

| Rates | Value<br>AA+ |  |
|-------|--------------|--|
|       |              |  |
|       |              |  |
|       |              |  |
|       |              |  |
|       |              |  |
|       |              |  |
|       |              |  |
|       |              |  |

## **Tab 5: Optional Fields**

6. The optional fields defined for Bonds are listed. Just enter appropriate values for each field.

| SYN      | SYNDilL: Set up Bonds - Sample Financial Company |       |               |  |  |  |
|----------|--------------------------------------------------|-------|---------------|--|--|--|
| Prof     | Profile Remarks Interest Opt Fields              |       |               |  |  |  |
|          | • • •                                            |       |               |  |  |  |
|          | Name                                             | Value |               |  |  |  |
|          | Category                                         | CORP  |               |  |  |  |
|          | Classification                                   | RISKY |               |  |  |  |
|          | Origin                                           | USA   |               |  |  |  |
|          |                                                  |       |               |  |  |  |
|          |                                                  |       |               |  |  |  |
|          |                                                  |       |               |  |  |  |
|          |                                                  |       |               |  |  |  |
|          |                                                  |       |               |  |  |  |
|          |                                                  |       |               |  |  |  |
|          |                                                  |       |               |  |  |  |
|          |                                                  |       |               |  |  |  |
|          |                                                  |       |               |  |  |  |
|          |                                                  |       |               |  |  |  |
|          |                                                  |       |               |  |  |  |
|          |                                                  |       |               |  |  |  |
|          |                                                  |       |               |  |  |  |
|          |                                                  |       |               |  |  |  |
|          |                                                  |       |               |  |  |  |
|          |                                                  |       |               |  |  |  |
|          |                                                  |       |               |  |  |  |
|          |                                                  |       |               |  |  |  |
|          |                                                  |       |               |  |  |  |
| <u>S</u> | ave <u>D</u> elete <u>Print</u>                  |       | <u>C</u> lose |  |  |  |

## **Tab 4: Optional Fields**

7. The optional fields defined for Stocks are listed. Just enter appropriate values for each field.

## 7.3. Entering Bond Transactions

1. Bond Transactions screen is displayed when the user clicks **Transactions** under **Bonds** on the **Investments** Menu. This screen is used to enter bond purchases, premium amortization, interest accrual and coupon receipts.

### Tab 1: List

| SY | SYNDiIL: Bond Transactions - Sample Financial Company |           |               |                     |               |  |
|----|-------------------------------------------------------|-----------|---------------|---------------------|---------------|--|
|    |                                                       |           |               |                     |               |  |
| Te | Template ID CAN Canadian Bonds                        |           |               |                     |               |  |
| E  | Effective Date 06/23/2014                             |           |               |                     |               |  |
|    | Apply                                                 | Date      | BondID        | HdrDescription      | Currend       |  |
|    | No No                                                 | 5/15/2011 | PROCTOR       | Amortization        | CAD           |  |
|    | No                                                    | 5/15/2011 | PROCTOR       | Interest Receivable | CAD           |  |
|    |                                                       |           |               |                     |               |  |
|    | Save                                                  | Dele      | te <u>P</u> e | ost                 | <u>C</u> lose |  |

- 2. The Effective Date field displays the Current Date. Change it if necessary or choose a date from Calendar control and then hit <Tab>.
- 3. Enter the Template ID for which you want to select the transactions.
- 4. A list of transactions pending until Effective Date and belonging to the specified template are displayed in the grid.
- 5. You may click **Select All** to process all accrual and amortization records for which the Source Currency is same as Functional Currency.
- 6. Double-click on No under Apply column to process a transaction. The transaction is displayed on the following screen:

| Tab | 2: | Transaction |
|-----|----|-------------|
|-----|----|-------------|

| NDilL: ADMIN - Bon     | d Transactions - Sample Fin | ancial Company                            |
|------------------------|-----------------------------|-------------------------------------------|
| <b>ist</b> Transaction |                             |                                           |
| Transaction No:        | Cou                         | pon Receipt                               |
| Bond ID                | USG1986TAA37-2              | GOVERNMENT OF CAYMAN ISLANDS 5.95% 2009-2 |
| Transaction Date       | 05/24/2016                  |                                           |
| Entry Description      | Coupon SFC USG1986T         | AA37-2                                    |
| Source Amount          | 2,975.00 USD                | Transaction Amount 3,273.99 CAD           |
| Paydown Src Amt        | 0.00                        | Paydown Trans Amt 0.00 CAD                |
| Bank ID                | RBC Solution                | al Bank of Canada                         |
| Broker ID              |                             |                                           |
| Rate Type              | SP                          | Brokerage Fee 0.00 USD                    |
| Conversion Method      | Multiply C Divide           |                                           |
| Date Match             | Earlier                     |                                           |
| Exchange Date          | 01/01/2015                  | Posting Sequence                          |
| Exchange Rate          | 1.10050                     | Status                                    |
| Save Dele              | ete Post                    | Close                                     |

7. The fields shown on the screen are described below:

| Transaction No    | A transaction number is assigned to each<br>existing bond transaction. To view a<br>transaction, just enter the transaction number<br>and hit <tab>. If the transaction has not been<br/>posted yet, you may edit it or delete it.</tab> |
|-------------------|----------------------------------------------------------------------------------------------------|
| Q                 | <b>Finder</b> is used to display a list of all records in the table. See "Searching Bond Transactions" later in this section.                                                                                                    |
| Bond ID           | Displays Bond ID for which the transaction is being entered.                                                                                                    |
| Description       | Displays Bond Description.                                                                                                    |
| Transaction Date  | Displays the date of transaction.                                                                                                    |
| Entry Description | Displays default description of the entry. The user may change it if necessary.                                                                                                    |
| Source Amount     | Displays the transaction amount in source<br>currency as follows:<br>Purchase – Face Value                                                                                                    |

|                      | Amortization – Monthly interest amount.<br>Income – Interest Receivable for the month<br>Interest – Coupon Receipt<br>Maturity – Par Value |
|----------------------|----------------------------------------------------------------------------------------------------|
| Source Currency      | Displays Currency Code for the transaction.                                                                                                |
| Source Currency      | Displays the source currency as determined by the template.                                                                                |
| Paydown Amount       | While processing a coupon receipt you may<br>also enter any amount paid down as<br>redemption, e.g., in case of a sinking bond.            |
| Bank ID              | Enabled for Purchase, Coupon Receipt and Maturity.                                                                                         |
| Broker ID            | Enter BrokerID for the Broker handling the transaction.                                                                                    |
| Brokerage Fee        | Enter the amount of commission to be paid to the broker.                                                                                   |
| Rate Type            | Displays the Rate Type specified as the Default Rate Type in Company Profile.                                                              |
| Conversion<br>Method | Displays whether the source amount will be<br>multiplied or divided by the exchange rate to<br>calculate the transaction amount.           |
| Date Match           | Displays whether the date of exchange will be<br>earlier, later or exactly same as the transaction<br>date.                                |
| Exchange Date        | The date of exchange rate chosen from the Rate Table.                                                                                      |
| Exchange Rate        | Exchange Rate extracted from the Rate Table.<br>If no match is found the rate is shown as zero<br>and can be entered manually.             |
| Status               | Displays whether or not the transaction has been posted.                                                                                   |
| <u>S</u> ave         | Click to save an existing record. It is highlighted only when the user changes a field.                                                    |

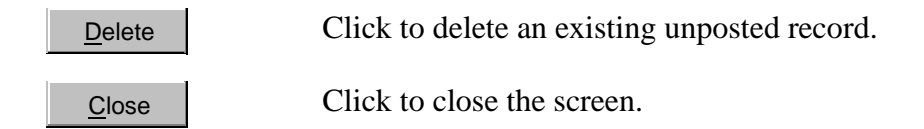

8. To display an existing transaction, enter Transaction Number and hit <Tab>. If the transaction has not been posted yet, you will be able to change or delete it.

### **Searching Bond Transactions**

You may search existing transactions by clicking Find icon next to Transaction Number. The following screen is displayed:

9. The fields shown on the screen are described below:

| Partner ID       | Not used                                                                                                    |
|------------------|----------------------------------------------------------------------------------------------------|
| Bond ID          | Enter Bond ID for which you want to display<br>transactions or leave it blank if you are<br>searching transactions for all bonds.                              |
| Transaction Code | Choose the Transaction Code for which you<br>want to display transactions or leave it blank if<br>you are searching transactions for all<br>Transaction Codes. |

| <u>F</u> ind   | Click to display existing transactions for specified keys.                       |
|----------------|----------------------------------------------------------------------------------|
| <u>S</u> elect | Click on the desired transaction then click <b>Select</b> to display the record. |
| <u>C</u> lose  | Click to close the screen without selecting any transaction.                     |

## 7.4. Recording Sale and Maturity

| 1. | Bond Sale screen is displayed when the user clicks Presale / |
|----|--------------------------------------------------------------|
|    | Maturity under Bonds on the Investments Menu.                |

| SYNDIL: ADMIN - Bor                                                                  | nd Sale - Sample Financial Company                                                                                                    |
|--------------------------------------------------------------------------------------|----------------------------------------------------------------------------------------------------|
| Sale Journal Entry                                                                   |                                                                                                    |
| Transaction No:<br>Bond ID<br>Transaction Date<br>Entry Description<br>Source Amount | • NEW •           US515110BC74          05/20/2016          Presold SFC US515110BC74         1,000,000.00       USD         Transaction Amount       1.000.000                                                                                                    |
| Price (Base 100)<br>Bank ID<br>Broker ID                                             | 102       RBC     Q         Royal Bank of Canada                                                                                                    |
| Brokerage Fee                                                                        | 0.00 USD 0.00 CAD Status                                                                                                    |
| Rate Type<br>Conversion Method<br>Date Match<br>Exchange Date<br>Exchange Rate       | SP       Purchase Date       10/03/2013            • Multiply         • Divide        Purchase Date       10/03/2013            • Multiply         • Divide        Last accrual Date       05/13/2016            • Earlier        Next Accrual Date       06/13/2016            • 01/01/2015        Next Interest Date       05/13/2016            • 1.10050        Next Interest Date       09/13/2017 |
| <u>A</u> dd <u>D</u> el                                                              | ete <u>P</u> ost <u>R</u> everse <u>C</u> lose                                                                                                    |

2. Enter Bond ID, Transaction Date, Amount sold and Price Percentage. Click Add to add the transactions.Once you add the record you may review the journal entry by clicking the tab.

| Premium         7500         Premium / Discount Amortized         223.36           Investment         1170         Investment         1,000,00           Exchange Ga         7100         Exchange Gain/Loss         102,42           Premium         1185         Premium on Bonds         15,44           Gain /Loss         4300         Gain on Sale         5,30           Interest Rece         1260         Interest Receivable         3,95           Interest Incor         4220         Interest Income         56           Total         1,127,597.74         1,127,55         1,127,55           Difference         0.00         56         57 |
|----------------------------------------------------------------------------------------------------|
| Investment     170     Investment     1,000,00       Exchange Ga     7100     Exchange Gain/Loss     102,42       Premium     1185     Premium on Bonds     15,40       Gain/Loss     4300     Gain on Sale     5,30       Interest Rece     1220     Interest Receivable     3,95       Interest Incor     4220     Interest Income     50       Difference     0.00     50                                                                                                    |
| Exchange Ga     7100     Exchange Gain/Loss     102,42       Prenium     1185     Premium on Bonds     15,44       Gain/Loss     4300     Gain on Sale     5,30       Interest Rece     1260     Interest Receivable     3,95       Interest Incor     4220     Interest Income     500       Interest Incor     Total     1,127,597.74     1,127,55       Difference     0.00     100                                                                                                    |
| Premium     1185     Premium on Bonds     15,40       Gain/Loss     4300     Gain on Sale     5,33       Interest Rece     1260     Interest Receivable     3,95       Interest Incor     4220     Interest Income     50       Total     1,127,597.74     1,127,55       Difference     0.00                                                                                                    |
| Gain/Loss     1105     110100     13,44       Gain/Loss     4300     Gain on Sale     5,33       Interest Rece     1260     Interest Receivable     3,95       Interest Incom     4220     Interest Income     50       Total     1,127,597.74     1,127,55       Difference     0.00                                                                                                    |
| Interest Recei     1260     Interest Receivable     3,95       Interest Incom     4220     Interest Income     50       Interest Incom     Total     1,127,597.74     1,127,55       Incom     Difference     0.00                                                                                                    |
| Interest Incor 4220 Interest Income 50<br>Total 1,127,597.74 1,127,55<br>Difference 0.00                                                                                                    |
| Total         1,127,597.74         1,127,59           Difference         0.00                                                                                                    |
| Total         1,127,597.74         1,127,55           Difference         0.00                                                                                                    |
| Difference 0.00                                                                                                    |
|                                                                                                    |
|                                                                                                    |

## 7.5. Bond Valuation

- 1. The Fair Market Value of Bonds can can be calculated at the end of every month. Please refer to Section 4.2 for theoretical nackground.
- 2. **Bond Valuation** screen is displayed when the user clicks **Valuation** under **Bonds** on the **Investments** Menu. You may click on Menu tab to print unposted or posted transactions or to post them.

| 🔄 SYNDilL: ADMIN - Bond Valuati      | on - Sample Financial Co | ompany                   | _    |        | × |
|--------------------------------------|--------------------------|--------------------------|------|--------|---|
| Menu MarketValue                     |                          |                          |      |        |   |
| Date 1177<br>Current Interest Rate 0 | 30/2020∎∰<br><u>G</u> er | Reord Co<br>erate Status | unt  | 0      |   |
| BondlD                               | CouponRate Balance       | MarketValue              | Gain | Errors |   |

The screen displays the month-end date of lsst month. Enter the Current Market Rate and click Generate. The system calculates the Fair Market Value of all active Bonds as shown below:

| D | ate                  | 117 | 30/2020 #  | #         | Reord Cou   | nt      | 20       |
|---|----------------------|-----|------------|-----------|-------------|---------|----------|
| C | urrent Interest Rate | 1.9 | 3          | General   | te Status   |         |          |
|   | BondID               |     | CouponRate | Balance   | MarketValue | Gain    | Errors   |
| ۲ | US515110BC74         |     | 2.375      | 1,000,000 | 1,014,917   | 14,917  |          |
|   | US68323AAC80B        |     | 3.15       | 1,070,000 | 1,141,847   | 71,847  |          |
|   | US68323AAC80C        |     | 3.15       | 200,000   | 213,429     | 13,429  |          |
|   | US89153VAC37         |     | 1.55       | 1,100,000 | 1,080,703   | -19,297 |          |
|   | US904764AP26         |     | 0.85       | 1,800,000 | 1,712,378   | -87,622 |          |
|   | USG2353WAA92         |     | 4.25       | 215,000   | 252,151     | 37,151  |          |
|   | US36962G6W94         |     | 1.625      | 1,000,000 | 988,438     | -11,562 |          |
|   | US68389XAX30         |     | 2.25       | 1,000,000 | 1,012,183   | 12,183  |          |
|   | US4581X0BL14         |     | 3.875      | 500,000   | 536,145     | 36,145  |          |
|   | US298785GM25-2       |     | 1.75       | 775,000   | 767,597     | -7,403  |          |
|   | US45950KBX72         |     | 0.875      | 1,800,000 | 1,739,705   | -60,295 |          |
|   | USG1986TAA37-2       |     | 5.95       | 100,000   | 117,032     | 17,032  |          |
|   | US459058DW08         |     | 1.875      | 900,000   | 896,070     | -3,930  |          |
| 4 | 11545950KCD00        |     | 1 75       | 1 000 000 | 989 929     | -10 071 | <b>F</b> |

Click Save to save the records. Once the records have been saved, the **Post** buttom is enabled and you may click it to post the records. Once the records have been posted, you can **Reverse** them and post reversed transactions. Valuation records should be reversed on the irst day of next month.

## 7.6. Posting Bond Transactions

- 1. Transactions are not finalized until they are posted. They can, in general, be changed or deleted before posting. When a transaction is posted, a journal entry is generated for General Ledger and the transaction cannot be changed or deleted.
- 2. **Bond Posting Menu** is displayed when the user clicks **Posting** under **Bonds** on the **Investments** Menu.

| SYNDilL: Bond Posting Menu - Sample Financial Company | × |
|-------------------------------------------------------|---|
|                                                       | _ |
| Print Unposted Transactions                           |   |
| Post Transactions                                     |   |
| Print Posting Errors                                  |   |
| Print Posted Transactions                             |   |
| Transfer GL Entries                                   |   |
| Print G/L Transfer Errors                             |   |
|                                                       |   |
|                                                       |   |
|                                                       |   |
|                                                       |   |
| Close                                                 |   |

### **3.** Print **Unposted Transactions**

This option is used to print unposted transactions with Transaction Date in the specified range.

### 4. **Post Transactions**

This option is used to posted transactions. The following screen is displayed:

|       |           |           |          | Sele                              | ct <u>A</u> ll | Select <u>N</u> one |
|-------|-----------|-----------|----------|-----------------------------------|----------------|---------------------|
| Apply | Date      | PartnerID | BondID   | Description                       | Currenc        | Amount              |
| No    | 1/31/2011 | LRM       | AQUILA   | Monthly Amortization LRM AQUILA   | USD            | (1,488.19           |
| No    | 1/31/2011 | PFDL      | STLAWREN | Monthly interest PFDL STLAWRENCE  | USD            | 500.0               |
| No    | 2/28/2011 | JACOBSON  | IBM      | Monthly interest JACOBSON IBM     | USD            | 420.8               |
| No    | 6/30/2011 | LRM       | DELL     | Monthly Amortization LRM DELL     | USD            | (166.67             |
| No    | 1/31/2011 | PFDL      | STLAWREN | Coupon Receipt PFDL STLAWRENCE    | USD            | 500.0               |
| No    | 1/31/2011 | LRM       | AQUILA   | Monthly interest LRM AQUILA       | USD            | 2,473.9             |
| No    | 2/28/2011 | JACOBSON  | IBM      | Monthly Amortization JACOBSON IBM | USD            | (340.05             |
| No    | 6/30/2011 | LRM       | DELL     | Monthly interest LRM DELL         | USD            | 395.8               |
| No    | 7/1/2011  | LRM       | AQUILA   | Coupon Receipt LRM AQUILA         | USD            | 14,843.7            |
|       |           |           |          |                                   |                |                     |

- 1. Transactions to be posted are displayed in a table. To mark a transaction to be posted, double-click in the Apply column to change No to Yes. If you do not wish a transaction to be posted, double-click again in the Apply column to change Yes to No.
- 2. You may click the **Select All** button to mark all transactions for posting or click **Select None** button to unmark all transactions for posting.
- 3. Once you have decided which transactions have to be posted, click **Post** to post marked transactions.

Each posting session assigns a Posting Sequence to the transactions so that they can be listed according to the session. When posting is completed, a Posting Journal is generated which should be printed and filed for audit trail. A summary is displayed on the screen showing the number of transactions processed and the number of posting errors. If a transaction encounters error it is not posted.

### 5. Print Posting Errors

If errors are encountered during posting, the Posting Errors report should be printed and investigated. A transaction may encounter one or more of the following errors:

- 1 Account not found
- 2 Account is inactive

- 3 Account does not allow multicurrency
- 4 Account does not allow specified currency
- 5 Unbalanced entry
- 6 Exchange Rate not found
- 7 Bank not found
- 8 Bank does not handle this currency

### 6. Print Posted Transactions

This option is used to print posted transactions with Transaction Date in the specified range.

### 7. Transfer GL Entries

If **SYNDIL** is interfaced with Sage 300 ERP General Ledger, this function creates a journal entry batch in Sage 300 ERP and writes entries to it. All debits and credits to bank account (in receipts and disbursements) are posted to Bank Clearing Account defined in Company Profile. If you are running Sage 300 ERP Version 5.6, the interface also creates Bank Entries in Bank Services module posting to the Bank account and clearing the Bank Clearing Account, otherwise you should make a manual entry in Bank Services.

It also flags the transactions as Transferred. If you are running **SYNDiIL** as a standalone package and decide to interface it with Sage 300 ERP later, you must run this function before creating the interface so that existing transactions are flagged as Transferred otherwise all old transactions will be transferred.

### 8. Print Transfer Errors

Since **SYNDILL** does not see any changes being made in Sage 300 ERP, there is a possibility that a G/L account in Sage 300 ERP may be modified or deleted between the time a transaction is posted and transferred. For this reason you may get error-free posting but may encounter errors during transfer process. If it happens, print Transfer Errors report and investigate.

# **Chapter 8 Working with Notes**

## 8.1. Introduction

1. Investments Menu is displayed as shown below by clicking **Investments** on the Main Menu.

| Stocks         | Bonds                | Notes         |
|----------------|----------------------|---------------|
| 📴 Setup        | 🥵 Setup              | 🚱 Setup       |
| 📴 Transactions | 🔂 Accrual / Coupon   | 📴 Deposits    |
| 📴 Posting      | 📴 Presell / Maturity | 📴 Accrual     |
|                | 🥵 Valuation          | 📴 Withdrawals |
|                | 🦻 Posting            | 📴 Rollovers   |
|                |                      | 🚱 Posting     |
|                |                      |               |
|                |                      |               |
|                |                      |               |
|                |                      |               |
|                |                      |               |
|                |                      |               |

2. All functions related to notes are collected under **Notes**.

## 8.2. Setting up Notes

1. Notes Maintenance screen is displayed when the user clicks **Setup** under **Notes** on the **Investments** Menu. The screen consists of four Tabs as follows:

Profileto enter the particulars of the bondRemarksThe user may enter additional information in this area.InterestDisplays various calculated values.OptFieldsOptional fields if any are entered in a tabular form.

### Tab 1: Profile

| Note ID            | CHASE          | Q 🛓 🗋                        |          |
|--------------------|----------------|------------------------------|----------|
| Partner ID         | SFC 🔍          | Sample Financial Company     | _        |
| Template ID        |                | American Notes               | _        |
| Bank ID            | RBC            | Royal Bank of Canada         | _        |
| Purchase Date      | 03/15/2015     | Interest Frequnecy Monthly   |          |
| Maturity Date      | 03/15/2018     | Next Payment Date 10/15/2017 |          |
| Initial Investment | 17,257,000.0   | D Source Currency USD        |          |
| Interest Rate, %   | 3.1400         | Calculation Method 30/360    | ]        |
| Description        | Chase Manhatta | n                            |          |
| Remarks            |                | ^                            | <u>,</u> |
|                    |                |                              | ,        |

2. The fields shown on the screen are described below:

| Note ID | A code set up to identify a note, maximum 20 alphanumeric characters.              |
|---------|------------------------------------------------------------------------------------|
| Q       | <b>Finder</b> is used to display a list of all records in the table.               |
|         | <b>Scroll</b> is used display previous or next record by hitting up or down arrow. |
|         | <b>New</b> is used to clear the screen while setting up                            |

a new record.

| Template ID          | Enter Template ID for the Note Template to be used for the Note.                                                                                                    |  |  |
|----------------------|----------------------------------------------------------------------------------------------------|--|--|
| Partner ID           | Enter the code for the partner for whom the Note is being purchased.                                                                                                    |  |  |
| Bank ID              | Enter Bank ID for the bank from which the<br>note is being purchased. If the note is in<br>foreign currency, it is mandatory that the bank<br>must be able to handle that currency.                                              |  |  |
| Purchase Date        | Date of Purchase                                                                                                    |  |  |
| Number of Days       | Enter the number of days for which the note is purchased.                                                                                                    |  |  |
| Maturity Date        | Date on which the note will mature.                                                                                                    |  |  |
| Investment<br>Amount | Amount of deposit                                                                                                    |  |  |
| Interest Rate, %     | Interest Rate as a percentage.                                                                                                    |  |  |
| Total Interest       | Total interest amount for the number of days<br>the note is purchased for. The user may change<br>the calculated interest if necessary.                                                                                          |  |  |
| Interest Frequency   | Choose Monthly, Quarterly, Semi-annual or<br>Annual. The Next Interest Date calculated on<br>the basis of Interest Frequency is displayed<br>under it. This entry is for information only and<br>is not used in any calculation. |  |  |
| Source Currency      | If you are maintaining Multicurrency, the source currency is determined by the Note Template.                                                                                                    |  |  |
| Description          | Enter the description for the note, maximum 60 alphanumeric characters.                                                                                                    |  |  |
| Remarks              | User-defined Memo field.                                                                                                    |  |  |
| Status               | Following is the list of status codes:                                                                                                    |  |  |
|                      | In Process When a note is entered the status is In Process.                                                                                                    |  |  |

|                | Active                   | One or more transactions for the note have been entered.              |
|----------------|--------------------------|-----------------------------------------------------------------------|
|                | Matured                  | The note has matured.                                                 |
|                | The details the status i | s of the note can be changed only if s In Process.                    |
| Add            | Click to ad              | ld a new record.                                                      |
| Save           | Click to sa highlighted  | ve an existing record. It is<br>d only when the user changes a field. |
| <u>D</u> elete | Click to de              | elete an existing record.                                             |
| <u>C</u> lose  | Click to cl              | ose the screen.                                                       |

### Tab 2: Detail

| р.:             | Accumu    | ulated      | Pa        |       | Balance       |             |
|-----------------|-----------|-------------|-----------|-------|---------------|-------------|
| -rincipai  <br> | 17,297,00 | 0.00        | 0.0       | U     | 17,257,000.00 |             |
| nterest         | 270,93    | 4.92        | 270,934.9 | 2     | 0.00          |             |
| Fransactions-   | Data      | Turne       | Tau       | C     | Driveria      | listered [  |
|                 | 03/15/201 | 5 Purchase  | 1238      | i Seq | 17,257,000,00 |             |
|                 | 04/15/201 | 5 Accrual   | 1306      | 2     | 0.00          | 45,155,82   |
| F               | 04/16/201 | 5 Withdrawa | al 1307   | 3     | 0.00          | (45,155,82) |
| F               | 05/15/201 | 5 Accrual   | 1308      | 4     | 0.00          | 45,155,82   |
| F               | 05/16/201 | 5 Withdrawa | al 1309   | 1 5   | 0.00          | (45,155,82) |
| F               | 06/15/201 | 5 Accrual   | 1310      | 6     | 0.00          | 45,155.82   |
| F               | 07/15/201 | 5 Accrual   | 1311      | 7     | 0.00          | 45,155.82   |
|                 | 07/16/201 | 5 Withdrawa | al 1312   | 8     | 0.00          | (90,311.64) |
|                 | 08/15/201 | 5 Accrual   | 1313      | 9     | 0.00          | 45,155.82   |
|                 | 08/17/201 | 5 Withdrawa | al 1314   | 10    | 0.00          | (45,155.82) |
|                 | 09/15/201 | 5 Accrual   | 1315      | 11    | 0.00          | 45,155.82   |
|                 | 09/18/201 | 5 Withdrawa | al 1316   | 12    | 0.00          | (45,155.82) |

3. This screen displays accumulated and paid principal and interest as well as a list of historical transactions for the Note.

| Nerra   | ······································ | N-h-s |  |
|---------|----------------------------------------|-------|--|
| Categor | y                                      | CD    |  |
|         |                                        |       |  |
|         |                                        |       |  |
|         |                                        |       |  |
|         |                                        |       |  |
|         |                                        |       |  |
|         |                                        |       |  |
|         |                                        |       |  |
|         |                                        |       |  |
|         |                                        |       |  |
|         |                                        |       |  |
|         |                                        |       |  |
|         |                                        |       |  |
|         |                                        |       |  |
|         |                                        |       |  |
|         |                                        |       |  |

## **Tab 4: Optional Fields**

8. The optional fields defined for Stocks are listed. Just enter appropriate values for each field.

## **8.3. Entering Deposits**

1. Once a Note has been set up, you must enter the initial purchase through **Deposits**. This function can also be run if you enter additional deposits at future dates. The Deposits screen is displayed as shown below by clicking **Deposits** under Notes on the **Investments** Menu.

| SYNDilL: Note            | Deposits - Sample Financial Company |
|--------------------------|-------------------------------------|
| Note ID                  | NOTE2 QL                            |
| Description              | Note 2                              |
| Purchase Date            | 01/01/2010 Bank ID PRBANK           |
| Investment Amount        | 100,000.00 Source Currency CAD      |
|                          |                                     |
| Seq Number               | 1                                   |
| Entry Description        | Purchase                            |
| Transaction Date         | 01/01/2010                          |
| Amount                   | 100,000.00                          |
| Rate Type                |                                     |
| Conversion Method        | Multiply C Divide                   |
| Date Match               | Exact Status Posted                 |
| Exchange Date            | 01/01/2010                          |
| Exchange Rate            | 1.0000000                           |
|                          |                                     |
| <u>S</u> ave <u>D</u> el | <u>C</u> lose                       |

2. The fields shown on the screen are described below:

| Note ID       | Enter Note ID.                                                            |
|---------------|---------------------------------------------------------------------------|
| C.            | <b>Finder</b> is used to display a list of all records in the table.      |
| B             | <b>New</b> is used to clear the screen while setting up a new record.     |
| Description   | Displays the Description of the Note.                                     |
| Purchase Date | Displays the date of purchase entered at the time of setting up the Note. |
| Bank ID       | Displays the Bank ID entered at the time of setting up the Note.          |

| Investment<br>Amount | Displays the Principal entered at the time of setting up the Note.                                                                                                 |
|----------------------|----------------------------------------------------------------------------------------------------|
| Source Currency      | Displays the Source Currency based on Note Template.                                                                                                    |
| Sequence Number      | Each transaction (purchase, deposit, accrual or<br>withdrawal) gets a sequence number assigned<br>to it. Sequence Number 1 is assigned to the<br>initial purchase. |
|                      | Click <b>New</b> to enter a new transaction. The<br>Sequence Number field displays * NEW *.<br>Just hit <tab> to proceed.</tab>                                    |
|                      | To display, modify or delete existing transaction, enter the Sequence Number and hit <tab>.</tab>                                                                  |
| Entry Description    | If the Note has not been purchased yet, the<br>field displays "Purchase" otherwise it displays<br>"Deposit". You may change it if necessary.                       |
| Transaction Date     | If you are entering the initial purchase, this field shows the Date of Purchase and is disabled.                                                                   |
|                      | If you are entering a subsequent deposit, enter<br>the date of deposit in this field. The date must<br>lie within the current accrual period.                      |
| Amount               | If you are entering the initial purchase, this field shows the Principal and is disabled.                                                                          |
|                      | If you are entering a subsequent deposit, enter<br>the amount of deposit in this field.                                                                            |
| Rate Type            | Displays the Rate Type specified as the Default<br>Rate Type in Company Profile.                                                                                   |
|                      | Rate Type, Conversion Method, Date Match,<br>Exchange Date and Exchange Rate are used<br>when entering Multicurrency transactions.                                 |
| Conversion<br>Method | Displays whether the source amount will be<br>multiplied or divided by the exchange rate to<br>calculate the transaction amount.                                   |

| Date Match     | Displays whether the date of exchange will be<br>earlier, later or exactly same as the transaction<br>date.                    |                                                                          |  |  |  |
|----------------|----------------------------------------------------------------------------------------------------|--------------------------------------------------------------------------|--|--|--|
| Exchange Date  | The date of exchange rate chosen from the Rate Table.                                                                          |                                                                          |  |  |  |
| Exchange Rate  | Exchange Rate extracted from the Rate Table.<br>If no match is found the rate is shown as zero<br>and can be entered manually. |                                                                          |  |  |  |
| Status         | Following is the list of status codes:                                                                                         |                                                                          |  |  |  |
|                | Unposted                                                                                                    | The transaction has not been posted yet and can be modified or deleted.  |  |  |  |
|                | Posted                                                                                                    | The transaction has been posted<br>and cannot be modified or<br>deleted. |  |  |  |
| Add            | Click to add a new record.                                                                                                    |                                                                          |  |  |  |
| <u>S</u> ave   | Click to save an existing record. It is highlighted only when the user changes a field.                                        |                                                                          |  |  |  |
| <u>D</u> elete | Click to delete an existing record.                                                                                            |                                                                          |  |  |  |
| <u>C</u> lose  | Click to close the screen.                                                                                                    |                                                                          |  |  |  |

## **8.4. Entering Accruals**

- 1. The Accrual screen is displayed as shown below by clicking **Accruals** under Notes on the **Investments** Menu.
- 2. You can perform an accrual only if the purchase transaction has been processed and previous accrual has been posted.
- 3. When a Note is purchased initially, the *Last Calculation Date* is set as one day prior to Purchase Date while *Next Calculation Date* is set as the last day of the month in which the Note was purchased provided the calculated date is prior to Maturity Date otherwise it is set as Maturity Date. For instance if a Note is purchased on June 12, 2010 for a period of one year it will be due on August 12, 2010. Thus

| Purchase Date         | 6/12/2010 |
|-----------------------|-----------|
| Maturity Date         | 6/12/2011 |
| Last Calculation Date | 6/11/2010 |
| Next Calculation Date | 6/30/2010 |

When Accrual is run on or after 6/30/2010, it accrues interest from 6/12/2010 to 6/30/2010. When the accrual is posted the dates are set as follows:

| Last Calculation Date | 6/30/2010 |
|-----------------------|-----------|
| Next Calculation Date | 7/31/2010 |

When Accrual is run on or after 7/31/2009, it accrues interest for July 2010. When the accrual is posted the dates are set as follows:

Last Calculation Date7/31/2010Next Calculation Date8/31/2010

- 4. Accruals must be run on the last day of every month and posted to generate proper journal entries.
- 5. Accrual screen is displayed as follows:

### Tab 1: List

| SYNDiIL: Note Accrual - Sample Financial Company |                   |                                 |                          |                            |               |  |  |
|--------------------------------------------------|-------------------|---------------------------------|--------------------------|----------------------------|---------------|--|--|
| List Transac                                     | tion              |                                 |                          |                            |               |  |  |
| Template ID                                      | US Q              | U.S. Notes                      |                          |                            |               |  |  |
| Effective Date                                   | 12/31/2010        |                                 |                          |                            |               |  |  |
| Date 12/31/201                                   | NotelD<br>0 NOTE1 | Description<br>Accrued Interest | SourceAmount<br>1,528.77 | SourceInterest<br>1,528.77 |               |  |  |
|                                                  | ·                 |                                 |                          |                            |               |  |  |
|                                                  |                   |                                 |                          |                            |               |  |  |
|                                                  |                   |                                 |                          |                            |               |  |  |
|                                                  |                   |                                 |                          |                            |               |  |  |
|                                                  |                   |                                 |                          |                            |               |  |  |
|                                                  |                   |                                 |                          |                            |               |  |  |
|                                                  |                   |                                 |                          |                            |               |  |  |
|                                                  |                   |                                 |                          |                            |               |  |  |
|                                                  |                   |                                 |                          |                            |               |  |  |
| <u>S</u> ave                                     | Delete            |                                 |                          |                            | <u>C</u> lose |  |  |

- 6. Enter the TemplateID for which you want to calculated accruals.
- 7. The Effective Date field displays the earliest date on which an accrual has to be run. Change it if necessary or choose a date from Calendar control and then hit <Tab>. A list of Notes, for which accruals have to be calculated on or before Effective Date, is displayed in the grid.
- 8. Double-click on the note to be processed. If the Source Currency of the Note is same as the Functional Currency, the accrual is recorded automatically. However if the source currency is different from the Functional Currency, the Transaction Tab is displayed to give you the opportunity of changing the Exchange Rate.
### **Tab 2: Transaction**

| SYNDilL: Note            | Accrual - Sample Financial Company |
|--------------------------|------------------------------------|
| List Transaction         |                                    |
| Transaction No:          | Q                                  |
| Note ID                  |                                    |
| Description              | Note 1                             |
| Transaction Date         | 09/30/2010                         |
| Entry Description        | Accrued Interest LRM NOTE1         |
| Amount                   | 1,479.45 Source Currency USD       |
|                          |                                    |
| Rate Type                | SP                                 |
| Conversion Method        | Multiply C Divide                  |
| Date Match               | Earlier                            |
| Exchange Date            | 09/20/2010                         |
| Exchange Rate            | 1.1550000 Status Unposted          |
| ]                        |                                    |
| <u>S</u> ave <u>D</u> el | ete <u>Close</u>                   |

- 9. A transaction can be displayed on the above screen.
- 10. The fields shown on the screen are described below:

| Transaction No    | A transaction number is assigned to each<br>existing note transaction. To view a<br>transaction, just enter the transaction number<br>and hit <tab>. If the transaction has not been<br/>posted yet, you may edit it or delete it.</tab> |
|-------------------|----------------------------------------------------------------------------------------------------|
| Q                 | <b>Finder</b> is used to display a list of all records in the table. See "Searching Note Transactions" later in this section.                                                                                                    |
| Note ID           | Displays Note ID for which the transaction is being entered.                                                                                                    |
| Description       | Displays Note Description.                                                                                                    |
| Transaction Date  | Displays the accrual date.                                                                                                    |
| Entry Description | Displays default description of the entry. The user may change it if necessary.                                                                                                    |
| Amount            | Displays the transaction amount.                                                                                                    |

| Source Currency      | Displays Currency Code for the transaction.                                                                 |                                                                                                    |  |
|----------------------|----------------------------------------------------------------------------------------------------|----------------------------------------------------------------------------------------------------|--|
| Rate Type            | Displays the Rate Type specified as the Default<br>Rate Type in Company Profile.                            |                                                                                                    |  |
|                      | Rate Type,<br>Exchange D<br>when enteri                                                                     | Conversion Method, Date Match,<br>Date and Exchange Rate are used<br>ng Multicurrency transactions. |  |
| Conversion<br>Method | Displays wh<br>multiplied c<br>calculate the                                                                | nether the source amount will be<br>or divided by the exchange rate to<br>e transaction amount.     |  |
| Date Match           | Displays whether the date of exchange will be<br>earlier, later or exactly same as the transaction<br>date. |                                                                                                    |  |
| Exchange Date        | The date of Rate Table.                                                                                     | exchange rate chosen from the                                                                       |  |
| Exchange Rate        | Exchange R<br>If no match<br>and can be e                                                                   | ate extracted from the Rate Table.<br>is found the rate is shown as zero<br>entered manually.       |  |
| Status               | Following is                                                                                                | s the list of status codes:                                                                         |  |
|                      | Unposted                                                                                                    | The transaction has not been posted yet and can be modified or deleted.                             |  |
|                      | Posted                                                                                                    | The transaction has been posted<br>and cannot be modified or<br>deleted.                            |  |
| <u>S</u> ave         | Click to sav<br>highlighted                                                                                 | e an existing record. It is only when the user changes a field.                                     |  |
| <u>D</u> elete       | Click to del                                                                                                | ete an existing unposted record.                                                                    |  |
| <u>C</u> lose        | Click to clo                                                                                                | se the screen.                                                                                      |  |

11. To display an existing transaction, enter Transaction Number and hit <Tab>. If the transaction has not been posted yet, you will be able to change or delete it.

12. You may search existing transactions by clicking Find icon next to Transaction Number. Please see Section 7.4.5 for details.

## **8.5. Entering Withdrawals**

1. If a Note returns interest (and a portion of principal) on periodic basis you may use the Withdrawal screen to record it. The Deposits screen is displayed as shown below by clicking **Withdrawals** under Notes on the **Investments** Menu.

| SYNDilL: Note           | Withdrawals -     | Sample        | Financial (     | Company       |               |
|-------------------------|-------------------|---------------|-----------------|---------------|---------------|
| Note ID                 | NOTE1             | อเฟ           |                 | Source Curr   |               |
| Deservation             |                   |               |                 |               | Inches 1050   |
| Description             | Note I            |               |                 | -             |               |
| Purchase Date           | 01/01/2010        | Maturity Date | 12/31/2010      | )             |               |
| Seq Number              | * NEW * 📙         | Bank ID       | SEATAC          |               |               |
| Entry Description       | Withdrawal        |               |                 |               |               |
| Transaction Date        | 09/12/2010 🏢      | Date F        | Range: From 08/ | 31/2010 to 09 | 9/30/2010     |
| Available Amount:       | Principal         | 150,000.00    | Interest        | 10,85         | 2.06          |
| Withdrawal Amount       | Principal         | 10,000.00     | Interest        | 5,00          | 0.00          |
| Interest Adjustment     |                   | 39.45         | Penalty         |               | 0.00          |
| Rate Type               | SP                |               | Re-invest 🗖     |               |               |
| Conversion Method       | Multiply C Divide |               |                 |               |               |
| Date Match              | Earlier           |               |                 | Status        |               |
| Exchange Date           | 09/01/2010        |               |                 |               |               |
| Exchange Rate           | 1.0100000         |               |                 |               |               |
| <u>S</u> ave <u>D</u> e | lete              |               |                 |               | <u>C</u> lose |

2. The fields shown on the screen are described below:

| Note ID         | Enter Note ID.                                                            |
|-----------------|---------------------------------------------------------------------------|
| Q               | <b>Finder</b> is used to display a list of all records in the table.      |
| D               | <b>New</b> is used to clear the screen while setting up a new record.     |
| Source Currency | Displays the Source Currency based on Note Template.                      |
| Description     | Displays the Description of the Note.                                     |
| Purchase Date   | Displays the date of purchase entered at the time of setting up the Note. |
| Maturity Date   | Displays the date on which the Note will                                  |
|                 |                                                                           |

|                                | mature.                                                                                                    |
|--------------------------------|----------------------------------------------------------------------------------------------------|
| Sequence Number                | Each transaction (purchase, deposit, accrual or<br>withdrawal) gets a sequence number assigned<br>to it. Sequence Number 1 is assigned to the<br>initial purchase.    |
| Investment<br>Amount           | Displays the Principal entered at the time of setting up the Note.                                                                                                    |
|                                | Click <b>New</b> to enter a new transaction. The<br>Sequence Number field displays * NEW *.<br>Just hit <tab> to proceed.</tab>                                       |
|                                | To display, modify or delete existing transaction, enter the Sequence Number and hit <tab>.</tab>                                                                     |
| Bank ID                        | Displays the Bank ID entered at the time of setting up the Note.                                                                                                    |
| Entry Description              | The field displays "Withdrawal". You may change it if necessary.                                                                                                    |
| Transaction Date               | Enter the date of withdrawal in this field. The date must lie within the current accrual period.                                                                      |
| Available<br>Principal Amount  | Displays the total accumulated principal minus any past principal withdrawals.                                                                                        |
| Available Interest<br>Amount   | Displays the total accrued interest minus any past interest withdrawals.                                                                                              |
| Withdrawal<br>Principal Amount | Enter the principal amount to be withdrawn. If<br>the Note has matured you may enter the full<br>amount. The Withdrawal amount cannot<br>exceed the Available amount. |
| Withdrawal<br>Interest Amount  | Enter the interest amount to be withdrawn. The Withdrawal amount cannot exceed the Available amount.                                                                  |
| Interest<br>Adjustment         | Displays the amount of interest from the <i>Last Calculation Date</i> to the Withdrawal Date.                                                                         |
| Penalty                        | If the terms of the Note require a penalty for<br>early withdrawal of principal in part or in full,                                                                   |

|                      | enter the pe                                                                                                    | enalty amout in this field.                                                                          |  |
|----------------------|----------------------------------------------------------------------------------------------------|----------------------------------------------------------------------------------------------------|--|
| Re-invest            | For future use.                                                                                                    |                                                                                                    |  |
| Rate Type            | Displays th<br>Rate Type i                                                                                                    | e Rate Type specified as the Default<br>in Company Profile.                                          |  |
|                      | Rate Type,<br>Exchange I<br>when enter                                                                                           | Conversion Method, Date Match,<br>Date and Exchange Rate are used<br>ing Multicurrency transactions. |  |
| Conversion<br>Method | Displays whether the source amount will be<br>multiplied or divided by the exchange rate to<br>calculate the transaction amount. |                                                                                                    |  |
| Date Match           | Displays whether the date of exchange will be<br>earlier, later or exactly same as the transaction<br>date.                      |                                                                                                    |  |
| Exchange Date        | The date of exchange rate chosen from the Rate Table.                                                                            |                                                                                                    |  |
| Exchange Rate        | Exchange F<br>If no match<br>and can be                                                                                          | Rate extracted from the Rate Table.<br>is found the rate is shown as zero<br>entered manually.       |  |
| Status               | Following i                                                                                                    | s the list of status codes:                                                                          |  |
|                      | Unposted                                                                                                    | The transaction has not been posted yet and can be modified or deleted.                              |  |
|                      | Posted                                                                                                    | The transaction has been posted<br>and cannot be modified or<br>deleted.                             |  |
| <u>A</u> dd          | Click to add                                                                                                    | d a new record.                                                                                      |  |
| Save                 | Click to say highlighted                                                                                                    | ve an existing record. It is only when the user changes a field.                                     |  |
| <u>D</u> elete       | Click to delete an existing record.                                                                                              |                                                                                                    |  |
| <u>C</u> lose        | Click to close the screen.                                                                                                    |                                                                                                    |  |

## **8.6.** Posting Note Transactions

- 1. Transactions are not finalized until they are posted. They can, in general, be changed or deleted before posting. When a transaction is posted, a journal entry is generated for General Ledger and the transaction cannot be changed or deleted.
- 2. **Note Posting Menu** is displayed when the user clicks **Posting** under **Notes** on the **Investments** Menu.

| 🖷 SYNDilL: Note Posting Menu - Sample Financial Company 💦 🔰 |
|-------------------------------------------------------------|
|                                                             |
| Print Unposted Transactions                                 |
| Post Transactions                                           |
| Print Posting Errors                                        |
| Print Posted Transactions                                   |
| Transfer GL Entries                                         |
| Print G/L Transfer Errors                                   |
|                                                             |
|                                                             |
|                                                             |
|                                                             |
|                                                             |

#### **3. Print Unposted Transactions**

This option is used to print unposted transactions with Transaction Date in the specified range.

#### 4. **Post Transactions**

This option is used to posted transactions. The following screen is displayed:

| ΎΝ | DiIL        | : Note             | Postir           | ng - Sai        | mple Financial C                          | ompa  | any            |                     |
|----|-------------|--------------------|------------------|-----------------|-------------------------------------------|-------|----------------|---------------------|
|    |             |                    |                  |                 |                                           | Selec | t <u>A</u> ll  | Select <u>N</u> one |
|    | Apply<br>No | Date<br>12/31/2010 | PartnerID<br>LRM | NoteID<br>NOTE1 | Description<br>Accrued Interest LRM NOTE1 |       | Currenc<br>USD | Principal<br>0.00   |
| •  | No          | 17217201           | LHM              | LEODAYNOT       | Purchase                                  |       | USD            | 10,000.00           |
|    |             |                    |                  |                 |                                           |       |                |                     |
|    |             |                    |                  |                 |                                           |       |                |                     |
|    |             |                    |                  |                 |                                           |       |                |                     |
|    |             |                    |                  |                 |                                           |       |                |                     |
|    |             |                    |                  |                 |                                           |       |                |                     |
|    |             |                    |                  |                 |                                           |       |                |                     |
|    |             |                    |                  |                 |                                           |       |                |                     |
|    |             |                    |                  |                 |                                           |       |                |                     |
|    | 1           |                    |                  |                 |                                           |       |                |                     |
| •  | 1           |                    |                  |                 |                                           |       |                |                     |

- 1. Transactions to be posted are displayed in a table. To mark a transaction to be posted, double-click in the Apply column to change No to Yes. If you do not wish a transaction to be posted, double-click again in the Apply column to change Yes to No.
- 2. You may click the **Select All** button to mark all transactions for posting or click **Select None** button to unmark all transactions for posting.
- 3. Once you have decided which transactions have to be posted, click **Post** to post marked transactions.

Each posting session assigns a Posting Sequence to the transactions so that they can be listed according to the session. When posting is completed, a Posting Journal is generated which should be printed and filed for audit trail. A summary is displayed on the screen showing the number of transactions processed and the number of posting errors. If a transaction encounters error it is not posted.

#### 5. **Print Posting Errors**

If errors are encountered during posting, the Posting Errors report should be printed and investigated. A transaction may encounter one or more of the following errors:

- 1 Account not found
- 2 Account is inactive

- 3 Account does not allow multicurrency
- 4 Account does not allow specified currency
- 5 Unbalanced entry
- 6 Exchange Rate not found
- 7 Bank not found
- 8 Bank does not handle this currency

#### 6. Print Posted Transactions

This option is used to print posted transactions with Transaction Date in the specified range.

#### 7. Transfer GL Entries

If **SYNDIIL** is interfaced with Sage 300 ERP General Ledger, this function creates a journal entry batch in Sage 300 ERP and writes entries to it. All debits and credits to bank account (in receipts and disbursements) are posted to Bank Clearing Account defined in Company Profile. If you are running Sage 300 ERP Version 5.6 or higher, the interface also creates Bank Entries in Bank Services module posting to the Bank account and clearing the Bank Clearing Account, otherwise you should make a manual entry in Bank Services.

It also flags the transactions as Transferred. If you are running **SYNDIL** as a standalone package and decide to interface it with Sage 300 ERP later, you must run this function before creating the interface so that existing transactions are flagged as Transferred otherwise all old transactions will be transferred.

#### 8. Print Transfer Errors

Since **SYNDILL** does not see any changes being made in Sage 300 ERP, there is a possibility that a G/L account in Sage 300 ERP may be modified or deleted between the time a transaction is posted and transferred. For this reason you may get error-free posting but may encounter errors during transfer process. If it happens, print Transfer Errors report and investigate.

# **Chapter 9 Maintaining Reminders**

## 9.1. Introduction

1. The following screen is displayed when the user clicks **Reminders** on Main Menu.

| SYNDill                       | : Maintain Reminders - Sample Financial Company | - 🗆 X         |
|-------------------------------|-------------------------------------------------|---------------|
| Reminder ID<br>Effective Date | 5 0 11/10/2008 mt 10 v 22 v C AM @ PM           |               |
| Remind Me<br>Reminder Date    | 11/11/2008 at 10 V 22 V C AM @ PM               |               |
| Note                          | Remind Jim to run Bond Transactions             | 4             |
| Save                          | Delete                                          | <u>C</u> lose |

1. The fields shown on the screen are described below:

| Reminder ID    | Sequential number assigned to the note by the program.                             |
|----------------|------------------------------------------------------------------------------------|
| Q              | <b>Finder</b> is used to display a list of all Reminders in the database.          |
|                | <b>Scroll</b> is used display previous or next record by hitting up or down arrow. |
|                | <b>New</b> is used to clear the screen while setting up a new note.                |
| Effective Date | Enter the date and time on which the note will                                     |

|                | take effect. For new reminders the current date<br>and time is displayed as the default. Change it<br>if necessary.                                                                                                    |
|----------------|----------------------------------------------------------------------------------------------------|
| Remind Me      | Check the box if you want to see a pop-up<br>reminder. If Reminder checkbox in Options1<br>tab of Company Profile Setup is not checked,<br>The screen displays the message "SYNDi<br>Reminder System turned off". In this case no<br>Reminders will pop-up. |
| Reminder Date  | Enter the date and time after which you would<br>want to see the pop-up reminder. As a default,<br>the date and time 24 hours from the Effective<br>Date is set. Change it if necessary.                                                                    |
| Note           | Description of the note, unlimited number of alphanumeric characters.                                                                                                    |
| Add            | Click to add a new record.                                                                                                    |
| <u>S</u> ave   | Click to save an existing record. It is highlighted only when the user changes a field.                                                                                                    |
| <u>D</u> elete | Click to delete an existing record.                                                                                                    |
| <u>C</u> lose  | Click to close the screen.                                                                                                    |

- 2. To set up a new Reminder, click New to clear the screen.
- 3. You may hit <Tab> key to move from one field to the next. Alternatively, you may click inside a field and modify it.
- 4. To modify an existing record, enter the Reminder ID or use **Finder** to select a note.
- 5. To delete a note, click Delete. You cannot delete a record if the status code has been assigned to a loan.

## 9.2. Pop-up Reminders

- 1. If a Reminder has Remind Me box checked it pops up if the current date and time have exceed Reminder Date and Time. The frequency with which these reminders pop-up depends on the frequency in minutes set in the Company Profile. (See Section 5.2.)
- 2. If you want a Reminder to stop popping up, delete it, or uncheck Remind Me checkbox and save the Reminder.
- 3. If you want to postpone the pop-up, change the Reminder Date and time and save the Reminder.
- 4. When you start SYNDiIL and enter Main Menu for the first time all reminders on which reminder date is due are displayed. Once they are closed they will subsequently be displayed after the interval set in Company Profile.

# **Chapter 10 Entering Miscellaneous Charges**

## **10.1. Introduction**

1. The following screen is displayed when the user clicks **Miscellaneous Charges** on Main Menu.

| SYNDilL: ADMIN - Misc Charges - Sample Financial Company |                                               |  |  |  |  |
|----------------------------------------------------------|-----------------------------------------------|--|--|--|--|
| Transaction Exch                                         | Transaction Exch Rate                         |  |  |  |  |
| Transaction No:                                          | 3 @ L                                         |  |  |  |  |
| Transaction Date                                         | 09/05/2020                                    |  |  |  |  |
| Partner ID                                               | SFC Sample Financial Company                  |  |  |  |  |
| Investment Type                                          | Bond                                          |  |  |  |  |
| Investment ID                                            | US515110BC74 Q 2 3/8 LANDW RENTEBK 10-13.9.17 |  |  |  |  |
| Currency Code                                            | USD Q                                         |  |  |  |  |
| Misc Chg ID                                              | FEE Iransaction Fee                           |  |  |  |  |
| Source Amount                                            | 250.00 Transaction Amount 308.50              |  |  |  |  |
| DR GL Account                                            | 7200 Transaction Fee Paid                     |  |  |  |  |
| CR Bank ID                                               | RBC Q Royal Bank of Canada                    |  |  |  |  |
| CR GL Account                                            | 1100 Bank (RBC)                               |  |  |  |  |
| Reference                                                | Check Number 12753                            |  |  |  |  |
| Description                                              | Transaction Fee paid to the broker            |  |  |  |  |
|                                                          | Status Unposted                               |  |  |  |  |
| <u>S</u> ave <u>D</u> el                                 | ete Post Reverse GLEntry Close                |  |  |  |  |

2. The fields shown on the screen are described below:

| Trsnsaction No   | Sequential number assigned to the trnactin by the program.                                                                    |
|------------------|----------------------------------------------------------------------------------------------------|
| Q                | <b>Finder</b> is used to display a list of all Reminders in the database.                                                     |
| D                | <b>New</b> is used to clear the screen while setting up a new note.                                                           |
| Transaction Date | Enter the date of the trnsactin. For new records,<br>the current date is displayed as the default.<br>Change it if necessary. |

| Partner ID           | Enter the code for the partner for whom the Miscellaneous Charge is being entered                                                                                                    |
|----------------------|----------------------------------------------------------------------------------------------------|
| Invenstment Type     | Choose Stock, Bond or Note. You can leave it<br>blank if the transaction is not related to any<br>investment.                                                                                                    |
| Investment ID        | Enter the Investment ID if the charge is related to an investment otherwise leave it blank.                                                                                                    |
| Source Currency      | The Source Currency is obtained from the<br>template of the Investment. If the<br>Miscellaneous Charge is not related to an<br>investment, the currency has to be entered<br>manually.                                                                                            |
| MiscChgID            | Enter Miscellaneous Charge Code. See Section 5.11 to set up a Miscellaneous Charge Code.                                                                                                    |
| Source Amount        | Enter the amount to be charged. Enter the amount as positive if it is an expense and negative if it is income.                                                                                                    |
| Transacton<br>Amount | Transaction Amount is the amount in Home<br>Currency. It is same as source amount if the<br>source currency is Home Currency.                                                                                                    |
| DR GL Account        | GL Account to which the Miscellaneous<br>Charge has to to be debited (or credited if the<br>amount is negative). Normally it is the<br>Account Number which is specified while<br>define the Miscellaneous Charge Code, but you<br>can change it if necessary.                    |
| CR Bank ID           | Enter Bank ID for the bank from which the the<br>Charge is being paid. If the transaction is in<br>foreign currency, it is mandatory that the bank<br>must be able to handle that currency. If the<br>transaction is not credited to cash, you should<br>leave the Bank ID blank. |
| CR GL Account        | GL Account to which the Miscellaneous<br>Charge has to to be debited (or credited if the<br>amount is negative). Normally it is the<br>Account Number which is specified while<br>define the Miscellaneous Charge Code, but you                                                   |

Reference User-defined, Maximum 60 characters. User-defined, Maximum 60 characters. Description Click to add a new record. <u>A</u>dd Click to save an existing record. It is <u>S</u>ave highlighted only when the user changes a field. Click to delete an existing record. Delete Post unposted Miscellaneous Charges if any. Post Reverse a posted Miscellaneous Charges if <u>R</u>everse any. Display the journal entry for specified GL Entry transaction. Click to close the screen. Close

can change it if necessary.

## **10.2. Exchange Rate**

1. If the Source Currency is not same as Home Currency, the exchange rate for the currency is displayed on the following screen.

| Source Currency<br>Rate Type | SP                                           | Date Match<br>Exchange Date | 01/25/2018 |  |
|------------------------------|----------------------------------------------|-----------------------------|------------|--|
| Conversion Method            | <ul> <li>Multiply</li> <li>Divide</li> </ul> | Exchange Rate               | 1.234      |  |
|                              |                                              |                             |            |  |
|                              |                                              |                             |            |  |
|                              |                                              |                             |            |  |
|                              |                                              |                             |            |  |
|                              |                                              |                             |            |  |

2. The fields shown on the screen sre described below:

| Rate Type            | Displays the Rate Type specified as the Default<br>Rate Type in Company Profile.                                                 |
|----------------------|----------------------------------------------------------------------------------------------------|
| Conversion<br>Method | Displays whether the source amount will be<br>multiplied or divided by the exchange rate to<br>calculate the transaction amount. |
| Date Match           | Displays whether the date of exchange will be earlier, later or same as the transaction date.                                    |
| Exchange Date        | The date of exchange rate chosen from the Rate Table.                                                                            |
| Exchange Rate        | Exchange Rate extracted from the Rate Table.<br>If no match is found the rate is shown as zero<br>and can be entered manually.   |

# **Chapter 11 Generating Reports**

## **11.1. Introduction**

1. The following screen is displayed when the user clicks **Reports** on Main Menu.

| SYNDill         | : Reports Menu - Sample Financial Company 🛛 🛛 🗙                                 |
|-----------------|---------------------------------------------------------------------------------|
|                 |                                                                                 |
| Stocks          | ▼                                                                               |
| Bonds           |                                                                                 |
| Notes<br>Common | Investment Report Outstanding Notes Report New Notes Report Dealt Advance Decad |
|                 | Daily Maturing Notes Report<br>Interest on Maturing Notes Report                |
|                 |                                                                                 |
|                 |                                                                                 |
|                 |                                                                                 |
|                 |                                                                                 |
|                 | Close                                                                           |

2. You may print reports related to stocks, bonds, notes or common reports by selecting a report from the appropriate drop-down list.

### **11.2. Printing a Report**

| G/L Transaction Repo | rt                               |               |
|----------------------|----------------------------------|---------------|
| Destination          | 🔽 Screen 🔲 Printer               |               |
| Account Number       | From O                           |               |
| Transaction Date     | From 01/01/1980<br>To 11/11/2008 |               |
|                      |                                  |               |
|                      |                                  |               |
| <u>C</u> ontinue     | C                                | <u>a</u> ncel |

1. When a report is selected, the following screen is displayed:

- 2. Under Destination, check Screen and/or Printer. You must choose at least one destination. If you select Screen, the report is displayed on the screen whereas if you select Printer, it is sent to the printer. If you select both, the report is displayed on the screen first and it is sent to the printer after you close the screen display.
- 3. In the first range, enter the From and To range of Account Number. The From field is normally blank while the To field shows a row of Z's. If you want to print a report displaying all values in the range, do not change these fields otherwise enter the proper range. Note that the value in the To field cannot be less than the value in the From field.
- 4. In the second range, enter the From and To range of transaction dates. If you want to print a report displaying records for all dates between beginning and ending date, do not change these fields otherwise enter the proper range. Note that the value in the To field cannot be less than the value in the From field.
- 5. For certain reports the ranges may be disabled if they are irrelevant.

- 6. Click Continue to generate the report or Cancel to exit the screen without generating the report.
- 7. If you have chosen Screen as the Destination, the report is displayed as follows:

| • G/              | L Transa                                             | ction Report                                            |                     |           |                |             |            |            |            |
|-------------------|------------------------------------------------------|---------------------------------------------------------|---------------------|-----------|----------------|-------------|------------|------------|------------|
| 3 e               | Zoo                                                  | om 100% 💌                                               |                     |           |                |             |            |            |            |
| Sai<br>Acc<br>Dat | mple Financial<br>count Numbers:<br>e Range:: 01/01/ | Company<br>to <u>77777777777</u><br>'1980 to 01/06/2009 | G/L Transaction Rep | ort       |                |             |            | 01/06/2009 | Page 1     |
| Acc               | ount                                                 | Account Description                                     |                     | Source    | Amount         |             |            | Function   | al Amount  |
|                   | Trans Date                                           | Entry Description                                       | Reference           | Debit     | Credit         | Currency an | d ExchRate | Debit      | Credit     |
| 102               | 0                                                    | Bank Operating Account                                  |                     |           |                |             |            |            |            |
| 102               | 05/01/2006                                           | 256-Buy Stock PFDL IBM                                  | 1-256-214           |           | 61.519.05 USI  | O Multiply  | 1.0100000  |            | 61.519.05  |
|                   | 05/01/2006                                           | 204-Buy Stock PFDL DEO                                  | 1-204-164           |           | 56,926.00 USI  | D Multiply  | 1.0100000  |            | 56,926.00  |
|                   | 05/01/2006                                           | 213-Buy Stock PFDL ECP                                  | 1-213-173           |           | 125,843.00 USI | D Multiply  | 1.0100000  |            | 125,843.00 |
|                   | 05/01/2006                                           | 237-Buy Stock PFDL FUJIT                                | 1-237-196           |           | 32,810.00 USI  | D Multiply  | 1.0100000  |            | 32,810.00  |
|                   | 05/01/2006                                           | 226-Buy Stock PFDL ERICY                                | 1-226-186           |           | 24,750.00 USI  | D Multiply  | 1.0100000  |            | 24,750.00  |
|                   | 05/01/2006                                           | 318-Buy Stock PFDL RAL                                  | 1-318-295           |           | 47,662.00 USI  | D Multiply  | 1.0100000  |            | 47,662.00  |
|                   | 05/01/2006                                           | 88-Buy Stock PFDL ABT                                   | 1-88-70             |           | 34,588.00 USI  | D Multiply  | 1.0100000  |            | 34,588.00  |
|                   | 05/01/2006                                           | 195-Buy Stock PFDL COCB                                 | 1-195-152           |           | 23,869.00 USI  | D Multiply  | 1.0100000  |            | 23,869.00  |
|                   | 05/01/2006                                           | 352-Buy Stock PFDL WAC                                  | 1-352-375           |           | 50,770.00 USI  | D Multiply  | 1.0100000  |            | 50,770.00  |
|                   | 05/01/2006                                           | 357-Buy Stock LRM WCOM                                  | 1-357-63            |           | 8,947.35 USI   | D Multiply  | 1.0100000  |            | 8,947.35   |
|                   | 05/01/2006                                           | 262-Buy Stock PFDL LMT                                  | 1-262-220           |           | 75,950.00 USI  | D Multiply  | 1.0100000  |            | 75,950.00  |
|                   | 05/01/2006                                           | 344-Buy Stock PFDL UTX                                  | 1-344-367           |           | 42,549.00 USI  | D Multiply  | 1.0100000  |            | 42,549.00  |
|                   | 05/01/2006                                           | 270-Buy Stock PFDL LU                                   | 1-270-228           |           | 11,407.00 US   | D Multiply  | 1.0100000  |            | 11,407.00  |
|                   | 05/01/2006                                           | 334-Buy Stock PFDL TXT                                  | 1-334-357           |           | 32,668.00 USI  | D Multiply  | 1.0100000  |            | 32,668.00  |
|                   | 05/01/2006                                           | 278-Buy Stock PFDL MLM                                  | 1-278-243           |           | 104,006.00 USI | D Multiply  | 1.0100000  |            | 104,006.00 |
|                   | 05/01/2006                                           | 285-Buy Stock PFDL MOT                                  | 1-285-265           |           | 22,897.00 USI  | D Multiply  | 1.0100000  |            | 22,897.00  |
|                   | 05/01/2006                                           | 244-Buy Stock JACOBSON HAS                              | 1-244-8             |           | 111,112.00 US  | D Multiply  | 1.0100000  |            | 111,112.00 |
|                   | 05/01/2006                                           | 142-Buy Stock LRM AGC                                   | 1-142-37            |           | 101,775.00 US  | D Multiply  | 1.0100000  |            | 101,775.00 |
|                   | 05/01/2006                                           | 154-Buy Stock LRM AGL                                   | 1-154-48            |           | 25,517.00 USI  | D Multiply  | 1.0100000  |            | 25,517.00  |
|                   | 05/01/2006                                           | 178-Buy Stock PFDL BFO                                  | 1-178-120           |           | 24,123.00 US   | D Multiply  | 1.0100000  |            | 24,123.00  |
|                   | 05/01/2006                                           | 369-Buy Stock PFDL XRX                                  | 1-369-380           |           | 62,973.00 USI  | D Multiply  | 1.0100000  |            | 62,973.00  |
|                   | 05/01/2006                                           | 175-Buy Stock PFDL BFA                                  | 1-175-117           |           | 77,549.00 USI  | D Multiply  | 1.0100000  |            | 77,549.00  |
|                   | 05/01/2006                                           | 160-Buy Stock PFDL AHP                                  | 1-160-79            |           | 75,087.38 USI  | D Multiply  | 1.0100000  |            | 75,087.38  |
|                   | 05/01/2006                                           | 182-Buy Stock LRM CDLB                                  | 1-182-54            |           | 86,251.00 US   | D Multiply  | 1.0100000  |            | 86,251.00  |
|                   | 05/10/2006                                           | 353-Sell Stock PFDL WAC                                 | 1-353-376           | 24,192.03 | USI            | D Multiply  | 1.0200000  | 24,192.03  |            |
|                   | 05/10/2006                                           | 279-Buy Stock PFDL MOT                                  | 1-279-259           |           | 20,386.56 USI  | D Multiply  | 1.0200000  |            | 20,386.56  |
|                   | 05/14/2006                                           | 219-Buy Stock PFDL ERICY                                | 1-219-179           |           | 6,142.86 USI   | D Multiply  | 0.9900000  |            | 6,142.86   |
| Danas             | 4 4 1                                                |                                                         |                     |           |                |             |            |            |            |

8. The fields controls shown on the screen are described below:

|                     | <b>Print:</b> If you hat<br>as the destination<br>the report by cli-<br>on the top left h<br>screen. Before to<br>printer, the Print<br>displayed. Set to<br>to Portrait or Lat<br>the report unless<br>chosen printer a |
|---------------------|----------------------------------------------------------------------------------------------------|
|                     | <b>Export:</b> Click HTML or Text                                                                                                    |
| Zoom 100% 💌         | <b>Zoom:</b> Select the view the report                                                                                                    |
| Pages: <b>K</b> 4 1 | <b>Pages:</b> Click let                                                                                                    |

**Print:** If you have not chosen printer as the destination, you may still print the report by clicking the **Print** icon on the top left hand corner of the screen. Before the report is sent to the printer, the Printer Setup screen is displayed. Set the printer orientation to Portrait or Landscape depending on the report unless you have already chosen printer as a destination.

**Export:** Click to save the report as HTML or Text file.

**Zoom:** Select the magnification to view the report properly.

**Pages:** Click left and right arrow buttons to browse through the report.

# Chapter 12 Preparing Custom Letters

## **12.1. Introduction**

1. You may design custom Form letters using Microsoft Word and perform Mail Merge. A sample letter called *Transfer Note Principal and Interest* shown below is provided as a tutorial. The letter advises the bank to reinvest a Note maturing shortly.

| Sample Financial Company<br>7481 Aligarian Drive<br>Toronto ON M2J 1G1 Canada                                                                                                    |  |  |  |  |  |
|----------------------------------------------------------------------------------------------------|--|--|--|--|--|
| August 5, 2009                                                                                                    |  |  |  |  |  |
| Ms. Angie Dickinson<br>Vice-President, Finance<br>Corporate Accounts<br>Seattle Bank<br>2637 Maple Leaf Dr<br>Seattle W A 27801<br>USA                                                                                                    |  |  |  |  |  |
| Dear Ms, Dickinson                                                                                                    |  |  |  |  |  |
| Re: Certificate of Deposits<br>No: CD09109-2121<br>Amount: 276,103.01                                                                                                    |  |  |  |  |  |
| As per your telephone conversation with Mr. Bob Kennedy on 08/03/2009, this is your written authorization to transfer the principal plus interest totaling \$276,103.01 on the above mentioned certificate of deposit, to the Sample Financial Company, U.S. Notes Account, Number 228-2211. |  |  |  |  |  |
| Please mail the advice to the attention of Mr. Bob Kennedy, Executive Director.                                                                                                    |  |  |  |  |  |
| Thanking you for your cooperation in this matter,                                                                                                    |  |  |  |  |  |
| Sincerely,                                                                                                    |  |  |  |  |  |
| Adrienne Johnson<br>Executive Assistant                                                                                                    |  |  |  |  |  |
| John Smith<br>Manager                                                                                                    |  |  |  |  |  |

## 12.2. Data Collection

1. The following screen is displayed when the user clicks **Letters** on Main Menu.

| SYNDilL: Prepare Letter - Sample Financial Company |                       |                     |  |  |  |  |
|----------------------------------------------------|-----------------------|---------------------|--|--|--|--|
| General Note                                       |                       |                     |  |  |  |  |
|                                                    |                       |                     |  |  |  |  |
| Letter Template                                    | Transfer Note Princip | al and Interest     |  |  |  |  |
| Contact 1                                          | DICANG                | Ms. Angie Dickinson |  |  |  |  |
| Contact 2                                          | KENBOB                | Mr. Bob Kennedy     |  |  |  |  |
| Contact 3                                          | JOHADR                | Ms.Adrienne Johnson |  |  |  |  |
| Contact 4                                          | SMIJOH                | Mr. John Smith      |  |  |  |  |
| Contact 5                                          |                       |                     |  |  |  |  |
| Date 1                                             | 08/05/2009            |                     |  |  |  |  |
| Date 2                                             | 08/03/2009            |                     |  |  |  |  |
| Date 3                                             | 08/06/2009            |                     |  |  |  |  |
| Amount 1                                           | 0.00                  |                     |  |  |  |  |
| Amount 2                                           | 0.00                  |                     |  |  |  |  |
| Amount 3                                           | 0.00                  |                     |  |  |  |  |
|                                                    |                       |                     |  |  |  |  |
|                                                    |                       |                     |  |  |  |  |
|                                                    |                       |                     |  |  |  |  |
| <u>C</u> ontinue                                   |                       | Cancel              |  |  |  |  |

2. The fields shown on the screen are described below:

| Letter Template  | All templates should be designed as .dot files<br>in Microsoft Word and placed in Templates<br>Location (see Section 3.3). When a new<br>template is placed in the Templates Location it<br>appears in the drop-down list. |
|------------------|----------------------------------------------------------------------------------------------------|
| Contact          | <ul> <li>The following fields become available for each of five contacts in Mail Merge:</li> <li>Salutation, First Name, Last Name</li> <li>Title, Department, Company</li> <li>Address</li> </ul>                         |
| Date             | Three Date fields used as required.                                                                                                    |
| Amount           | Three Amount fields used as required.                                                                                                    |
| <u>C</u> ontinue | Click to create a file called Letters1.txt in<br>Database Location. This file is used as the data<br>source in Mail Merge.                                                                                                 |

C<u>a</u>ncel

Click to close the screen.

- 3. The screen contains five contacts, three dates and three amount fields that can be used in the letter. The letter shown in the example uses Contact 1 as the addresses, the name and title of Contact 2 is used in the body of the letter while Contact 3 and Contact 4 are the signatories of the letter. Similarly, Date 1 is used on the top as the date on which the letter was written while Date 2 is used in the body of the letter. The amount fields are not used in the example.
- 4. A second screen, shown below, is provided to use fields from Notes in case a letter is related to a Note.

| SYNDilL: Prepare Letter - Sample Financial Company |                                                                                            |  |  |  |
|----------------------------------------------------|--------------------------------------------------------------------------------------------|--|--|--|
| General Note                                       |                                                                                            |  |  |  |
| Note ID                                            | CD09109-2121                                                                               |  |  |  |
| Note Template                                      | U.S. Notes                                                                                 |  |  |  |
| Reference 1                                        | 228-2211                                                                                   |  |  |  |
| Reference 2                                        |                                                                                            |  |  |  |
| Action                                             | ⊂ Matured     ● Re-invested           Principal          Interest           60    for Days |  |  |  |
| Investment Amount                                  | 276,103.01                                                                                 |  |  |  |
| Interest Rate, %                                   | 2.4000                                                                                     |  |  |  |
| Interest                                           | 1,089.28                                                                                   |  |  |  |
| Total Due                                          | 276,103.01                                                                                 |  |  |  |
| Purchase Date                                      | 04/22/2009                                                                                 |  |  |  |
| Due Date                                           | 06/21/2009                                                                                 |  |  |  |
|                                                    |                                                                                            |  |  |  |
|                                                    |                                                                                            |  |  |  |
|                                                    |                                                                                            |  |  |  |
|                                                    |                                                                                            |  |  |  |
| Continue                                           | Cancel                                                                                     |  |  |  |

5. The fields shown on the screen are described below:

| Note ID       | Enter Note ID about which the letter is being prepared.                            |
|---------------|------------------------------------------------------------------------------------|
| Note Template | Displays the description of the template. You may change it if necessary.          |
| Reference     | Two user-defined fields, each 60 characters long.                                  |
| Action        | Indicate if the letter is about the maturity or reinvestment of a Note. In case of |

|                      | reinvestment, check if you are reinvesting<br>principal only or principal and interest, and for<br>how many days.                                                                                                    |
|----------------------|----------------------------------------------------------------------------------------------------|
| Investment<br>Amount | Displays the investment amount of original or<br>reinvested Note. You may change it if<br>necessary.                                                                                                    |
| Interest Rate        | Displays the interest rate of original or<br>reinvested Note. You may change it if<br>necessary.                                                                                                    |
| Interest             | In case of Note maturity it displays the total<br>interest of the original Note. In case of<br>reinvestment the calculated value of interest for<br>reinvested Note is displayed.                                                             |
| Total Due            | If reinvesting principal only, the value of Total<br>Due is equal to the principal of the original<br>Note. If reinvesting principal and interest, the<br>value of Total Due is equal to the principal<br>plus interest of the original Note. |
| Purchase Date        | In case of Note maturity it displays the<br>Purchase Date of the original Note. In case of<br>reinvestment the Purchase Date of the<br>reinvested Note is displayed.                                                                          |
| Maturity Date        | In case of Note maturity it displays the<br>Maturity Date of the original Note. In case of<br>reinvestment the Maturity Date of the<br>reinvested Note is displayed.                                                                          |
| <u>C</u> ontinue     | Click to create a file called Letters1.txt in<br>Database Location. This file is used as the data<br>source in Mail Merge.                                                                                                    |
| C <u>a</u> ncel      | Click to close the screen.                                                                                                    |

6. You may fill all fields (except Note ID) on this screen and use them in any way. None of the fields have to be related to a Note.

## **12.3. Data Source Generation**

1. When you click Continue in Data Collection step (Section 12.2), the system creates a text file named Letters1.txt in Database Location see Section 3.3). Following is the list of fields in Letters1.txt:

| Field Name            | Remarks                |
|-----------------------|------------------------|
|                       |                        |
| Company Profile       |                        |
| CompanyName           | Name                   |
| CompanyAddress1       | Address 1              |
| CompanyAddress2       | Address 2              |
| CompanyAddress3       | Address 3              |
| CompanyCity           | City                   |
| CompanyProv           | Province / State       |
| CompanyPostCode       | Postal Code / Zip Code |
| CompanyCountry        | Country                |
| CompanyTel            | Telephone Number       |
| CompanyFax            | Fax Number             |
| Contact 1             |                        |
| Contact1Salutation    | Salutation             |
| Contact1FirstName     | First Name             |
| Contact1LastName      | Last Name              |
| Contact1Title         | Title                  |
| Contact1Department    | Department             |
| Contact1Company       | Company Name           |
| Contact1Address1      | Address 1              |
| Contact1Address2      | Address 2              |
| Contact1Address3      | Address 3              |
| Contact1City          | City                   |
| Contact1Prov          | Province / State       |
| Contact1PostCode      | Postal Code / Zip Code |
| Contact1Country       | Country                |
| Contact 2             |                        |
| Contact?Salutation    | Salutation             |
| Contact2FirstName     | First Name             |
| Contact21 Institualle | Last Name              |
| Contact2Lastivalle    | Last Malle<br>Title    |
| Contact2Department    | Department             |
| Contact2Department    | Company Name           |
| Contact2Address1      | Address 1              |
| Contact2Address1      | Addross 2              |
| Contact2Address2      | Address 2              |
| Contact2City          | Address 5              |
| Contact2City          | City                   |

| Contact2Prov       | Province / State       |  |  |  |
|--------------------|------------------------|--|--|--|
| Contact2PostCode   | Postal Code / Zip Code |  |  |  |
| Contact2Country    | Country                |  |  |  |
|                    | -                      |  |  |  |
| Contact 3          |                        |  |  |  |
| Contact3Salutation | Salutation             |  |  |  |
| Contact3FirstName  | First Name             |  |  |  |
| Contact3LastName   | Last Name              |  |  |  |
| Contact3Title      | Title                  |  |  |  |
| Contact3Department | Department             |  |  |  |
| Contact3Company    | Company Name           |  |  |  |
| Contact3Address1   | Address 1              |  |  |  |
| Contact3Address2   | Address 2              |  |  |  |
| Contact3Address3   | Address 3              |  |  |  |
| Contact3City       | City                   |  |  |  |
| Contact3Prov       | Province / State       |  |  |  |
| Contact3PostCode   | Postal Code / Zip Code |  |  |  |
| Contact3Country    | Country                |  |  |  |
|                    |                        |  |  |  |
| Contact 4          |                        |  |  |  |
| Contact4Salutation | Salutation             |  |  |  |
| Contact4FirstName  | First Name             |  |  |  |
| Contact4LastName   | Last Name              |  |  |  |
| Contact4Title      | Title                  |  |  |  |
| Contact4Department | Department             |  |  |  |
| Contact4Company    | Company Name           |  |  |  |
| Contact4Address1   | Address 1              |  |  |  |
| Contact4Address2   | Address 2              |  |  |  |
| Contact4Address3   | Address 3              |  |  |  |
| Contact4City       | City                   |  |  |  |
| Contact4Prov       | Province / State       |  |  |  |
| Contact4PostCode   | Postal Code / Zip Code |  |  |  |
| Contact4Country    | Country                |  |  |  |
|                    |                        |  |  |  |
| Contact 5          |                        |  |  |  |
| Contact5Salutation | Salutation             |  |  |  |
| Contact5FirstName  | First Name             |  |  |  |
| Contact5LastName   | Last Name              |  |  |  |
| Contact5 little    | 1 itle                 |  |  |  |
| Contact5Department | Department             |  |  |  |
| Contact5Company    | Company Name           |  |  |  |
| Contact5Address1   | Address I              |  |  |  |
| Contact5Address2   | Address 2              |  |  |  |
| Contact5Address3   | Address 3              |  |  |  |
| Contact5City       | City                   |  |  |  |
| Contact5Prov       | Province / State       |  |  |  |
| Contact5PostCode   | Postal Code / Zip Code |  |  |  |

| Contact5Country | Country                             |  |  |  |  |
|-----------------|-------------------------------------|--|--|--|--|
| Dates           |                                     |  |  |  |  |
| Date1           | Date 1                              |  |  |  |  |
| Date2           | Date 2                              |  |  |  |  |
| Date3           | Date 3                              |  |  |  |  |
| Amounts         |                                     |  |  |  |  |
| Amount1         | Amount 1                            |  |  |  |  |
| Amount2         | Amount 2                            |  |  |  |  |
| Amount3         | Amount 3                            |  |  |  |  |
| Nata            |                                     |  |  |  |  |
| Note            |                                     |  |  |  |  |
| NoteID          | Note ID                             |  |  |  |  |
| TemplateName    | Template Name                       |  |  |  |  |
| Reference1      | Reference 1                         |  |  |  |  |
| Reference2      | Reference 2                         |  |  |  |  |
| Action          | 1 = Note Matured                    |  |  |  |  |
|                 | 2 = Reinvest Principal only         |  |  |  |  |
|                 | 3 = Reinvest Principal and interest |  |  |  |  |
|                 | 4 = Reinvest Interest only          |  |  |  |  |
| Days            | Number of days                      |  |  |  |  |
| FaceValue       | Investment Amount                   |  |  |  |  |
| Rate            | Rate of Interest                    |  |  |  |  |
| TotalInterest   | Interest                            |  |  |  |  |
| TotalAmount     | Amount Due                          |  |  |  |  |
| PurchaseDate    | Purchase Date                       |  |  |  |  |
| MaturityDate    | Maturity Date                       |  |  |  |  |

## **12.4. Template Creation**

1. Following is the template used to create the letter in the current example.

```
«CompanyName»
                                «CompanyAddress1»
                                «CompanyAddress2»
                                «CompanyAddress3»
           «CompanyCity» «CompanyProv» «CompanyPostCode» «CompanyCountry»
«Date1»
«Contact1Salutation»«Contact1FirstName» «Contact1LastName»
«Contact1Title»
«Contact1Department»
«Contact1Company»
«Contact1Address1»
«Contact1Address2»
«Contact1Address3»
«Contact1City» «Contact1Prov» «Contact1PostCode»
«Contact1Country»
Dear «Contact1Salutation»«Contact1LastName»
Re: Certificate of Deposits
      No: «NoteID»
      Amount: «TotalAmount»
 As per your telephone conversation with «Contact2Salutation»«Contact2FirstName»
 «Contact2LastName» on «Date2», this is your written authorization to transfer the
 principal plus interest totaling $«TotalAmount» on the above mentioned certificate of
 deposit, to the «CompanyName», «TemplateName» Account, Number «Reference1».
 Please mail the advice to the attention of «Contact2Salutation»«Contact2FirstName»
 «Contact2LastName», «Contact2Title».
 Thanking you for your cooperation in this matter.
 Sincerely,
 «Contact3FirstName» «Contact3LastName»
 «Contact3Title»
 «Contact4FirstName» «Contact4LastName»
 «Contact4Title»
```

- 2. In order to create form letters, you must be familiar with the Mail Merge function of Microsoft Word. Please consult relevant documentation for Microsoft Office to learn the process.
- 3. Write the letter using Letters1.txt in Database Location as the recipient list and embed Mail Merge fields from the file. Save the letter as Microsoft Word template (.dot file) in the Templates

Location.

- 4. The template shown above has been saved in the Templates Location as Transfer Note Principal and Interest.dot.
- 5. When the user clicks Continue as described in Section 12.2, the following operations occur:
  - (a). File Letters1.txt is created using the data on the screen. Any previous version is overwritten.
  - (b). The template file chosen from the drop-down list on the screen is read.
  - (c). Mail Merge is performed.
  - (d). The merged document is saved as a Microsoft Word document in Documents Location (see Section 3.3).
  - (e). The merged document is displayed on the screen from where you can print it or e-mail it.

# Chapter 13 Dashboards

## **13.1. Introduction**

SYNDIL dashboards are meticulously crafted by our software specialist team to suit your needs. They are powered by Microsoft PowerBI, a business analytics software by Microsoft that takes the raw data provided by SYNDIL to enhance your datadriven decisions through interactive visualizations and business intelligence capabilities.

## 13.2. Opening Dashboard

- 1. Once implemented by our software specialist team, the SYNDi Dashboard option will become available on the main menu.
- 2. Click SYNDi Dashboards on main menu to display the dashboard.

# **Appendix 1 Day Count Convention**

### Introduction

In order to calculate interest accrued over time for bonds, notes, loans, mortgages and other investments we need to count the number of days between two dates. In financial mathematics, there are various methods of determining the number of days between two coupon payments and also the accrued interest for dates between payments. The day count is also used to quantify periods of time when discounting a cash-flow to its present value. When a security such as a bond is sold between interest payment dates, the seller is eligible to some fraction of the coupon amount.

### Definitions

#### **CouponFactor**

The Factor to be used when determining the amount of interest paid by the issuer on coupon payment dates. The periods may be regular or irregular.

#### CouponRate

The interest rate on the security or loan-type agreement, e.g., 5.25%. In the formulas this would be expressed as 0.0525.

#### Date1 (YEAR1.MONTH1.DAY1)

Starting date for the accrual. It is usually the coupon payment date preceding Date2.

#### Date2 (YEAR2.MONTH2.DAY2)

Date through which interest is being accrued. You could word this as the "to" date, with Date1 as the "from" date. For a bond trade, it is the settlement date of the trade.

#### Date<sub>3</sub> (YEAR<sub>3</sub>.MONTH<sub>3</sub>.DAY<sub>3</sub>)

The coupon payment date following Date2. This would be the maturity date if there are no more interim payments to be made.

#### **Days(StartDate, EndDate)**

Function returning the number of days between StartDate and EndDate on a Julian basis (i.e., all days are counted). For instance, Days(15 October 2007, 15 November 2007) returns 31.

#### EOM

Indicates that the investment always pays interest on the last day of the month. If the investment is not EOM, it will always pay on the same day of the month (e.g., the 10th).

#### Factor

Figure representing the amount of the CouponRate to apply in calculating Interest. It is often expressed as "days in the accrual period / days in the year". If Date2 is a coupon payment date, Factor is zero.

#### Freq

The coupon payment frequency. 1 = annual, 2 = semi-annual, 4 = quarterly, 12 = monthly, etc.

#### Principal

Par value of the investment.

### 30/360 Methods

All conventions of this class calculate the Factor as:

Factor = 
$$\frac{360X(YEAR_2 - YEAR_1) + 30X(MONTH_2 - MONTH_1) + (D_2 - D_1)}{360}$$

They calculate the CouponFactor as:

CouponFactor = 
$$\frac{360X(YEAR_3 - YEAR_1) + 30X(MONTH_3 - MONTH_1) + (D_3 - D_1)}{360}$$

This is the same as the Factor calculation, with Date2 replaced by Date3. In the case that it is a regular coupon period, this is equivalent to:

 $CouponFactor = \frac{1}{Freq}$ 

The conventions are distinguished by the manner in which they adjust Date1 and/or Date2 for the end of the month. Each convention has a set of rules directing the adjustments.

In the above equations  $D_1$ ,  $D_2$  and  $D_3$  are the values of  $DAY_1$ ,  $DAY_2$  and  $DAY_3$ , modified according to the rules depending on the algorithm as described below. Start with setting  $D_1$ =Day<sub>1</sub> and  $D_2$  = Day<sub>2</sub>. Date adjustment rules (more than one may take effect; *apply them in order, and if a date is changed in one rule the changed value is used in the following rules*):

#### 30/360

- (1). If the investment is EOM and  $(Day_1 is the last day of February)$  and  $(Day_2 is the last day of February)$ , then change D2 to 30.
- (2). If the investment is EOM and (Day1 is the last day of February), then change D1 to 30.
- (3). If D2 is 31 and D1 is 30 or 31, then change D2 to 30.
- (4). If D1 is 31, then change D1 to 30.

#### 30E/360 ICMA

- (1). If D1 is 31, then change D1 to 30.
- (2). If D2 is 31, then change D2 to 30.

#### 30E/360 ISDA

- (1). If D1 is the last day of the month, then change D1 to 30.
- (2). If D2 is the last day of the month (unless Date2 is the maturity date and M2 is February), then change D2 to 30.

### **Actual Methods**

The conventions of this class calculate the number of days between two dates (e.g., between Date1 and Date2) as the Julian difference. This is the function Days(StartDate, EndDate).

### Actual/Actual ICMA

This convention calculates the Factor as:

$$Factor = \frac{Days(Date1, Date2)}{FreqXDays(Date1, Date2)}$$

The CouponFactor for regular periods is calculated as:

CouponFactor = 
$$\frac{1}{Freq}$$

### Actual/Actual ISDA

This convention calculates the Factor as:

$$Factor = \frac{Days not in leap year}{365} + \frac{Days in leap year}{366}$$

This convention accounts for days in the period based on the portion in a leap year and the portion in a non-leap year.

The days in the numerators are calculated on a Julian day difference basis. In this convention the first day of the period is included and the last day is excluded. The CouponFactor uses the same formula, replacing Date2 by Date3. In general, coupon payments will vary from period to period, due to the differing number of days in the periods. The formula applies to both regular and irregular coupon periods.

#### Actual/365 Fixed

This convention calculates the Factor as:

$$Factor = \frac{Days(Date1, Date2)}{365}$$

Each month is treated normally and the year is assumed to be 365 days. For example, in a period from February 1, 2014 to April 1, 2014, the Factor is considered to be 59 days divided by 365.

The CouponFactor uses the same formula, replacing Date2 by Date3. In general, coupon payments will vary from period to period, due to the differing number of days in the periods. The formula applies to both regular and irregular coupon periods.

#### Actual/360

This convention calculates the Factor as:

$$Factor = \frac{Days(Date1, Date2)}{360}$$

Each month is treated normally and the year is assumed to be 360 days. For example, in a period from February 1, 2014 to April 1, 2014, the Factor is 59 days divided by 360 days.

The CouponFactor uses the same formula, replacing Date2 by Date3. In general, coupon payments will vary from period to period, due to the differing number of days in the periods. The formula applies to both regular and irregular coupon periods.

#### Actual/364

This convention calculates the Factor as:

$$Factor = \frac{Days(Date1, Date2)}{364}$$

Each month is treated normally and the year is assumed to be 364 days. For example, in a period from February 1, 2014 to April 1, 2014, the Factor is considered to be 59 days divided by 364.

The CouponFactor uses the same formula, replacing Date2 by Date3. In general, coupon payments will vary from period to period, due to the differing number of days in the periods. The formula applies to both regular and irregular coupon periods.

#### Actual/365L

This convention calculates the Factor as:

Factor = 
$$\frac{Days(Date1, Date2)}{DiY}$$

where DiY is the number of days in a year calculated according to the following rules:

If Freq = 1 (annual coupons), then

If February 29 is in the range from Date1 (exclusive) to Date3 (inclusive), then DiY = 366, else DiY = 365.

#### If Freq <> 1, then

If Date3 is in a leap year, then DiY = 366, else DiY = 365.

The CouponFactor uses the same formula, replacing Date2 by Date3. In general, coupon payments will vary from period to period, due to the differing number of days in the periods. The formula applies to both regular and irregular coupon periods.

# **Appendix 2 Sage 300 (Accpac) Sample Financial Company**

### Introduction

When you install **SYNDIIL**, a folder called Sage 300 is created within the application folder. This folder contains all files necessary to set up a database in SYNDIIL interfaced with Sage 300.

- 1. Copy SYNDiILSample.mdb from Sage 300 sub-folder to the main application folder, overwiring or renaming the existing database.
- 2. Create databases SILSYS and SILDAT in SQL Server.
- 3. Using Database Setup utility in Sage, create SILSYS (System Database) and SILDAT (Company database) for SYNDiILSample Financial Company.
- 4. Restore SILDAT.bak and SILSYS.bak in SQL Server

You are now ready to play with sample data. When you run Sample Financial Company in SYNDi, it opens Sage Signon Manager. Please make sure thst you open SYNDiIL Sample Financial Company in Sage.

# Appendix 3 SYNDiIL Audit Trail

### Introduction

SYNDiIL Audit Trail keeps track of who created, modified or deleted a transaction. It also records the date and time for each add, change or deletion. The Audit Trail Report can be generated by an authorized user for a specific user or all users for a specified range of dates. It is also possible to purge the audit trail when too much data is accumulated. However, the purge function can be performed only by an authorized user and it is suggested that only ADMIN should be authorized to do so.

When a record is added, the audit trail reports the Record Number only. The details can be found on the record itself. When a record is changed the old and new values for each field in the record are ported. Finally when a record is deleted, the values in all fields in the record are reported.

Consider the following examples:

#### 1. Login and Logout

SYNDiIL Audit Trail maintains completed record of who logged in and logged out on which date and at what time.

#### Audit Trail from 01/01/2018 to 12/18/2018

| Audit Date          | User  | Process | Record ID | Action | Old Value | New Value |
|---------------------|-------|---------|-----------|--------|-----------|-----------|
| 12/18/18 3:08:17 PM | JANE  | LogIn   |           | LogIn  |           |           |
| 12/18/18 3:10:44 PM | JANE  | LogOut  |           | LogOut |           |           |
| 12/18/18 3:11:07 PM | вов   | LogIn   |           | LogIn  |           |           |
| 12/18/18 3:31:14 PM | вов   | LogOut  |           | LogOut |           |           |
| 12/18/18 3:31:38 PM | ADMIN | LogIn   |           | LogIn  |           |           |

#### 2. Adding a bond

User BOB has set up a bond with Bond ID TEST as shown below:
|                                                              | est  Remarks  Opt       | Fields                |                |                    |
|--------------------------------------------------------------|-------------------------|-----------------------|----------------|--------------------|
| Bond ID                                                      | TEST                    | <u>a</u>              | CUSIP / ISIN   | ISIN               |
| Template ID                                                  | FIXED 🔍                 | Fixed Rate Bonds      |                | USD                |
| Partner ID                                                   | SFC 🔍                   | Sample Financial Comp | any            |                    |
| Issue Date                                                   | 12/18/2018              |                       |                | Interest Frequency |
| Purchase Date                                                | 12/18/2018              |                       |                | O Monthly          |
| Maturity Date                                                | 12/18/2020 ##           | Coupon Based          | on Issue Day 🔲 | O Quarterly        |
| Prior Coupon Date                                            | 12/18/2018              |                       |                | O Annual           |
| Nominal Value                                                | 500,000.00              | Balance               | 500,000.00     |                    |
| Price (Base 100)                                             | 101.25                  |                       |                |                    |
| Calculation Method                                           | 30/360                  | •                     |                |                    |
| Issuer                                                       | TEST Bond Issue         | r                     |                |                    |
| Description                                                  | Test; 2.15%             |                       |                |                    |
| Market Code                                                  | AMB                     | American Ma           | rkets          |                    |
| Yield to Maturity, %                                         | 1.51313                 |                       | S              | tatus In Process   |
| ave <u>D</u> elete                                           | Print                   | List Trx Accruals     | <u>E</u> IR    | <u>C</u> lose      |
| Bond ID<br>Rate Type (©<br>Fixed Rate Bond<br>(© Simple Bond | TEST<br>Fixed C Floatin | g Coupon Rate %       | 2.15           |                    |
| C Commercial F<br>C Treasury Bill<br>C Sinking Fund          | арен                    |                       |                |                    |

This transaction is recorded in the Audit Trail as follows:

#### Audit Trail from 01/01/2018 to 12/18/2018

| Audit Date          | User | Process | Record ID | Action | Old Value | New Value |
|---------------------|------|---------|-----------|--------|-----------|-----------|
| 12/18/18 2:44:02 PM | BOB  | Bond    | TEST      | Add    |           |           |

The user can always go to the Bond Setup screen to see the details.

# 3. Changing a bond record

User BOB changes some fields in the bond TEST. The audit Trail Listing is as follows, listing old and new values of each field changed.

### Audit Trail from 01/01/2018 to 12/18/2018

| Audit Date          | User | Process | Record ID | Action           | Old Value   | New Value  |
|---------------------|------|---------|-----------|------------------|-------------|------------|
| 12/18/18 2:44:02 PM | BOB  | Bond    | TEST      | Add              |             |            |
| 12/18/18 3:00:23 PM | BOB  | Bond    | TEST      | Change           |             |            |
|                     |      |         |           | Description      | Test; 2.15% | Test; 2.2% |
|                     |      |         |           | TemplateID       | FIXED       | RBC        |
|                     |      |         |           | PurchaseDate     | 12/18/2018  | 12/15/2018 |
|                     |      |         |           | PriorCouponDate  | 12/18/2018  | 06/18/2018 |
|                     |      |         |           | LastCouponDate   | 12/18/2018  | 06/18/2018 |
|                     |      |         |           | NextCouponDate   | 06/18/2019  | 12/18/2018 |
|                     |      |         |           | LastAccrualDate  | 12/18/2018  | 12/15/2018 |
|                     |      |         |           | LastInterestDate | 12/18/2018  | 12/15/2018 |
|                     |      |         |           | PricePercent     | 101.25      | 101.275    |
|                     |      |         |           | CouponRate       | 2.15        | 2.2        |
|                     |      |         |           | Yield            | 1.51313     | 1.5527     |
|                     |      |         |           | IssueDate        | 12/18/2018  | 12/01/2015 |

### 4. Deleting a bond record

User JANE deletes the bond TEST. In this case the audit Trail Listing shows all fields so that the record can be recreated if necessary.

#### Audit Trail from 01/01/2018 to 12/18/2018

| Au | dit Date            | User | Process | Record ID | Action          | Old Value        | New Value |
|----|---------------------|------|---------|-----------|-----------------|------------------|-----------|
|    | 12/18/18 3:08:27 PM | JANE | Bond    | TEST      | Delete          |                  |           |
|    |                     |      |         |           | InvestmentID    | TEST             |           |
|    |                     |      |         |           | Description     | Test; 2.2%       |           |
|    |                     |      |         |           | InvName         | TEST Bond Issuer |           |
|    |                     |      |         |           | InvestorID      | SFC              |           |
|    |                     |      |         |           | TemplateID      | RBC              |           |
|    |                     |      |         |           | PurchaseDate    | 12/15/2018       |           |
|    |                     |      |         |           | MaturityDate    | 12/18/2020       |           |
|    |                     |      |         |           | PriorCouponDate | 06/18/2018       |           |
|    |                     |      |         |           | LastCouponDate  | 06/18/2018       |           |
|    |                     |      |         |           | NextCouponDate  | 12/18/2018       |           |

| LastAccrualDate   | 12/15/2018 |
|-------------------|------------|
| NextAccrualDate   | 12/31/2018 |
| LastInterestDate  | 12/15/2018 |
| NextInterestDate  | 12/31/2018 |
| FaceValue         | 500000     |
| PricePercent      | 101.275    |
| CouponRate        | 2.2        |
| Yield             | 1.5527     |
| InterestFrequency | 3          |
| Market            | AMR        |
| Remarks           |            |
| Posted            | 0          |
| ISIN              | ISIN       |
| CalcMethod        | 1          |
| IssueDate         | 12/01/2015 |
| Balance           | 500000     |
| CouponOnIssueDay  | 0          |
| BondType          | 1          |
| Floor             | 0          |
| Сар               | 100        |

# 5. Processing Transactions

Every bond purchase, sale, maturity, coupon, monthly interest acccrual and monthly premium amortization record gets a RecordID or Transaction Numbers assigned. The Audit Trail reports only the RecordID and you can go to SYNDiIL if you want to take a look at an individual record. Consider the following scenario:

| SY  | ND  | ilL: Bon | d Transactions | s - Sample Financial | Company          |                  |                    |
|-----|-----|----------|----------------|----------------------|------------------|------------------|--------------------|
| Lis | e   | Trans    | action         |                      |                  |                  |                    |
| С   | ume | ency [   | CAD 🔻          | From Template ID     | <u>@</u>         | To Template ID Z |                    |
| E   | ffe | ctive Da | ite 12/19/20   | 018 🏢                |                  |                  | Select <u>A</u> ll |
|     | _   | Applu    | Data           | PondD                | HdrDescription   | SourceAmount     | RankID             |
|     | •   | No       | 02/28/2018     | XYZ                  | Interest Accrual | 4,166.63         | 7                  |
| 13  | *   |          |                |                      |                  |                  |                    |

| SYNDilL: Bond Trans | actions - Sample Financial Company           |
|---------------------|----------------------------------------------|
| List Transaction    | 1                                            |
| Transaction No:     | 11821 @                                      |
| Bond ID             | XYZ xxxx                                     |
| Transaction Date    | 02/28/2018                                   |
| Entry Description   | Interest SFC XYZ                             |
| Source Amount       | 4,166.67 CAD Transaction Amount 4,166.67 CAD |
| Bank ID             | Q                                            |
| Broker ID           | Q                                            |
| Brokerage Fee       | 0.00 CAD Transaction Fee 0.00 CAD            |
|                     |                                              |
|                     |                                              |
|                     |                                              |
|                     | Destine Community of the                     |
|                     | Fosting Sequence                             |
|                     | Junpostea                                    |
| Save                | <u>Post</u>                                  |

Select this transaction and go to Transaction tab to take a look at it.

Note that it has assigned Transaction Number 11821 to this interest accrual. Let us delete it and rerun the accrual. It will generate Transaction Number 11822. Let us post it this time and follow the history I audit trail.

#### Audit Trail from 12/19/2018 to 12/19/2018

| Audit Date          | User | Process          | Record ID | Action            | Old Value        | New<br>Value |
|---------------------|------|------------------|-----------|-------------------|------------------|--------------|
| 12/19/18 2:19:48 PM | JANE | Bond Transaction | 11821     | Interest Accrual  |                  |              |
| 12/19/18 2:24:48 PM | JANE | Bond Transaction | 11821     | Delete            |                  |              |
|                     |      |                  |           | TransactionNumber | 11821            |              |
|                     |      |                  |           | InvestorID        | SFC              |              |
|                     |      |                  |           | InvestmentID      | XYZ              |              |
|                     |      |                  |           | InvestmentType    | 2                |              |
|                     |      |                  |           | BankID            |                  |              |
|                     |      |                  |           | BankID2           |                  |              |
|                     |      |                  |           | TransactionDate   | 02/28/2018       |              |
|                     |      |                  |           | TransactionCode   | 3                |              |
|                     |      |                  |           | Reference         |                  |              |
|                     |      |                  |           | Description       | Interest SFC XYZ |              |
|                     |      |                  |           | Shares            | 0                |              |
|                     |      |                  |           | SourceAmount      | 4166.67          |              |
|                     |      |                  |           | SourceCurrency    | CAD              |              |

|                     |      |                  |       | RateType             |            |
|---------------------|------|------------------|-------|----------------------|------------|
|                     |      |                  |       | ConversionMethod     | 1          |
|                     |      |                  |       | ExchangeDate         | 02/28/2018 |
|                     |      |                  |       | ExchangeRate         | 1          |
|                     |      |                  |       | BankCurrency         | CAD        |
|                     |      |                  |       | RateType2            |            |
|                     |      |                  |       | ConversionMethod2    | 1          |
|                     |      |                  |       | ExchangeDate2        | 02/28/2018 |
|                     |      |                  |       | ExchangeRate2        | 1          |
|                     |      |                  |       | Transaction Amount   | 4166.67    |
|                     |      |                  |       | BondAmount1          | -4166.67   |
|                     |      |                  |       | BondAmount2          | 0          |
|                     |      |                  |       | BondAmount3          | 0          |
|                     |      |                  |       | BondAmount4          | 0          |
|                     |      |                  |       | BondAmount5          | 0          |
|                     |      |                  |       | BondAmount6          | 0          |
|                     |      |                  |       | BondAmount7          | 0          |
|                     |      |                  |       | GainLossAmount       | 0          |
|                     |      |                  |       | BrokerID             |            |
|                     |      |                  |       | Commission           | 0          |
|                     |      |                  |       | SourceCPS            | 0          |
|                     |      |                  |       | TransCPS             | 0          |
|                     |      |                  |       | SourceCost           | 0          |
|                     |      |                  |       | TransCost            | 0          |
|                     |      |                  |       | TodaysDate           | 12/19/2018 |
|                     |      |                  |       | SplitFactor1         | 0          |
|                     |      |                  |       | SplitFactor2         | 0          |
|                     |      |                  |       | PostingFlag          | 0          |
|                     |      |                  |       | ErrorCodes           |            |
|                     |      |                  |       | Selected             | 0          |
|                     |      |                  |       | SourceGainLossAmount |            |
| 12/19/18 2:24:57 PM | JANE | Bond Transaction | 11822 | Interest Accrual     |            |
| 12/19/18 2:25:10 PM | JANE | Bond Transaction | 11822 | Post                 |            |

The audit trail history shows that Transaction Number 11821 was created and then deleted. The value in each field of the deleted record is displayed in case it has to be recerated. It also shows that Transaction Number 11822 was created and posted. If you want to take a look at the details of the transaction you go to appropriate screen:

| SYNDilL: Bond Transac | tions - Sample Financial Company             |
|-----------------------|----------------------------------------------|
| List Transaction      |                                              |
| Transaction No:       | 11822 Q                                      |
| Bond ID               | XYZ xxxx                                     |
| Transaction Date      | 02/28/2018                                   |
| Entry Description     | Interest SFC XYZ                             |
| Source Amount         | 4,166.67 CAD Transaction Amount 4,166.67 CAD |
| Bank ID               |                                              |
| Broker ID             | <u>a</u>                                     |
| Brokerage Fee         | 0.00 CAD Transaction Fee 0.00 CAD            |
|                       |                                              |
|                       |                                              |
|                       |                                              |
|                       | Posting Sequence 16 1                        |
|                       | Status Posted                                |
|                       |                                              |
| <u>Save</u>           | lete Post Close                              |

### 6. Stocks and Notes

SYNDiIL Audit Trail tracks the transactions for Stocks and Notes in the similar manner.

## 7. Printing and Purging Audit Trail

This function is available through Reports menu when the following screen is displayed.

You may select to print a report either for the activity of a specific user or all users in the specified date range. Double click in Selected cell to exclude any functions not required to be reported.

| Jser<br>)ate: F | <all> ▼<br/>rom 01/01/2018 # To 12/19/2018 #</all> | Report Purge |
|-----------------|----------------------------------------------------|--------------|
| • All           | C None                                             |              |
| Selec           | te RecordType                                      |              |
| Yes             | Bond                                               |              |
| Yes             | Bond Sale                                          |              |
| Yes             | Bond Transaction                                   |              |
| Yes             | Login                                              |              |
| Yes             | LogOut                                             |              |
| Yes             | Note                                               |              |
| Yes             | Note Deposit                                       |              |
| Yes             | Stock                                              |              |
| Yes             | Stock Trx                                          |              |
|                 |                                                    |              |
|                 |                                                    |              |
|                 |                                                    |              |
|                 |                                                    |              |
|                 |                                                    |              |

The Purge option is provided to delete the audit trail records after some years if necessary.